### 一、 概述

■ 1 简介

金阳光独立委托系统是一个快捷交易平台, 全面服务于光大证券的所有交易客户。

#### ■ 2 功能导航图

如果您已经是光大证券的交易客户,则系统默认您为金阳光交易客户,请直接在登录界 面上,选择"资金账号"登陆方式,输入您的账号(资金帐号也称客户号)、密码和验证码 完成登录。

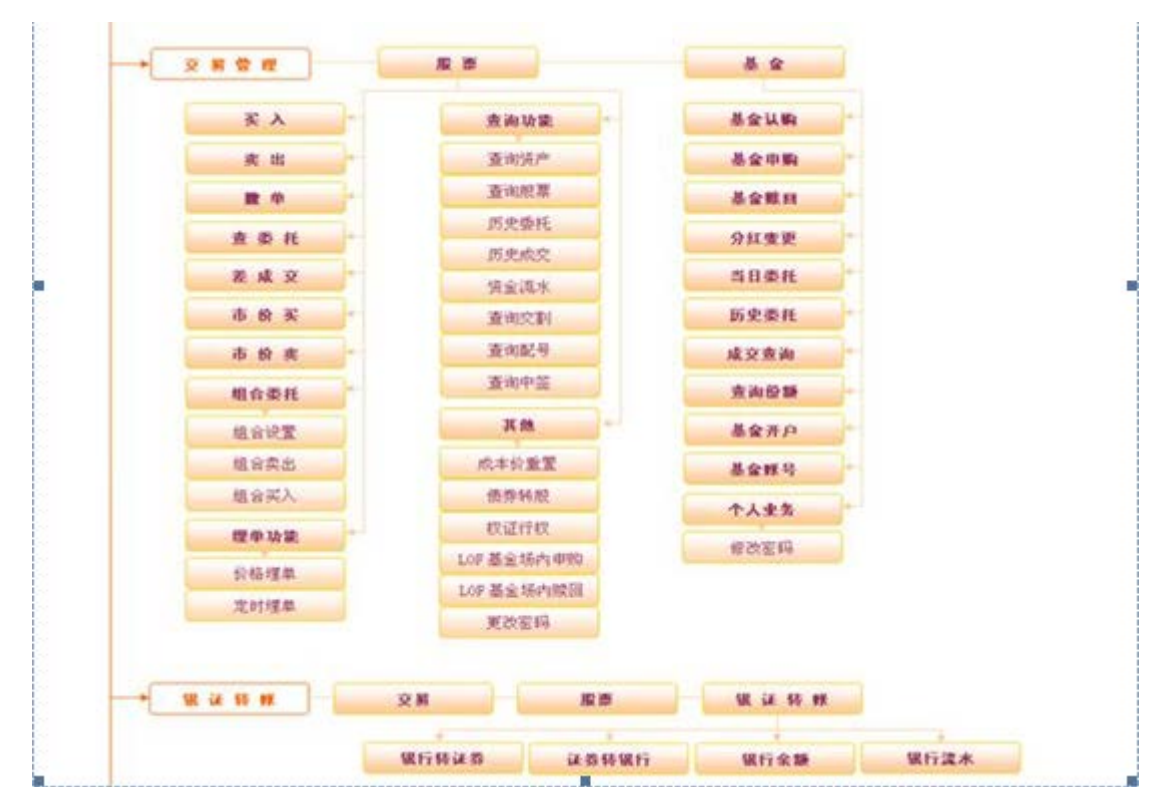

#### 3运行环境

操作系统:中文 Windows 2000 SP4、中文 Windows XP、中文 Windows2003、中文 Windows7 硬件最低配置: PIII 800MHz + 256MB 内存以上

### 二、 安装说明

请在阳光网(<u>www.ebscn.com</u>)下载最新的"金阳光独立委托系统", 执行该系统软件安装程序

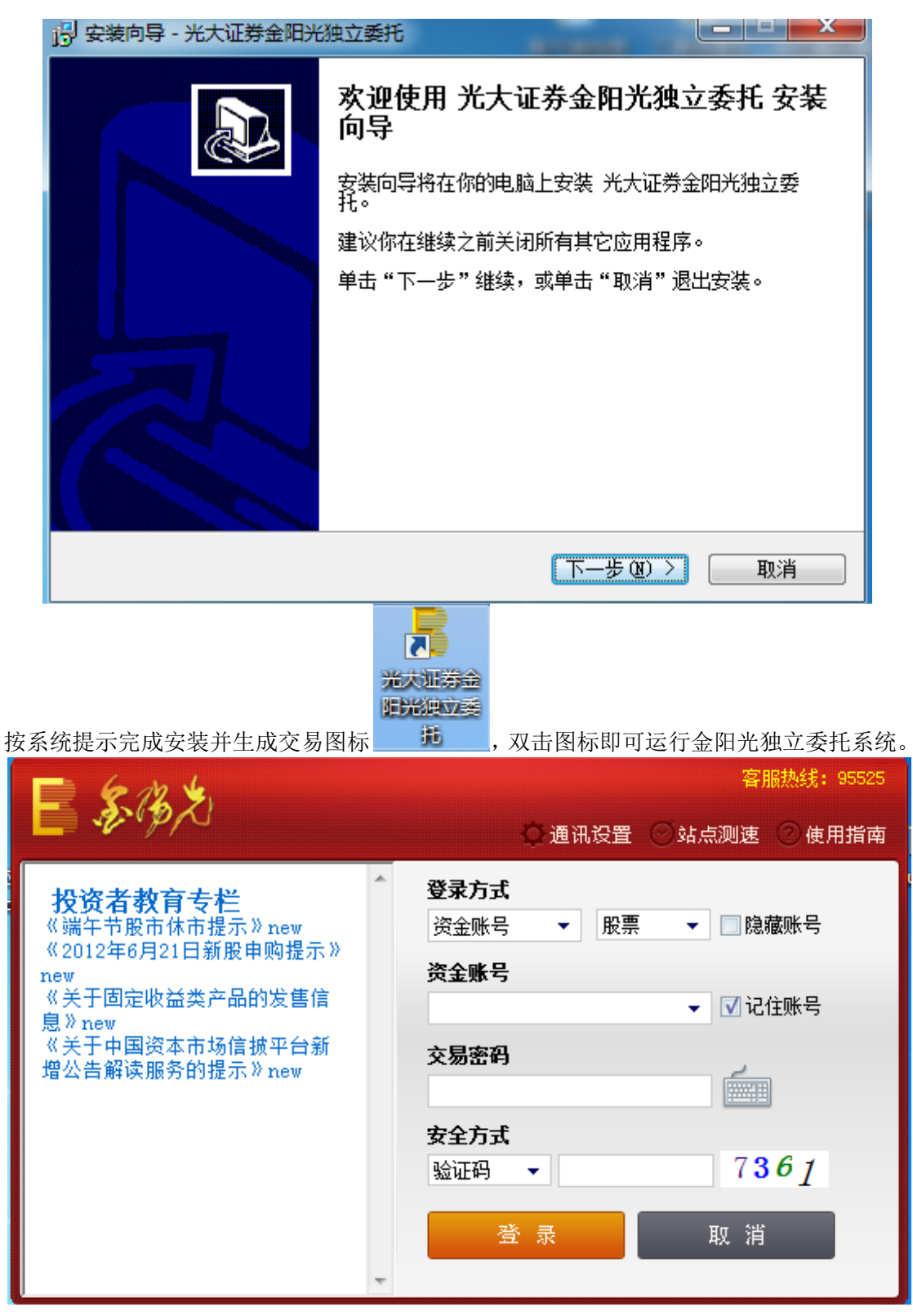

【通讯设置】按钮中"行情地址"、"交易地址"、"高级设置",其中行情地址、交易地址可 以分别用来设置服务器地址及端口,以便用来连接,而高级设置是用来对网络及代理服务器 的设置,具体操作如下:点击高级设置,如果是局域网上网,要选择使用代理服务器,然后 再增加一种代理方式,用户可根据不同的代理方式进行选择,如图所示:

| 设置代理服务器                                                    |                          |
|------------------------------------------------------------|--------------------------|
| 代理名称:<br>服务器: [                                            |                          |
| 类型<br>← HTTP Connect><br>← Socks4<br>← Socks4A<br>← Socks5 | 用户I <u>D</u> :<br>密码 @): |
| 1                                                          | 确定取消                     |

【使用指南】按钮,可以链接到阳光网获取"光大证券金阳光"相关的帮助信息。

【软键盘】按钮,可用软键盘输入密码,可提高帐号的安全性。点击后会出现如下图所示的 界面:

| E & 12 4                                               | 客服热线: 95525                                                         |           |
|--------------------------------------------------------|---------------------------------------------------------------------|-----------|
| · * * * * *                                            | 通过 通知设置 💿 站点测速 💿 使用指南                                               |           |
| <b>投资者教育专栏</b><br>《端午节股市休市提示》new<br>《2012年6月21日新股由购提示》 | <b>登录方式</b><br>资金账号 ▼ 股票 ▼ □隐藏账号                                    |           |
| New<br>《关于固定收益类产品的发售信<br>息》new                         | <b>资金账号</b>                                                         |           |
| 《天士中国资本市场信顿平台新<br>增公告解读服务的提示》new                       | 交易密码         67890abcdef                                            | gh        |
|                                                        | 安全方式     i j k l m n o p q r s i       验证码 ▼     大写 v w x y z - = \ | t u       |
|                                                        | 登录 [] [] [] [] [] [] [] [] [] [] [] [] []                           | 4 5<br><闭 |

【登录】输入帐号、密码及验证码,点击登录则可进入"金阳光独立委托系统"。

# 三、 登录说明

点击【**金阳光用户】**按钮,选择登陆方式,交易客户选"资金帐户"(资金帐户也称客 户号,由八位数字构成)。

#### 1. 交易客户

如果您已经是光大证券的交易客户,则系统默认您为金阳光交易客户,请直接在登录界面上,选择"资金账号"登陆方式,输入您的账号(资金帐号也称客户号)、密码和验证码完成登录。

# 2. 登陆交易

# 2.1 验证码登陆

在登录窗口中输入账号和密码在"安全方式"选择"验证码",输入右边的四位沿着吗数字,再点击登陆按钮,即可登陆进交易。

| E & 12 4                                                                                                    | 客服热线: 95525                                                                           |
|----------------------------------------------------------------------------------------------------|---------------------------------------------------------------------------------------|
| <b>□                                    </b>                                                                                   | 🗘 通讯设置 💿 站点测速 💿 使用指南                                                                  |
| ▲ <b>投资者教育专栏</b><br>《端午节股市休市提示》new<br>《2012年6月21日新股申购提示》<br>new<br>《关于固定收益类产品的发售信<br>息》new<br>《关于中国资本市场信披平台新<br>增公告解读服务的提示》new | <b>登录方式</b><br>资金账号 ▼ 股票 ▼ □隐藏账号<br><b>资金账号</b> ▼ ↓ ↓ ↓ ↓ ↓ ↓ ↓ ↓ ↓ ↓ ↓ ↓ ↓ ↓ ↓ ↓ ↓ ↓ |
|                                                                                                    | 交易密码                                                                                  |
|                                                                                                    | <b>安全方式</b><br>验证码 ▼ 7361                                                             |
| ~                                                                                                    | 登录取消                                                                                  |

# 2.2 动态令牌登陆

登陆时,安全方式选择【动态令牌】,输入资金账号、交易密码之后,按一下从营业部 领取的动态令牌,输入生成的6位数字,然后点击登陆按钮,即可登陆交易。

| E & 12 3                                                      | 客服热线: 95525                              |
|---------------------------------------------------------------|------------------------------------------|
| <b>□</b> **** <i>P</i> /~!                                    | 🗘 通讯设置 🛇 站点测速 📀 使用指南                     |
| <b>投资者教育专栏</b><br>《端午节股市休市提示》new<br>《2012年6月21日新股申购提示》<br>new | <b>登录方式</b><br>资金账号 ▼ 股票 ▼ □隐藏账号<br>资金账号 |
| 《关于固定收益类产品的发售信<br>息》new<br>《关于中国资本市场信披平台新<br>增公告解读服务的提示》new   | <ul> <li>▼ 记住账号</li> <li>交易密码</li> </ul> |
|                                                               | 安全方式                                     |
|                                                               | 「「「「」」「「」」「」」「」」「」」「」」「」」「」」「」」「」」」「」」   |
| -                                                             |                                          |

# 2.3 证书 UKey 登陆

登陆时,安全方式选择【证书 UKey】,插入从营业部领取的证书 UKey,输入资金账号、 交易密码之后,Ukey 的 PIN 码,然后点击登陆按钮,即可登陆交易。

| E 6 12 4                                                                        | 客服热线: 95525                                     |
|---------------------------------------------------------------------------------|-------------------------------------------------|
| E & P/J                                                                         | 🗘 通讯设置 💿 站点测速 💿 使用指南                            |
| <b>投资者教育专栏</b><br>《端午节股市休市提示》new<br>《2012年6月21日新股申购提示》<br>new<br>《关于固定收益类产品的发售信 | <b>登录方式</b><br>资金账号 ▼ 股票 ▼ □隐藏账号<br><b>资金账号</b> |
| 息》new<br>《关于中国资本市场信披平台新<br>增公告解读服务的提示》new                                       | <b>交易密码</b>                                     |
|                                                                                 | 安全万式<br>证书WKey ▼ 短信密码<br>登录 取消                  |
| ~                                                                               |                                                 |

# 2.4 短信密码登陆

| - \$~ (%) X                                                                                                    | ◎ 通讯设置 ◎ 站点测速 ◎ 使用指南                                                                                                    |
|----------------------------------------------------------------------------------------------------|----------------------------------------------------------------------------------------------------|
| <b>投资者教育专栏</b><br>《端午节股市休市提示》new<br>《2012年6月21日新股申购提示》<br>new<br>《关于固定收益类产品的发售信<br>息》new<br>《关于中国资本市场信披平台新<br>增公告解读服务的提示》new<br><b>安</b> : | 通讯设置       站点测速       使用指南         課       東京方式       ●       ●         證金账号       ●       ●       ●       ●         :金账号       ●       ●       ●       ●         :金账号       ●       ●       ●       ●       ●         :金账号       ●       ●       ●       ●       ●       ●       ●       ●       ●       ●       ●       ●       ●       ●       ●       ●       ●       ●       ●       ●       ●       ●       ●       ●       ●       ●       ●       ●       ●       ●       ●       ●       ●       ●       ●       ●       ●       ●       ●       ●       ●       ●       ●       ●       ●       ●       ●       ●       ●       ●       ●       ●       ●       ●       ●       ●       ●       ●       ●       ●       ●       ●       ●       ●       ●       ●       ●       ●       ●       ●       ●       ●       ●       ●       ●       ●       ●       ●       ●       ●       ●       ●       ●       ●       ●       ●       ●       ● |

登陆时,安全方式选择【短信密码】,输入资金账号、交易密码之后,点击【获取密码】, 会弹出【获取短信密码】的对话框。

| ■ 获取短信密码          |               |
|-------------------|---------------|
| 证件类别: 身份证         | 证件号码:         |
| 手机号码: 133*****561 | 萩取短信密码 取消     |
| 提示: 如果您的手机号码已到    | 更换,请及时到营业部更新! |

核实证件类型、手机号码无误之后,输入证件号码,并点击【获取短信密码】,稍后片刻,便可收到含有短信密码的短信息。输入该短信密码,并点击登陆,即可登陆交易。

# 2.5 安全菜单

登陆之后,可以看到相应的【安全】操作菜单

| 股票 基金 理财 安全<br>◆ <u>上次登陆信息</u><br>◆ 设置预留信息<br>→ 计算机特征码<br>◆ 机器码绑定<br>◆ 和器码绑定 | 上次登陆信息                         |  |
|------------------------------------------------------------------------------|--------------------------------|--|
|                                                                              | 您的预留信息是:                       |  |
|                                                                              | 您上次登录时间: 2012-05-25 12:32:08   |  |
|                                                                              | IP地址或手机号码: 10.0.14.146         |  |
|                                                                              | MAC力也力: 1C-65-9D-E3-3A-FB      |  |
|                                                                              | 地区(仅供参考): 局域网                  |  |
|                                                                              | 如果该回显的信息与您预留的不一致时,请立即停止交易,并尽快与 |  |
|                                                                              | 我们的客服电话95525联系。                |  |
|                                                                              |                                |  |
|                                                                              |                                |  |
|                                                                              |                                |  |
|                                                                              |                                |  |
| •                                                                            |                                |  |

在此界面,通过【上次登陆信息】可以查看上次登陆信息;

通过【设置预留信息】可以查看预留信息,并可修改预留信息;

| 股票 基金 理财 安全                                                          | 设置预留信息          |                                                                                                    |
|----------------------------------------------------------------------|-----------------|----------------------------------------------------------------------------------------------------|
| <ul> <li>● 上次登陆信息</li> <li>● 设置预留信息</li> <li>□ ● ● 计算机特征码</li> </ul> | 当前预留信息:         | 设置预留信息                                                                                                    |
| <ul> <li>● 机器码绑定</li> <li>● 机器码绑定解除</li> </ul>                       | 修改预留信息:<br>确定修改 | <ol> <li>什么是预留信息?预留信息有什么作用?</li> <li>答:预留信息即您在我公司网上交易软件中疗文字信息,以确认您登录的是我公司安全的交易效息"或显示信息与您预留的信息不符,请您立即作</li> <li>如何设置预留信息?</li> <li>答:登录网上交易软件后,初始预留信息为改改"即可。</li> <li>如何修改预留信息?</li> <li>答:登录网上交易软件后,"当前预留信息"</li> <li>举:输入预留信息,点击"确定修改"即可。</li> </ol> |
|                                                                      |                 |                                                                                                    |

通过【计算机特征码】菜单可以分别执行机器码绑定、绑定解除操作。

|                                                                                                    | 机器码绑                           | 『定                                                        |                                                            |
|----------------------------------------------------------------------------------------------------|--------------------------------|-----------------------------------------------------------|------------------------------------------------------------|
| <ul> <li>◆ 上次登陆信息</li> <li>◆ 设置预留信息</li> <li>● 计算机特征码</li> <li>● 机器码绑定</li> <li>● 机器码绑定解除</li> </ul> | 客户号:<br>证件类型:<br>证件号码:         | 404****41<br>身份证                                          | 注意:此安全方式限制性较强,请<br>计算机特征码绑定<br>1. 什么是计算机特征码,申请计算机特         |
|                                                                                                    | 手机号码:<br>手机验证码:<br>机器特征码:      | 133*+++++041<br>家取验证码<br>0B82673BFBABECFDA810C224B08D9865 | 答:特征码是我司根据您登录<br>您只能在申请绑定的计算机上使用:<br>板及硬盘等)发生更换时,您将进       |
|                                                                                                    | 计算机昵称:                         |                                                           | 2. 如何进行计算机特征码绑定?                                           |
|                                                                                                    |                                |                                                           | 答:登录网上交易软件后,ii<br>击"短信获取验证码",系统会自:                         |
| •                                                                                                    |                                | 申请绑定    绑定查询                                              |                                                            |
|                                                                                                    | 序号                             | 日期   时间   硬件信息 绑定标识信则                                     | <u>a</u>                                                   |
| 如朱仕一百机奋上绑定、<br>全<br>登陆之后,<br>登陆之后,                                                                   | 回金账写<br>阳光提醒忽<br>由于您相<br>通过【股票 | , 使用该账写在具他电脑上登<br>机器特征码校验未通过,将进入受<br>原】菜单会现在一片空白,无法       | 兩则会旋亦进入受限米単。   最來单   全國國國國國國國國國國國國國國國國國國國國國國國國國國國國國國國國國國國國 |
| 此时,打开【安全】 菜单                                                                                         | 会发现只有                          | 有计算机特征码部分,需要进行                                            | 行绑定之后才能继续进行交                                               |

易等操作。

| ▶ 読票 基金 理財 安全          |  |  |
|------------------------|--|--|
| ● 机器码绑定                |  |  |
| していたい のいのうかい 「「「「「「」」」 |  |  |
|                        |  |  |
|                        |  |  |
|                        |  |  |
|                        |  |  |
|                        |  |  |
|                        |  |  |

# 四、 交易部分

# 1. 股票交易

#### 买入股票

用鼠标点击【买入】,如图所示:

| 系统(E) 查看(V) 帮助(H)                                                   |                                     | 🗧 光大证券网上交易   |                 | 用         | 安票-40400041( | 40400041) 🔻 | 増加 注销      | 1 - 🗆 ×  |
|---------------------------------------------------------------------|-------------------------------------|--------------|-----------------|-----------|--------------|-------------|------------|----------|
| ご         つ         Q           买入         卖出         散单         资产 | , <mark>介</mark> → 《                |              |                 |           |              |             |            |          |
| 股票 基金 理财 安全                                                         | 买入                                  |              |                 |           |              |             |            |          |
| ·····································                               | <mark>股东账号</mark> 上A-A244882001 ▼ 卖 | <u>д-::-</u> | <u>持仓[F6]</u> 委 | 托[F7] 成交[ | F8]          |             |            |          |
| ● 一一一一一一一一一一一一一一一一一一一一一一一一一一一一一一一一一一一一                              | 股票代码 卖                              | Ξ,,          |                 | (         | 刷新           | 过滤 🗌 输出     | 占   ▼委托成:  | 功刷新数据    |
|                                                                     | 股票名称 卖:                             |              | 🔨 序号            | 股票代码      | 股票名称         | 股票余额        | 可卖数量       | 成本价      |
|                                                                     | 安代尖型 № II安代 • 本<br>赤ぜ价枚 0           |              | 1               | 002306    | 湘鄂情          | 1400        | 1400       | 10.063   |
| 日本 3 3 3 3 3 3 3 3 3 3 3 3 3 3 3 3 3 3 3                            |                                     |              | 2               | 002388    | 新亚制程         | 900         | 900        | 8, 108   |
|                                                                     | 可求物理 建丁酮                            | Ξ            | 3               | 300052    | 中青宝          | 6500        | 6490       | 32.025   |
| 🕀 🔁 三板报价委托                                                          | - 1/2 1/3 1/4 天                     | 四            | 4               | 300053    | 認定時          | 5000        | 5000       | 10.948   |
| 由 🤁 银证转账 🕢                                                          |                                     | <u>±</u>     | 5               | 300064    | 豫金刚石         | 12800       | 12800      | 7.265    |
|                                                                     |                                     | 收 涨停         | 吉叶は二季川          |           |              | 26600       | 26590      |          |
| 田**2 共12                                                            | 安代[[3] 成                            | 交 跌停         |                 |           |              |             |            |          |
|                                                                     |                                     |              |                 |           |              |             |            |          |
|                                                                     |                                     |              |                 |           |              |             |            |          |
|                                                                     |                                     |              | 4               |           |              |             |            | •        |
| 光大证券交易版                                                             |                                     |              |                 |           | <b>.</b>     | 连接正常        | 2012-06-26 | 12:53:23 |

选择股东帐号,输入股票代码、委托价格、委托数量,按 "**委托**"按钮确认。在按 "**委托**"按钮确认后会出现一个提示框让用户来确定是否再进行下一步的操作。

当用户在输入股票代码时,右边会显出一个选择框,而且在填写股票代码时可支持拼音,如图所示:

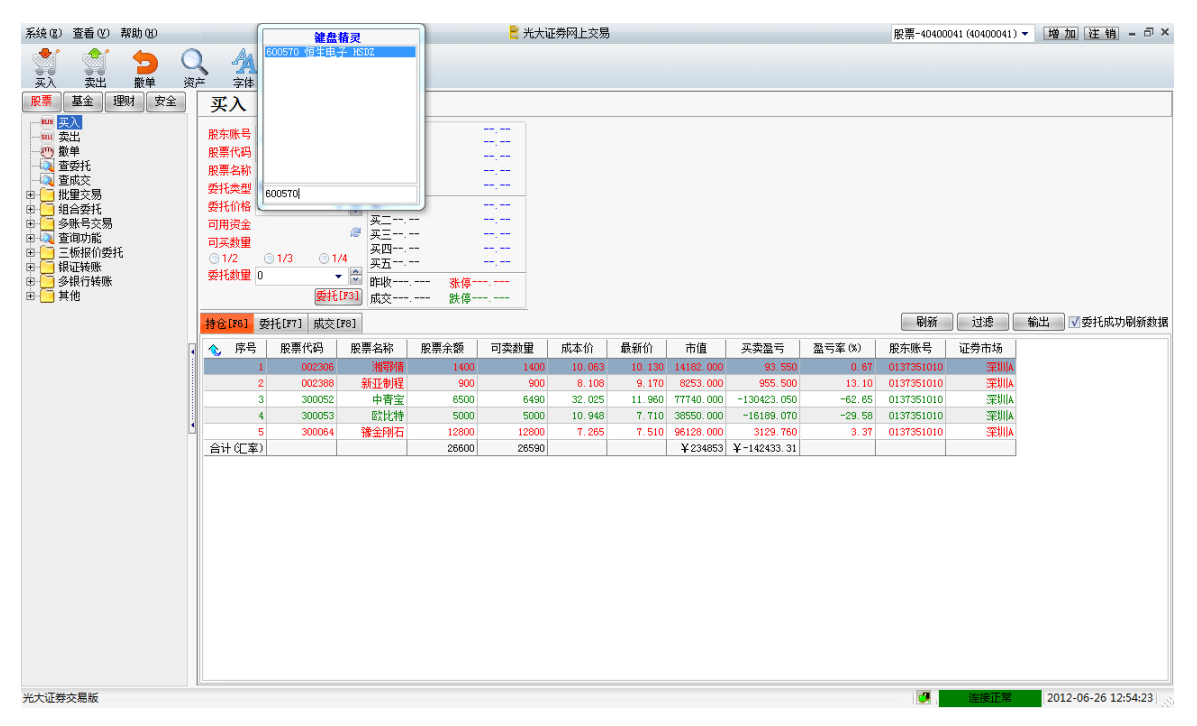

点击"**买入**"时,系统会在买入界面上自动填上股票代码、股票名称、可用资金、可买股数等信息。如图所示:

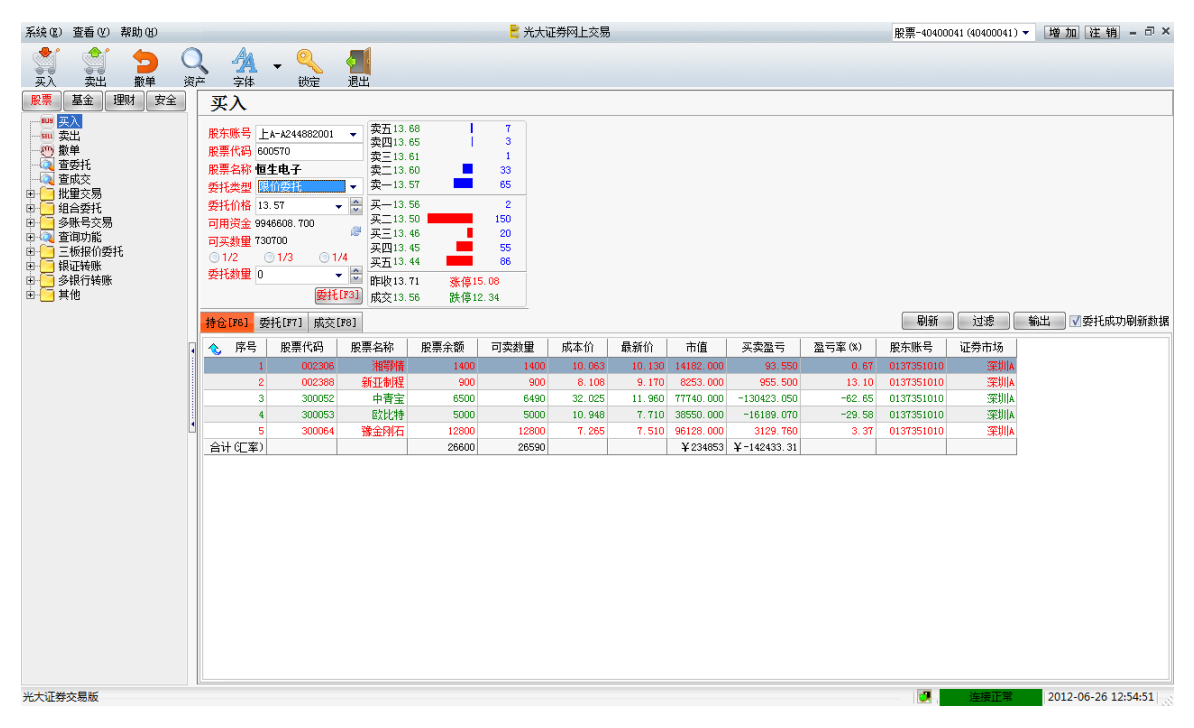

输入委托数量,按"**委托**"按钮确认。会出现一个提示框让用户来确定是否再进行下一步的操作。

#### 在进行买入股票时系统有以下特色,使用起来更智能、更直观

- 1、系统可以随股票代码输入的不同,而自动选择股东账号;
- 2、支持股票代码的智能输入;
- 3、在输入委托价格时,系统自动出现可用资金的提示;
- 4、在输入委托数量时,系统自动出现可买股数的提示;股票数量输入不正确时,刚系统会 有提示信息;
- 5、选择好要买入的股票界面右边自动显示该股票的买卖盘的情况及涨跌停价格;

6、也可在持仓中点击右键,进行买入。

### 卖出股票

用鼠标点击【卖出】,如图所示:

| 系统區)             | 查看♥)                                                                                                    | 帮助(H)                                   |        |                                    |                                                                                                    |                                            |                                                                                                    |                                       | 📒 光大ì       | 证券网上交易 |        |           |             |        | 股票-40400   | 041 (40400041) | 增加注销         | - 8 ×   |
|------------------|----------------------------------------------------------------------------------------------------|-----------------------------------------|--------|------------------------------------|----------------------------------------------------------------------------------------------------|--------------------------------------------|----------------------------------------------------------------------------------------------------|---------------------------------------|-------------|--------|--------|-----------|-------------|--------|------------|----------------|--------------|---------|
| <b>***</b><br>买入 | <b>全</b><br>卖出                                                                                                    | 1日本 1日本 1日本 1日本 1日本 1日本 1日本 1日本 1日本 1日本 | 〇<br>资 | 2<br>                              | <b>人</b><br>字体                                                                                                    | ▼ 🭳<br><sub>锁定</sub>                       | 週                                                                                                    |                                       |             |        |        |           |             |        |            |                |              |         |
| 股票               | 基金                                                                                                    | 理财 安全                                   |        | 卖                                  | 出                                                                                                    |                                            |                                                                                                    |                                       |             |        |        |           |             |        |            |                |              |         |
|                  | 入<br>2011年委戒<br>2013年会账询板证银他<br>人员。<br>2013年的一个人员。<br>2013年的一个人员。<br>2013年间,<br>2013年的一个人员。<br>2013年间,<br>2013年间,<br>2013年间,<br>2013年间,<br>2013年间,<br>2013年间,<br>2013年间,<br>2013年间,<br>2013年间,<br>2013年间,<br>2013年间,<br>2013年间,<br>2013年间,<br>2013年间,<br>2013年间,<br>2013年间,<br>2013年间,<br>2013年间,<br>2013年间<br>2013年间,<br>2013年间,<br>2013年间,<br>2013年间,<br>2013年间,<br>2013年间,<br>2013年间,<br>2013年间,<br>2013年间,<br>2013年间,<br>2013年间,<br>2013年间,<br>2013年间,<br>2013年间,<br>2013年间,<br>2013年间,<br>2013年间<br>2013年间,<br>2013年间<br>2013年间<br>2013年间<br>2013年间<br>2013年间,<br>2013年间<br>2013年间<br>201 | Ħ                                       |        | 股股票票托<br>股股委委<br>一<br>の<br>1/<br>長 | 账号 37<br>(名称)<br>(名称)<br>(名)<br>(名)<br>(<br>)<br>(<br>)<br>(<br>)<br>(<br>)<br>(<br>)<br>( | EA-0137351010<br>(价委托<br>① 1/3 ① 1/-<br>更托 | ◆ 卖五<br>卖卖三<br>卖卖三<br>* ◆ 买买三<br># ◆ 买买三<br># ◆ 买买三<br># ◆ 买买三<br># ◆ 买买三<br># ◆ 买买三<br># ◆ 买买三<br># ◆ 买买三<br># ◆ Ţ | <br><br><br><br><br><br><br><u>张停</u> |             |        |        |           |             |        |            |                |              |         |
|                  |                                                                                                    |                                         |        | 持仓[                                | F6] 🕏                                                                                                    | 封托[₽7] 成交[                                 | [F8]                                                                                                    |                                       |             |        |        |           |             |        | 刷新         |                | 輸出 _ ▼委托成    | 叻刷新数据   |
|                  |                                                                                                    |                                         | 1      | <u></u>                            | 序号                                                                                                    | 股票代码                                       | 股票名称                                                                                                    | 股票余额                                  | 可卖数量        | 成本价    | 最新价    | 市值        | 买卖盈亏        | 盈亏室(%) | 股东账号       | 证券市场           |              |         |
|                  |                                                                                                    |                                         |        |                                    | 1                                                                                                    | 002306                                     | 湘鄂情                                                                                                    | 1400                                  | 1400        | 10.063 | 10.130 | 14182.000 | 93, 550     | 0.67   | 0137351010 | 深圳A            |              |         |
|                  |                                                                                                    |                                         |        |                                    | 2                                                                                                    | 300052                                     | 利亚利柱                                                                                                    | 8500                                  | 900<br>6490 | 32,025 | 9,110  | 77740_000 | -130423_050 | -62.65 | 0137351010 | 深圳体            |              |         |
|                  |                                                                                                    |                                         |        |                                    | 4                                                                                                    | 300053                                     | 欧比特                                                                                                    | 5000                                  | 5000        | 10.948 | 7, 710 | 38550.000 | -16189.070  | -29.58 | 0137351010 | 深圳A            |              |         |
|                  |                                                                                                    |                                         | 4      |                                    | 5                                                                                                    | 300064                                     | 豫金刚石                                                                                                    | 12800                                 | 12800       | 7,265  | 7, 510 | 96128.000 | 3129.760    | 3.37   | 0137351010 | 深圳A            |              |         |
|                  |                                                                                                    |                                         |        | 合计                                 | (汇率)                                                                                                    |                                            |                                                                                                    | 26600                                 | 26590       |        |        | ¥234853   | ¥-142433.31 |        |            |                |              |         |
|                  |                                                                                                    |                                         |        |                                    |                                                                                                    |                                            |                                                                                                    |                                       |             |        |        |           |             |        |            |                |              |         |
| 光大证券             | 交易版                                                                                                    |                                         |        |                                    |                                                                                                    |                                            |                                                                                                    |                                       |             |        |        |           |             |        | <b>I</b>   | 连接正常           | 2012-06-26 1 | 4:17:29 |

选择股东账号,输入股票代码、委托价格、委托数量,

按 "**委托**" 按钮确认。会出现一个提示框让用户来确定是否再进行下一步的操作。卖出股票 功能与买入股票功能类似。可直接进行代码或拼音的输入,也可直接选择持仓中的股票进行 卖出。

输入委托数量,按"**委托**"按钮确认。会出现一个提示框让用户来确定是否再进行下一步的操作。

点击"**卖出**"时,系统会在买入界面上自动填上股票代码、股票名称、委托价格、可卖数量等信息。如图所示:

| 系統(医) 查看(V) 帮助(H)                                                                                                    |    |                                          |                                                                                                    |                                                                                                  |                                                                                                    |                                                                                                    | 🖹 光大i                                                                       | 正券网上交易 |        |           |             |        | 股票-40400   | 041 (40400041) | ▼ 増加 注    | 销 - □×     |
|----------------------------------------------------------------------------------------------------|----|------------------------------------------|----------------------------------------------------------------------------------------------------|--------------------------------------------------------------------------------------------------|----------------------------------------------------------------------------------------------------|----------------------------------------------------------------------------------------------------|-----------------------------------------------------------------------------|--------|--------|-----------|-------------|--------|------------|----------------|-----------|------------|
| <                                                                                                    |    | ,<br><sub>字体</sub><br>走出                 | - (                                                                                                    | Na i                                                                                             |                                                                                                    |                                                                                                    |                                                                             |        |        |           |             |        |            |                |           |            |
| ●         実入           ●         要出           ●         数単           ●         数単           ●         批量交易           ●         批量交易           ●         近日           ●         近日           ●         三価           ●         三価           ●         三価           ●         三価           ●         三価           ●         三価           ●         三価           ●         三価           ●         ●           ●         ●           ●         ●           ●         ●           ●         ●           ●         ●           ●         ●           ●         ●           ●         ●           ●         ●           ●         ●           ●         ●           ●         ●           ●         ●           ●         ● |    | R 股票<br>展表型<br>服<br>展<br>展<br>票<br>系<br> | <u></u> <u></u> <u></u> <u></u> <u></u> <u></u> <u></u> <u></u> <u></u> <u></u> <u></u> <u></u> <u></u> <u></u> <u></u> <u></u> <u></u> <u></u> <u></u> | 882001<br>-<br>-<br>-<br>-<br>-<br>-<br>-<br>-<br>-<br>-<br>-<br>-<br>-<br>-<br>-<br>-<br>-<br>- | <ul> <li>• 卖五13.<br/>· 卖四13.<br/>· 卖三13.<br/>· 卖一13.<br/>· 卖一13.<br/>· 卖一13.<br/>· 买二13.<br/>· 买二13.<br/>· 买三13.<br/>· 买三13.<br/>· 三</li></ul> | 99<br>98<br>97<br>95<br>94<br>83<br>83<br>82<br>81<br>81<br>81<br>81<br>81<br>81<br>81<br>81<br>81<br>81<br>81<br>81<br>81 | 189<br>187<br>159<br>889<br>32<br>65<br>15<br>77<br>500<br>21<br>.08<br>.34 |        |        |           |             |        |            |                |           |            |
|                                                                                                    |    | 持仓[F6]                                   | 委托[F7]                                                                                                    | 成交[F8                                                                                            | ]                                                                                                    |                                                                                                    |                                                                             |        |        |           |             |        | 刷新         | ] 过滤 [         | 輸出 ▼委托    | 成功刷新数据     |
| ſ                                                                                                    | Ī  | ◆ 序号                                     | ; 股票                                                                                                    | 代码                                                                                               | 股票名称                                                                                                    | 股票余额                                                                                                    | 可卖数量                                                                        | 成本价    | 最新价    | 市值        | 买卖盈亏        | 盈亏室(%) | 服东账号       | 证券市场           |           |            |
|                                                                                                    |    |                                          | 1                                                                                                    | 002306                                                                                           | 湘鄂情                                                                                                    | 1400                                                                                                    | 1400                                                                        | 10.063 | 10.270 | 14378.000 | 289, 550    | 2.06   | 0137351010 | 深圳A            |           |            |
|                                                                                                    |    |                                          | 2                                                                                                    | 002388                                                                                           | 新亚制程                                                                                                    | 900                                                                                                    | 900                                                                         | 8, 108 | 9,110  | 8199.000  | 901.500     | 12.36  | 0137351010 | 深圳A            |           |            |
|                                                                                                    | 1  |                                          | 3                                                                                                    | 300052                                                                                           | 中青宝                                                                                                    | 6500                                                                                                    | 6490                                                                        | 32.025 | 12.050 | 78325.000 | -129838.050 | -62.37 | 0137351010 | 深圳A            |           |            |
|                                                                                                    |    |                                          | 4                                                                                                    | 300053                                                                                           | 歐比特                                                                                                    | 5000                                                                                                    | 5000                                                                        | 10.948 | 7.680  | 38400.000 | -16339.070  | -29.85 | 0137351010 | 深圳A            |           |            |
| L                                                                                                    | ٩. |                                          | 5                                                                                                    | 300064                                                                                           | 豫金刚石                                                                                                    | 12800                                                                                                    | 12800                                                                       | 7.265  | 7,510  | 96128.000 | 3129.760    | 3.37   | 0137351010 | 深圳A            |           |            |
|                                                                                                    |    | 台计以类                                     | £)                                                                                                    |                                                                                                  |                                                                                                    | 26600                                                                                                    | 26590                                                                       |        |        | ¥ 235430  | ¥-141856.31 |        |            |                |           |            |
|                                                                                                    |    |                                          |                                                                                                    |                                                                                                  |                                                                                                    |                                                                                                    |                                                                             |        |        |           |             |        |            |                |           |            |
| 光大证券交易版                                                                                                    |    |                                          |                                                                                                    |                                                                                                  |                                                                                                    |                                                                                                    |                                                                             |        |        |           |             |        | <b>I</b>   | 连接正常           | 2012-06-2 | 6 14:45:15 |

输入委托数量,按"**委托**"按钮确认。会出现一个提示框让用户来确定是否再进行下一步的操作。

#### 撤单

用鼠标点击【**撤单**】系统将显示出当日委托的未撤单的所有记录。根据下拉式菜单选择明细 或汇总的方法进行显示。如图所示:

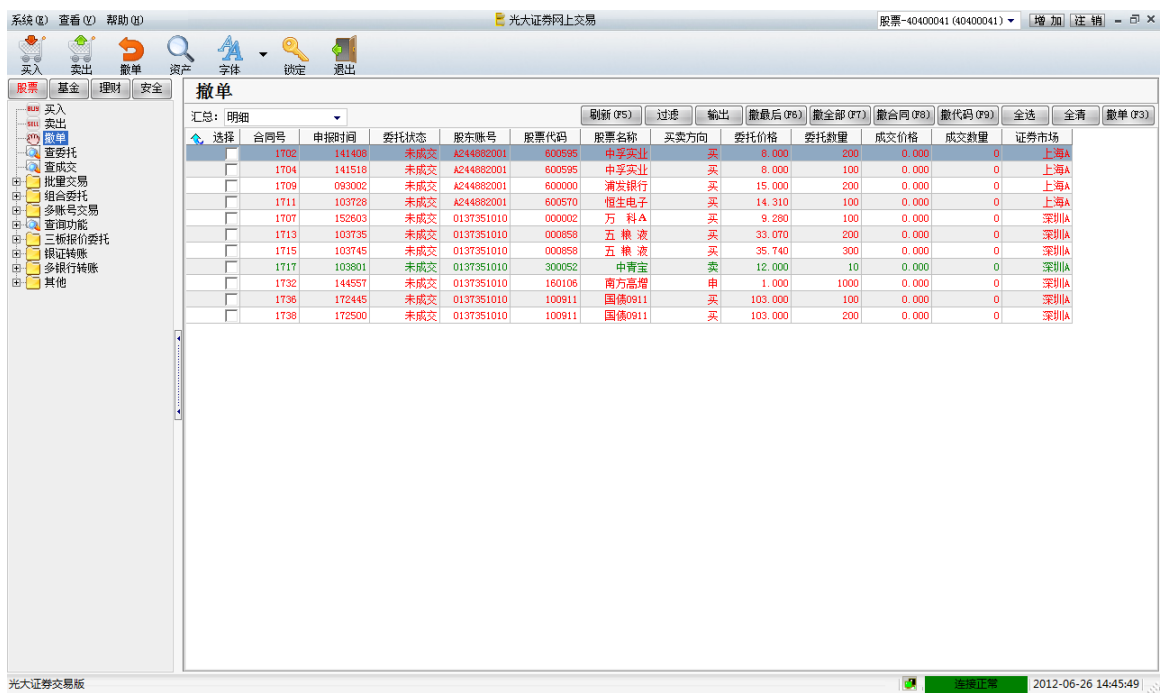

通过点击【全选】或自己勾选需要撤单的的记录,点击【撤单】按钮进行撤单。 点击【撤最后】按钮,可以将最后委托的记录进行撤消。点击【撤全部】可将所有未成交的 记录进行撤单。

#### 查委托

当鼠标点击【查委托】,系统将自动显示当日委托股票的详细情况,如:委托时间、合同号、 证券代码、证券名称、买卖方向、委托数量、委托价格、股东代码、如图所示:

| 系统区      | 査看し                 | () 帮助 | Œ  |         |              |        |      | 2 🗧        | 光大证券网上交 | 易      |                                       |         |      | 股票-40400 | 041 (40400041) | ▼ 増加 注     | 销 - □ ×     |
|----------|---------------------|-------|----|---------|--------------|--------|------|------------|---------|--------|---------------------------------------|---------|------|----------|----------------|------------|-------------|
| く<br>実入  | <b>全</b><br>卖出      |       |    | ر<br>به | A - Q<br>体 锁 |        |      |            |         |        |                                       |         |      |          |                |            |             |
| 股票       | 基金                  | 理财    | 安全 | 查委      | 托            |        |      |            |         |        |                                       |         |      |          |                |            |             |
|          | 买入                  |       |    | 汇总:     | 明细           |        | -    |            |         |        |                                       |         |      | 一數单      | (173) 刷新(      | 75) 过滤     | 輸出          |
|          | <sub>先山</sub><br>散単 |       |    | ◆ 序号    | 3 合同号        | 申报时间   | 委托状态 | 股东账号       | 股票代码    | 股票名称   | 买卖方向                                  | 委托价格    | 委托数量 | 成交价格     | 成交数量           | 证券市场       |             |
|          | 宣委托                 |       |    |         | 1 1702       | 141408 | 未成交  | A244882001 | 600595  | 中孚实业   | 买                                     | 8,000   | 200  | 0.000    | 0              | 上海A        |             |
|          | 変成交合していた。           |       |    |         | 2 1704       | 141518 | 未成交  | A244882001 | 600595  | 中孚实业   | 买                                     | 8,000   | 100  | 0.000    | 0              | 上海A        |             |
|          | 化里交易                |       |    |         | 3 1709       | 093002 | 未成交  | A244882001 | 600000  | 浦发银行   | 买                                     | 15.000  | 200  | 0,000    | 0              | 上海A        |             |
|          | 31百安代<br>冬眠是衣!      | 昷     |    |         | 4 1711       | 103728 | 未成交  | A244882001 | 600570  | 恒生电子   | 买                                     | 14, 310 | 100  | 0.000    | 0              | 上海A        |             |
| <u> </u> | 音 御功能               | //0   |    |         | 5 1707       | 152603 | 未成交  | 0137351010 | 000002  | 万 科▲   | 买                                     | 9,280   | 100  | 0.000    | 0              | 深圳A        |             |
| 🖻 🦲      | 三板报价                | 委托    |    |         | 6 1713       | 103735 | 未成交  | 0137351010 | 000858  | 五粮液    | 买                                     | 33.070  | 200  | 0.000    | 0              | 深圳A        |             |
| 🖶 🔁 i    | 泉证转账                | -1.   |    |         | 7 1715       | 103745 | 未成交  | 0137351010 | 000858  | 五 粮 液  | 头                                     | 35.740  | 300  | 0.000    | 0              | 深圳A        |             |
|          | 多银行转!<br>甘心         | 赈     |    |         | 8 1717       | 103801 | 木成父  | 0137351010 | 300052  | 甲膏玉    | <u>来</u>                              | 12.000  | 10   | 0.000    | 0              | :采明[A      |             |
|          | et 10               |       |    |         | 9 1130       | 144567 | 物州献早 | 0137351010 | 160106  | 用力高増   | · · · · · · · · · · · · · · · · · · · | 1.200   | 1000 | 0.000    | 0              | 末明A<br>変相な |             |
|          |                     |       |    |         | 10 1152      | 179445 | 本成文  | 0137351010 | 100911  | 用/市場   |                                       | 102,000 | 100  | 0.000    |                | 2731JA     |             |
|          |                     |       |    |         | 12 1738      | 172500 | 未成交  | 0137351010 | 100911  | 国債0911 |                                       | 103.000 | 200  | 0.000    | 0              | 深圳山        |             |
|          |                     |       |    |         |              |        |      |            |         |        |                                       |         |      |          |                |            |             |
| 光大证教     | 较易版                 |       |    |         |              |        |      |            |         |        |                                       |         |      | <b>I</b> | 连接正常           | 2012-06-2  | 26 14:48:46 |

查委托功能可支持明细和汇总两种显示方式。如选择按股票汇总,则如图所示:

| 系统 @) 查看 (Y) 帮助 (H)                                    |                  |                      |                |        | 🖹 光大ì | 正券网上交易  |      |       |      | 股票-4040004 | 1 (40400041) 🔻 | 增加注销         | ×       |
|--------------------------------------------------------|------------------|----------------------|----------------|--------|-------|---------|------|-------|------|------------|----------------|--------------|---------|
| 武 会 会 参 で     マン 会 教 会 教 会 教 会 教 会 教 会 教 会 教 会 教 会 教 会 | <b>入</b><br>产 字体 | ▼ 🭳<br><sub>锁定</sub> | <b>一</b><br>退出 |        |       |         |      |       |      |            |                |              |         |
| <b>股票</b> 基金 理财 安全                                     | 查委托              |                      |                |        |       |         |      |       |      |            |                |              |         |
| ——————————————————————————————————————                 | 汇总: 📴            | r R                  |                |        |       |         |      |       |      | 撤单(        | F3) 刷新(F5)     | 过渡           | 输出      |
|                                                        | ◆ 府号             | 股东账号                 | 股票代码           | 股票名称   | 买卖方向  | 委托价格    | 受托数量 | 成交价格  | 成交数量 |            |                |              |         |
|                                                        | 1                | A244882001           | 600595         | 中孚实业   | 买     | 8.000   | 300  | 0.000 | 0    |            |                |              |         |
| 一〇 童成交                                                 | 2                | A244882001           | 600000         | 浦发银行   | 买     | 15.000  | 200  | 0.000 | 0    |            |                |              |         |
| 由 批量交易                                                 | 3                | A244882001           | 600570         | 恒生电子   | 买     | 14.310  | 100  | 0.000 | 0    |            |                |              |         |
|                                                        | 4                | 0137351010           | 000002         | 万 科▲   | 买     | 9.280   | 100  | 0.000 | 0    |            |                |              |         |
| 中一〇 査询功能                                               | 5                | 0137351010           | 000858         | 五粮液    | 买     | 34.672  | 500  | 0.000 | 0    |            |                |              |         |
| □ □ 三板服价委托                                             | 6                | 0137351010           | 300052         | 中青宝    | 卖     | 12.000  | 10   | 0.000 | 0    |            |                |              |         |
| 🗉 🦲 银证转账                                               | 7                | 0137351010           | 160106         | 南方高増   | 买     | 1.258   | 1000 | 0.000 | 0    |            |                |              |         |
| 🖻 🦲 多银行转账                                              | 8                | 0137351010           | 160106         | 南方高増   | 申     | 1.000   | 1000 | 0.000 | 0    |            |                |              |         |
| □ [] 其他                                                | 9                | 0137351010           | 100911         | 国债0911 | 买     | 103.000 | 300  | 0.000 | 0    |            |                |              |         |
|                                                        |                  |                      |                |        |       |         |      |       |      |            |                |              |         |
| 光大证券交易版                                                |                  |                      |                |        |       |         |      |       |      | i 🖉 .      | 连接正常           | 2012-06-26 1 | 4:49:05 |

# 査成交

当鼠标点击【查成交】,如果当日没有成交的记录,则会相应的显示一个提示框,如图所示:

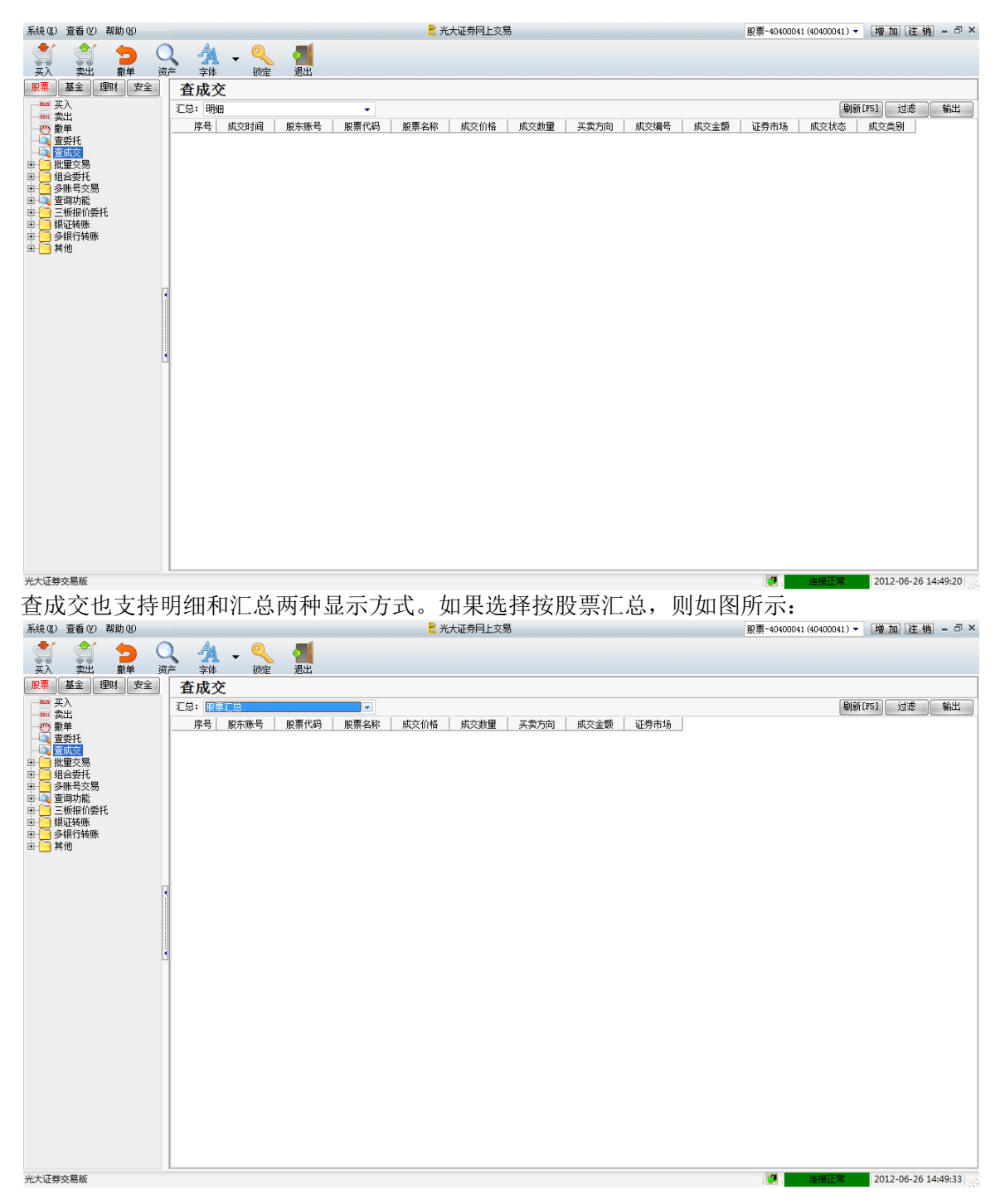

# 市价买

用鼠标点击【市价买】,如图所示:

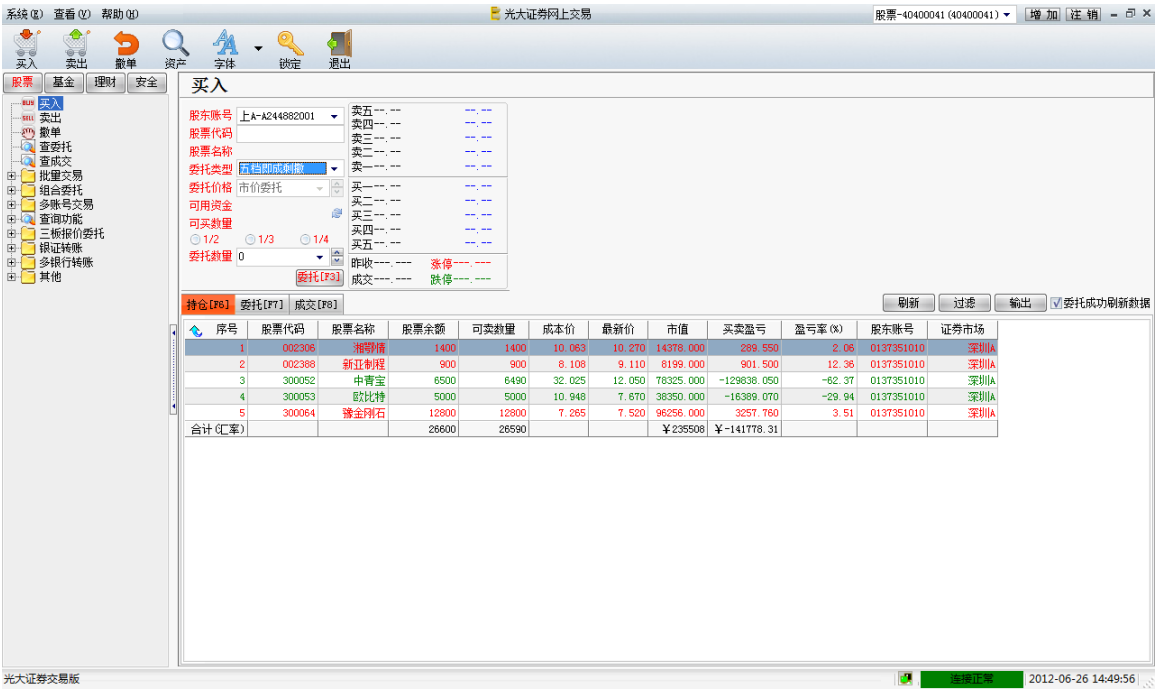

选择股东帐号、委托类型、输入股票代码、委托数量,如图所示:

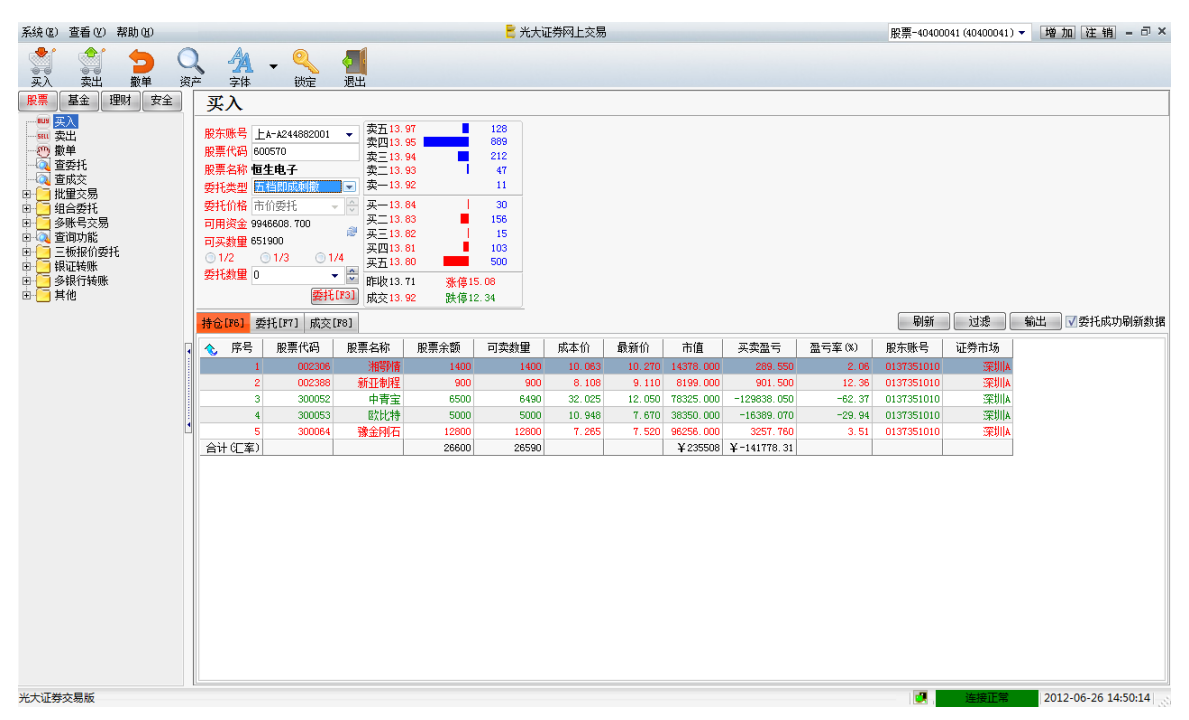

按 "**委托**" 按钮确认。在按 "**委托**" 按钮确认后会出现一个提示框让用户来确定是否再进 行下一步的操作。

当用户在输入股票代码时,右边会显出一个选择框,而且在填写股票代码时可支持拼音。在 右边的持仓表按右键选择"市价买入"来操作。市价买入的基本功能与买入的功能界面相同。

### 市价卖

用鼠标点击【市价卖】,如图所示:

| 系统 (E) 查看 (V) 帮助            | ከወ |               |                                                                                                    |                                                 |                     |       | 🖹 光大词 | 正券网上交易  |        |                       |             |         | 股票-40400   | 041 (40400041) 🔻 | 增加注销                                | - 8 ×      |
|-----------------------------|----|---------------|----------------------------------------------------------------------------------------------------|-------------------------------------------------|---------------------|-------|-------|---------|--------|-----------------------|-------------|---------|------------|------------------|-------------------------------------|------------|
| <ul> <li>美入 支出 1</li> </ul> |    | <b>)</b><br>产 | <b>人</b><br>字体                                                                                                    | ▼ 🭳<br><sub>锁定</sub>                            | <b>2</b><br>退出      |       |       |         |        |                       |             |         |            |                  |                                     |            |
| 股票 基金 理财                    | 安全 | Ĵ             | 卖出                                                                                                    |                                                 |                     |       |       |         |        |                       |             |         |            |                  |                                     |            |
|                             |    | □ 胀胀胀柔萎可 ◎ 逶  | (二) (京県号) (京県代码) (京県代码) (京県代) (京県代) (京県代) (京県代) (京県代) (京県代) (京県代) (京県代) (京県代) (京県代) (京県代) (京県代) (京県代) (京県代) (京県代) (京県代) (京県代) (京県代) (京県代) (京県代) (京県代) (京県代) (京県代) (京県代) (京県) (京) (京県) (京県) (京) (京) (京) (京) (京) (京) (京) (京) (京) (京 | 上A-A244882001<br>「岩間成成刺散<br>50分委托<br>○ 1/3 ○ 1/ | <ul> <li></li></ul> |       |       |         |        |                       |             |         |            |                  |                                     |            |
| 四                           |    |               | A                                                                                                    |                                                 | 成交                  | 跌停    |       |         |        |                       |             |         | Ricc       | 2496             | eeu aster                           | - Diccalar |
|                             |    | 持             | 仓[76] 音                                                                                                    | 委托[F7] 成交                                       | F8]                 | 1     |       |         |        |                       | 1           |         | 利新         |                  | 前出───────────────────────────────── | 刀制新数据      |
|                             | 4  |               | 序号                                                                                                    | 股票代码                                            | 股票名称                | 股票余額  | 可卖数量  | 成本价     | 最新价    | 市值                    | 买卖盈亏        | 盈亏车(%)  | 股东账号       | 证券市场             |                                     |            |
|                             |    |               | 1                                                                                                    | 002306                                          | 湘朝情                 | 1400  | 1400  | 10.063  | 10.290 | 14406.000<br>9217.000 | 317.550     | 2.26    | 0137351010 | 深圳A              |                                     |            |
|                             |    | -             | 3                                                                                                    | 300052                                          | 加工的性                | 6500  | 6490  | 32, 025 | 12,040 | 78260, 000            | -129903.050 | -62, 40 | 0137351010 | 深圳區              |                                     |            |
|                             |    |               | 4                                                                                                    | 300053                                          | 歐比特                 | 5000  | 5000  | 10.948  | 7.670  | 38350.000             | -16389.070  | -29.94  | 0137351010 | 深圳A              |                                     |            |
|                             | 1  |               | 5                                                                                                    | 300064                                          | 豫金刚石                | 12800 | 12800 | 7.265   | 7, 520 | 96256.000             | 3257.760    | 3.51    | 0137351010 | 深圳A              |                                     |            |
|                             |    | É             | 計(三室)                                                                                                    |                                                 |                     | 26600 | 26590 |         |        | ¥ 235489              | ¥-141797.31 |         |            |                  |                                     |            |
|                             |    |               |                                                                                                    |                                                 |                     |       |       |         |        |                       |             |         |            |                  |                                     |            |
| 光大证券交易版                     |    |               |                                                                                                    |                                                 |                     |       |       |         |        |                       |             |         | <b>I</b>   | 连接正常             | 2012-06-26 1                        | 4:50:58    |

选择股东帐号、委托类型、输入股票代码、委托数量,如图所示:

| 系統(医) 查看(V) 帮助(H)     |               |                                                                        |                                                                                        |                     |                                                                                                    | 🖹 光大ì                                                                   | E券网上交易 |        |                       |             |        | 股票-40400   | 041 (40400041) | ▼ 増加 注销 = □ ×       |
|-----------------------|---------------|------------------------------------------------------------------------|----------------------------------------------------------------------------------------|---------------------|----------------------------------------------------------------------------------------------------|-------------------------------------------------------------------------|--------|--------|-----------------------|-------------|--------|------------|----------------|---------------------|
| 式 🧊 🐤 C<br>买入 卖出 散单 资 | <b>}</b><br>≓ | <b>人</b><br>字体                                                         | ▼ 🤍<br><sub>锁定</sub>                                                                   | <b>一</b><br>退出      |                                                                                                    |                                                                         |        |        |                       |             |        |            |                |                     |
| 股票 基金 理财 安全           | 卖             | 出                                                                      |                                                                                        |                     |                                                                                                    |                                                                         |        |        |                       |             |        |            |                |                     |
|                       | 股股股 要封 司 ◎ 委打 | 午票票 ● 6<br>● 6<br>● 6<br>● 6<br>● 6<br>● 6<br>● 6<br>● 6<br>● 6<br>● 6 | LA-A244882001<br>00570<br>「 <b>住电子</b><br>「借助成刺散<br>「价委托<br>① 1/3 ① 1/<br>、<br>、<br>要托 | <ul> <li></li></ul> | 97 99<br>95 99<br>93 93 9<br>92 1<br>83 8<br>83 8<br>84 1<br>83 8<br>80 1<br>80 1<br>80 1<br>80 1<br>80 1<br>80 1<br>80 1<br>80 | 128<br>889<br>212<br>47<br>32<br>48<br>156<br>15<br>500<br>5.08<br>2.34 |        |        |                       |             |        |            |                |                     |
|                       | 持合            | [F6] j                                                                 | 委托[F7] 成交                                                                              | [F8]                |                                                                                                    |                                                                         |        |        |                       |             |        | 刷新         | 过渡             | 輸出 ▼委托成功刷新数据        |
|                       |               | 序号                                                                     | 股票代码                                                                                   | 股票名称                | 股票余额                                                                                                    | 可卖数量                                                                    | 成本价    | 最新价    | 市值                    | 买卖盈亏        | 盈亏室(%) | 股东账号       | 证券市场           |                     |
|                       |               | 1                                                                      | 002306                                                                                 | 湘鄂情                 | 1400                                                                                                    | 1400                                                                    | 10.063 | 10.280 | 14392.000             | 303, 550    | 2.16   | 0137351010 | 深圳A            |                     |
|                       |               | 2                                                                      | 002388                                                                                 | 新亚制程                | 900                                                                                                    | 900                                                                     | 8,108  | 9, 130 | 8217.000              | 919, 500    | 12.60  | 0137351010 | 深圳A            |                     |
|                       | II            | 3                                                                      | 300052                                                                                 | 中青宝                 | 6500                                                                                                    | 6490                                                                    | 32.025 | 12.040 | 78260.000             | -129903.050 | -62.40 | 0137351010 | 深圳A            |                     |
|                       |               | 4                                                                      | 300053                                                                                 | 歐比特                 | 5000                                                                                                    | 5000                                                                    | 10.948 | 7.670  | 38350.000             | -16389.070  | -29.94 | 0137351010 | 深圳A            |                     |
| -                     |               | :<br>፲ (፲ ፲ ፲ ፲ ፲ ፲ ፲ ፲ ፲ ፲ ፲ ፲ ፲ ፲ ፲ ፲ ፲ ፲                            | 300064                                                                                 | 豫金刚石                | 12800                                                                                                    | 12800                                                                   | 7.265  | 7.520  | 96256,000<br>X 005475 | 3257.760    | 3.51   | 0137351010 | :宋UIIA         |                     |
|                       | -             | FULAN.                                                                 |                                                                                        |                     | 20000                                                                                                    | 20590                                                                   |        |        | +200410               | +-141011.31 |        |            |                |                     |
|                       |               |                                                                        |                                                                                        |                     |                                                                                                    |                                                                         |        |        |                       |             |        |            |                |                     |
| 光大证券交易版               |               |                                                                        |                                                                                        |                     |                                                                                                    |                                                                         |        |        |                       |             |        | <b>I</b> . | 连接正常           | 2012-06-26 14:50:28 |

按 "委托" 按钮确认。在按 "委托" 按钮确认后会出现一个提示框让用户来确定是否再进行 下一步的操作。

当用户在输入股票代码时,右边会显出一个选择框,而且在填写股票代码时可支持拼音。在 右边的持仓表按右键选择"**市价卖出"**来操作。市价卖出的基本功能与卖出的功能界面相同。

#### 成本价重置

用鼠标点击【成本价重置】,如图所示:

| 系统 ⑧ 查看 🕐 帮助 🗷                                                                                                    | 🖹 光大i                            | 证券网上交易                        | ,             |       |       |         | 股票-40400 | 041 (40400041) 👻 | 增加 注销       | - 8 ×   |            |               |              |         |
|----------------------------------------------------------------------------------------------------|----------------------------------|-------------------------------|---------------|-------|-------|---------|----------|------------------|-------------|---------|------------|---------------|--------------|---------|
| <th><b>入</b></th> <th>▼<br/><sup></sup> ()));<br/>● 署</th> <th><b>夏</b>出</th> <th></th> <th></th> <th></th> <th></th> <th></th> <th></th> <th></th> <th></th> <th></th> <th></th> <th></th>                                                                                                    | <b>入</b>                         | ▼<br><sup></sup> ()));<br>● 署 | <b>夏</b> 出    |       |       |         |          |                  |             |         |            |               |              |         |
| 100         买入           101         买入           101         要出           101         查查板式 交易           101         查板式 交易           101         空級毛支 気易           101         空級毛支 気易           101         空級毛支 気易           101         空級毛支 気易           101         空級毛支 気易           101         空 面切北 | 股东帐号 上<br>股票代码  <br>股票名称<br>成本价格 | 上日<br>A-A244882001<br>重語      | •<br>[F3]     |       |       |         |          |                  |             |         |            |               |              |         |
| ■ _ 二板报价变托                                                                                                    | ◆ 序号                             | 股票代码                          | 股票名称          | 股票余额  | 可卖数量  | 成本价     | 最新价      | 市值               | 买卖盈亏        | 盈亏室(%)  | 股东账号       | 证券市场          |              |         |
| □ □ ◎ 影影行转账                                                                                                    | 1                                | 002306                        | 湖明門育<br>蘇北海川県 | 1400  | 1400  | 0,100   | 10.280   | 9217,000         | 303.550     | 2,16    | 0137351010 | :米明A<br>225日A |              |         |
| 白 🦲 其他                                                                                                    | 3                                | 300052                        | 加工的性          | 6500  | 6490  | 32, 025 | 12,040   | 78260.000        | -129903.050 | -62, 40 | 0137351010 | 深圳体           |              |         |
| □□□□ (成本11)里面                                                                                                    | 4                                | 300053                        | 歐比特           | 5000  | 5000  | 10.948  | 7.670    | 38350.000        | -16389.070  | -29.94  | 0137351010 | 深圳A           |              |         |
| → 权证行权 _                                                                                                    | 5                                | 300064                        | 豫金刚石          | 12800 | 12800 | 7.265   | 7, 520   | 96256.000        | 3257.760    | 3, 51   | 0137351010 | 深圳A           |              |         |
|                                                                                                    | 合计(汇案)                           |                               |               | 26600 | 26590 |         |          | ¥ 235475         | ¥-141811.31 |         |            |               |              |         |
| ● 更改密码                                                                                                    | •                                |                               |               |       |       |         |          |                  |             |         |            |               |              |         |
| 光大证券交易版                                                                                                    | U                                |                               |               |       |       |         |          |                  |             |         | <b>.</b>   | 连接正常          | 2012-06-26 1 | 4:51:21 |

输入股票代码、成本价格,如图所示:

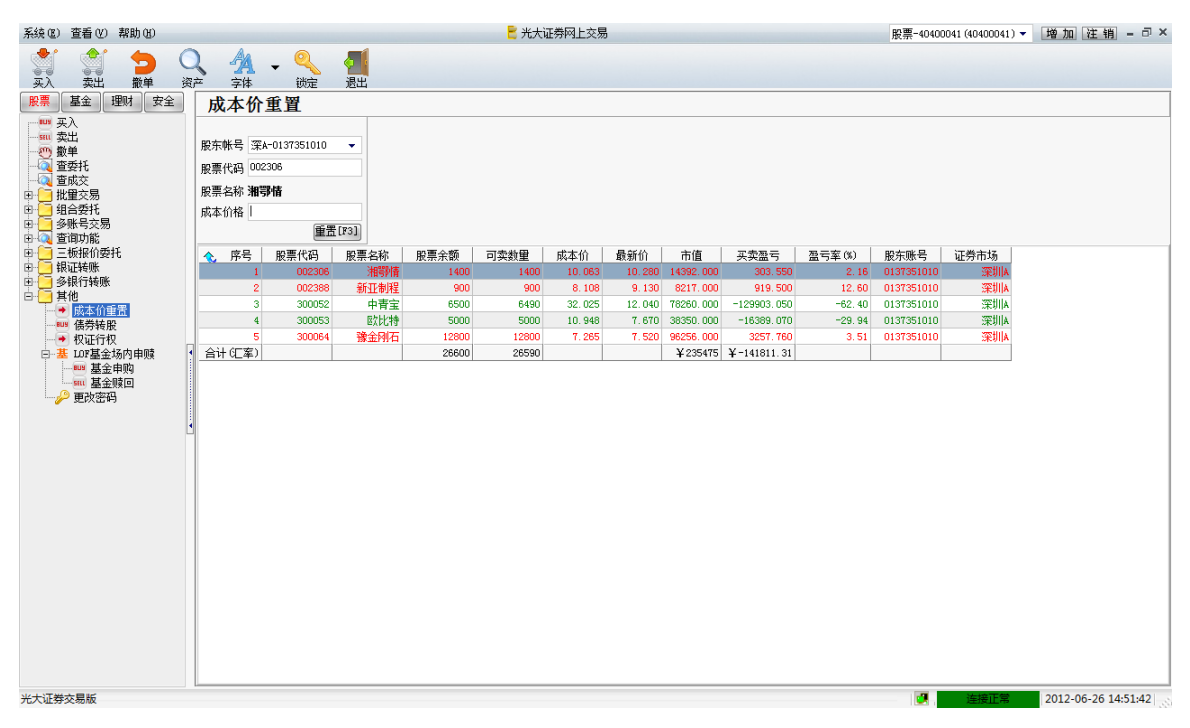

按"**重置**"按钮确认。在按"**重置**"按钮确认后会出现一个提示框让用户来确定是否再进行 下一步的操作。

#### 2. 查询

#### 查询资产

用鼠标点击【查询资产】,系统将自动显示用户资产的信息,如股票代码、股票名称、股票 余额、可卖数量、最新价、成本价、市值、买卖盈亏、盈亏率、股东帐号、证券市场几个栏 目。在栏目上方有用户可查的资金信息:有币种类别、资产总值、资金余额、可用资金。双 击在栏目下方的那些持仓的股票可以直接切换到股票卖出的页面上,方便用户操作。如图所 一

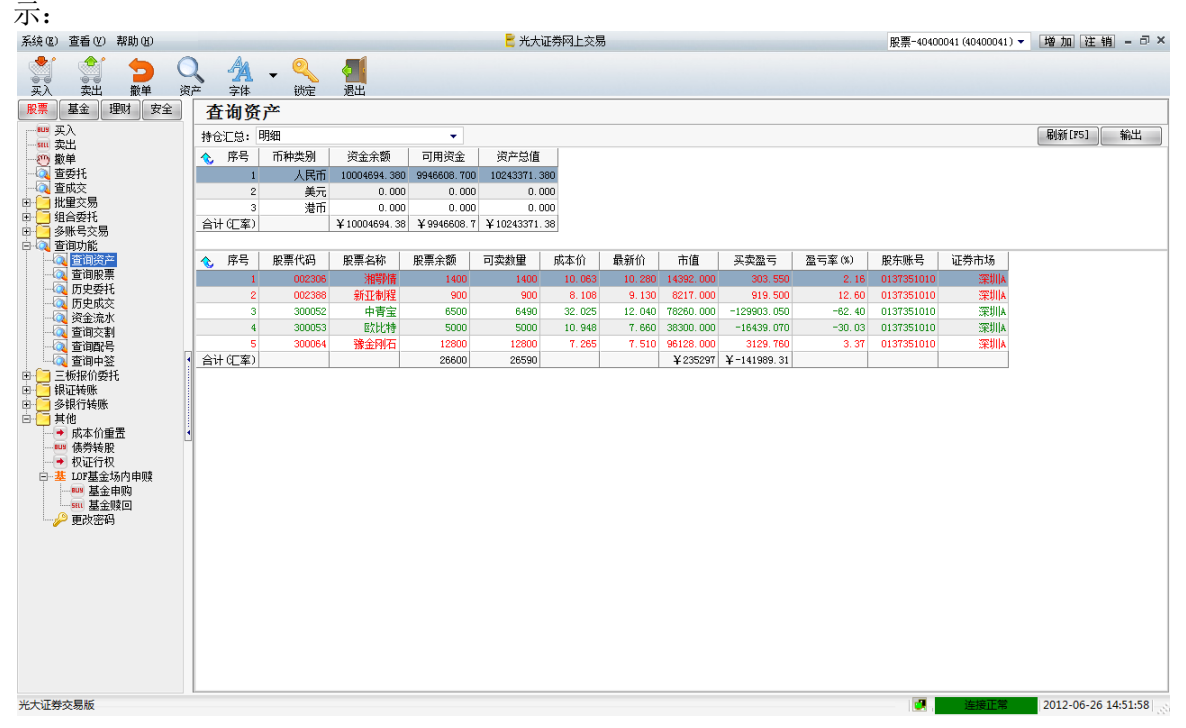

持仓汇总可按明细、市场汇总、股票汇总三种方法进行显示。

#### 查询股票

用鼠标点击【查询股票】系统将自动显示用户当前帐户中的所有股票的信息。如股票代码、股票名称、股票余额、可卖数量、最新价、成本价、市值、买卖盈亏、盈亏率、股东帐号、证券市场几个栏目。如图所示:

| 条領也)宣看(2)希明也)                         | (筑区) 宣看(V) 帮助(U) |                      |           |       | 🗂 光大  | 业劳购上交易 | 5      |           |             |         | 股票-40400   | 041 (40400041) 🔹   | 增加 注制      |          |
|---------------------------------------|------------------|----------------------|-----------|-------|-------|--------|--------|-----------|-------------|---------|------------|--------------------|------------|----------|
| 武 会 会 会 会 会 会 会 会 会 会 会 会 会 会 会 会 会   | <b>入</b><br>产 郭  | ▼ 🤍<br><sub>锁定</sub> | 通過出       |       |       |        |        |           |             |         |            |                    |            |          |
| <b>股票</b> 基金 理财 安全                    | 查询股              | 票                    |           |       |       |        |        |           |             |         |            |                    |            |          |
| 二 美入                                  | 汇总: 明细           |                      |           | -     |       |        |        |           |             |         |            | 刷新                 | 新[F5] 过滤   | 输出       |
|                                       | ◆ 序号             | 股票代码                 | 股票名称      | 股票余额  | 可卖数量  | 成本价    | 最新价    | 市值        | 买卖盈亏        | 盈亏室(%)  | 股东账号       | 证券市场               |            |          |
|                                       | 1                | 002306               | 湘鄂情       | 1400  | 1400  | 10.063 | 10,280 | 14392.000 | 303, 550    | 2, 16   | 0137351010 | 深圳A                |            |          |
| - 4 単現交                               | 2                | 002388               | 新亚制程      | 900   | 900   | 8, 108 | 9,170  | 8253,000  | 955, 500    | 13.10   | 0137351010 | 深圳A                |            |          |
| 四日日 加重×勿                              | 3                | 300052               | 中背宝       | 6500  | 6490  | 32.025 | 12.050 | 78325.000 | -129838.050 | -62.37  | 0137351010 | 深圳A                |            |          |
| 田 9账号交易                               | 4                | 300053               | 「「「「「「」」」 | 5000  | 5000  | 10.948 | 7.660  | 38300,000 | -16439.070  | -30, 03 | 0137351010 | :宋明  A<br> 2021  4 |            |          |
| 白 👰 查询功能                              | 今进行家)            | 300064               | 掀步的归      | 26600 | 26590 | 1.200  | 1.510  | ¥ 235398  | X-141888 31 | 5, 51   | 0131351010 | CROUP.             |            |          |
| 一〇 査询资产                               |                  |                      |           | 20000 | 20030 |        |        | + 200000  | + 141000.01 |         |            |                    |            |          |
| 一〇〇 西山赤ば                              |                  |                      |           |       |       |        |        |           |             |         |            |                    |            |          |
|                                       |                  |                      |           |       |       |        |        |           |             |         |            |                    |            |          |
| 一〇〇 资金流水                              |                  |                      |           |       |       |        |        |           |             |         |            |                    |            |          |
|                                       |                  |                      |           |       |       |        |        |           |             |         |            |                    |            |          |
| ····································· |                  |                      |           |       |       |        |        |           |             |         |            |                    |            |          |
| □ □ □ □ □ □ □ □ □ □ □ □ □ □ □ □ □ □ □ |                  |                      |           |       |       |        |        |           |             |         |            |                    |            |          |
| 🖽 🦲 银证转账                              |                  |                      |           |       |       |        |        |           |             |         |            |                    |            |          |
| □ □ 多银行转账                             |                  |                      |           |       |       |        |        |           |             |         |            |                    |            |          |
| 日日 其他                                 |                  |                      |           |       |       |        |        |           |             |         |            |                    |            |          |
|                                       |                  |                      |           |       |       |        |        |           |             |         |            |                    |            |          |
|                                       |                  |                      |           |       |       |        |        |           |             |         |            |                    |            |          |
| □ 基 LOF基金场内申赎                         |                  |                      |           |       |       |        |        |           |             |         |            |                    |            |          |
|                                       |                  |                      |           |       |       |        |        |           |             |         |            |                    |            |          |
|                                       |                  |                      |           |       |       |        |        |           |             |         |            |                    |            |          |
| 一一~ 更改法问                              |                  |                      |           |       |       |        |        |           |             |         |            |                    |            |          |
|                                       |                  |                      |           |       |       |        |        |           |             |         |            |                    |            |          |
|                                       |                  |                      |           |       |       |        |        |           |             |         |            |                    |            |          |
|                                       |                  |                      |           |       |       |        |        |           |             |         |            |                    |            |          |
|                                       |                  |                      |           |       |       |        |        |           |             |         |            |                    |            |          |
|                                       |                  |                      |           |       |       |        |        |           |             |         |            |                    |            |          |
|                                       |                  |                      |           |       |       |        |        |           |             |         |            |                    |            |          |
|                                       |                  |                      |           |       |       |        |        |           |             |         |            |                    |            |          |
|                                       |                  |                      |           |       |       |        |        |           |             |         |            |                    |            |          |
|                                       |                  |                      |           |       |       |        |        |           |             |         |            |                    |            |          |
| 光大证券交易版                               |                  |                      |           |       |       |        |        |           |             |         | <b>I</b>   | 连接正常               | 2012-06-26 | L4:52:10 |
|                                       |                  |                      |           |       |       |        |        |           |             |         |            |                    |            |          |

查询股票中并支持三种显示方式:明细、市场汇总、股票汇总

#### 历史委托

当鼠标点击【历史委托】,系统将自动显示查询历史成交的开始和结束日期,如图所示:

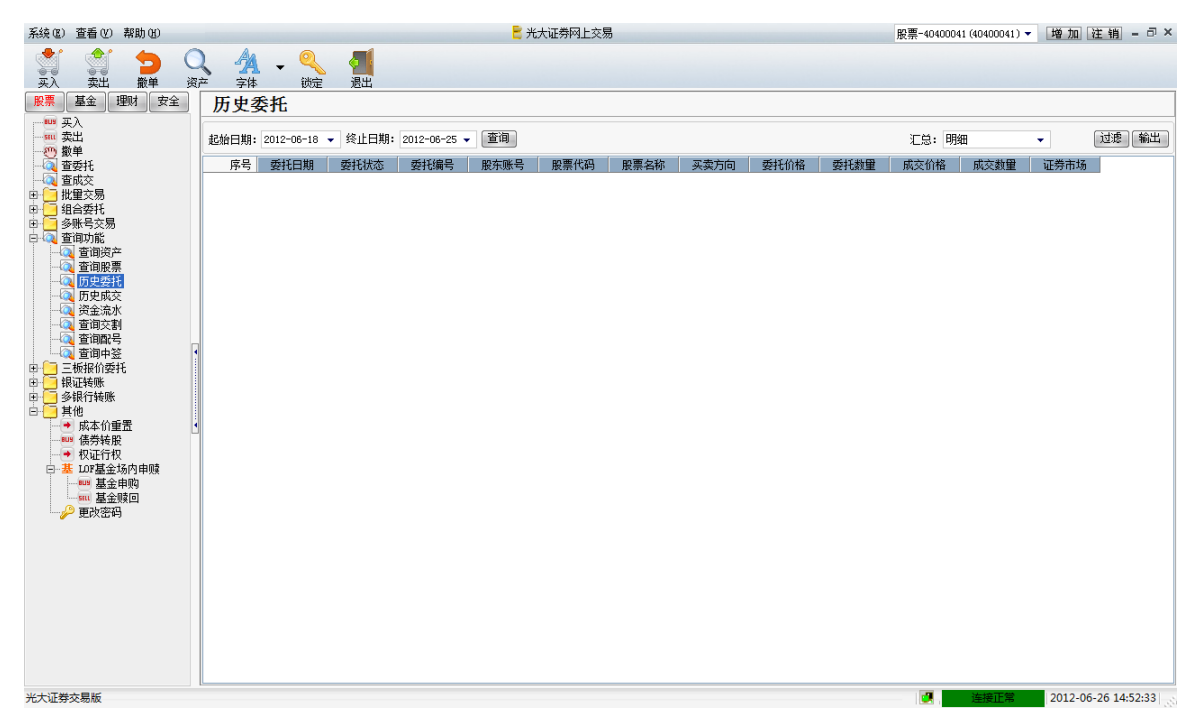

当选择一个时间进行点击查询后,系统会显示在该时间范围内所作的所有历史委托的数据,如图所示:

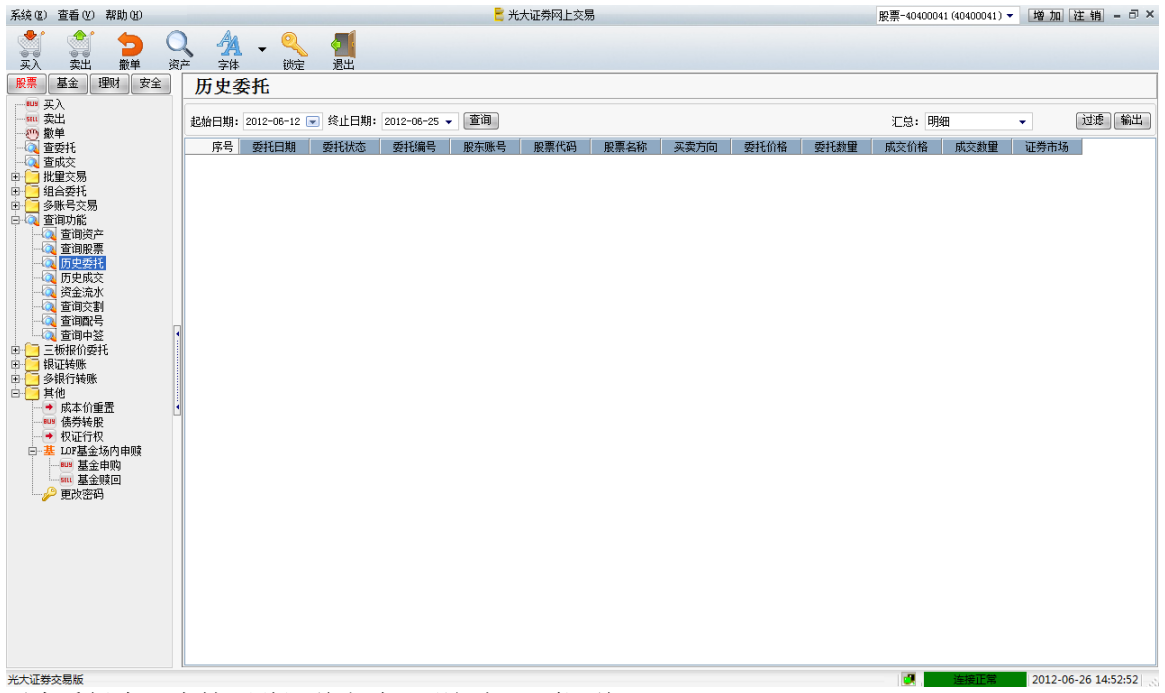

历史委托中可支持两种汇总方式:明细与股票汇总。

#### 历史成交

用鼠标点击【历史成交】,系统将自动显示查询历史成交的开始和结束日期,如图所示:

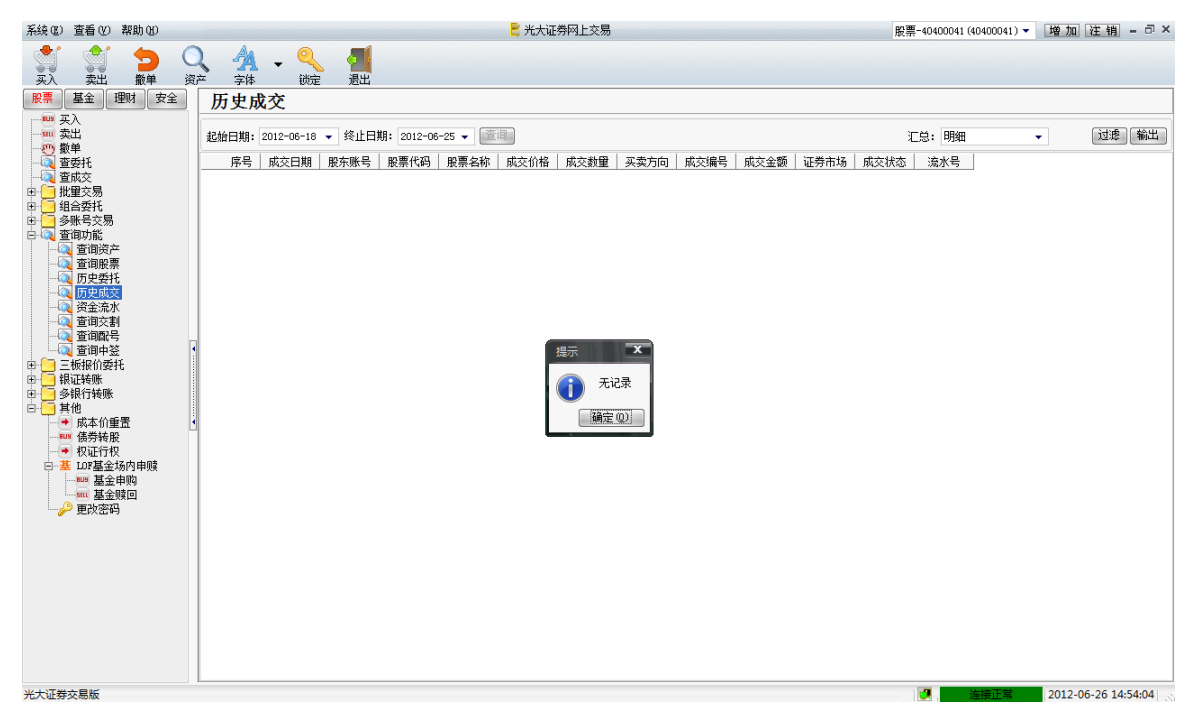

当选择一个时间进行点击查询后,如果当前没有成交记录,如图所示:

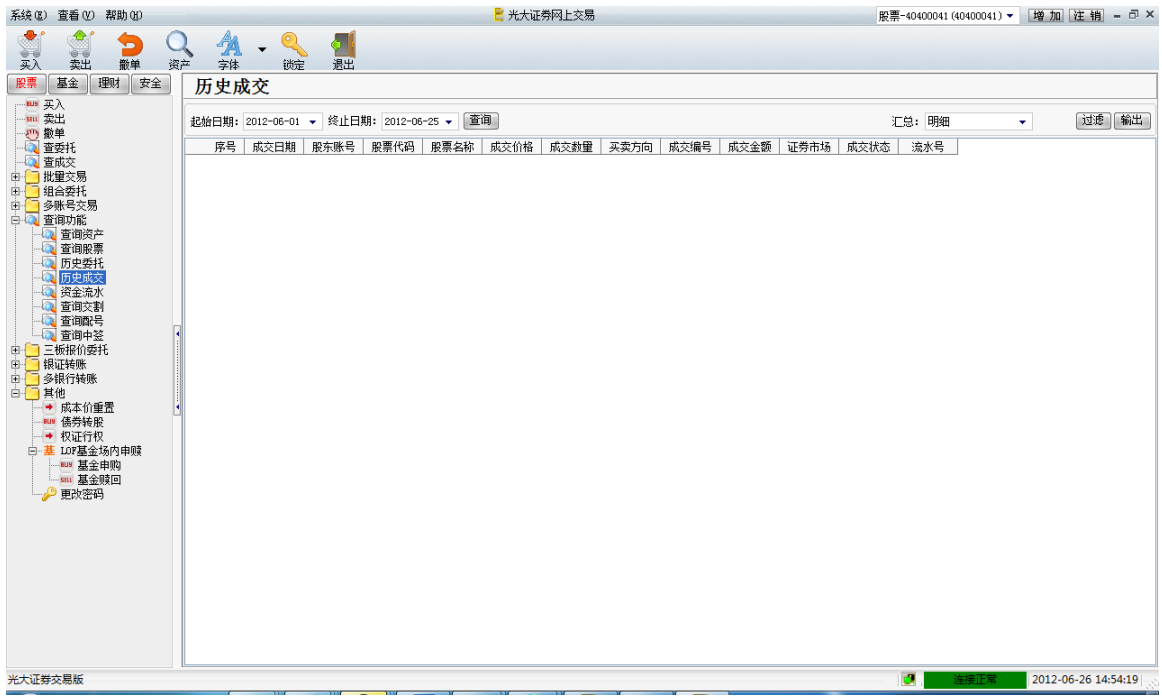

历史成交中可支持两种汇总方式:明细与股票汇总。

#### 资金流水

用鼠标点击【资金流水】,系统将自动显示查询资金流水的开始和结束日期,如图所示:

| 系统(区) 查看(V) 帮助(H)                                                                                                    | 🗧 光大证券网上交易                               | 股票-40400041(40400041)▼ 増加 注销 = □ × |
|----------------------------------------------------------------------------------------------------|------------------------------------------|------------------------------------|
| ご         つ         つ | ▲ 4/4 → 9/4 4/2 产 字体 锁定 退出               |                                    |
| 股票 基金 理财 安全                                                                                                    | 资金流水                                     |                                    |
| → ····································                                                                                                    | 起始日期: 2012-06-18 ▼ 终止日期: 2012-06-25 ▼ 蘆洵 | 〔过悲〕〔输出〕                           |
| ▲<br>査委托<br>本式 合                                                                                                    | 序号 流水号 交易日期 业务标志 业务名称 而种类别 资金发生额 发生      | 生后余额 市场类别 股票标识 股票名称 买卖方向 成         |
| □ ···· ··· ··· ··· ··· ··· ···· ···· ·                                                                                                    |                                          |                                    |
| ● ● 多账号交易                                                                                                    |                                          |                                    |
| □                                                                                                    |                                          |                                    |
|                                                                                                    |                                          |                                    |
|                                                                                                    |                                          |                                    |
|                                                                                                    |                                          |                                    |
| 🖮 🦳 三板报价委托 🛛 🔻                                                                                                    |                                          | •                                  |
| 光大证券交易版                                                                                                    |                                          | 连接正常 2012-06-26 14:55:07 🔬         |

当选择一个时间进行点击查询后,如果当前没有资金记录,如图所示:

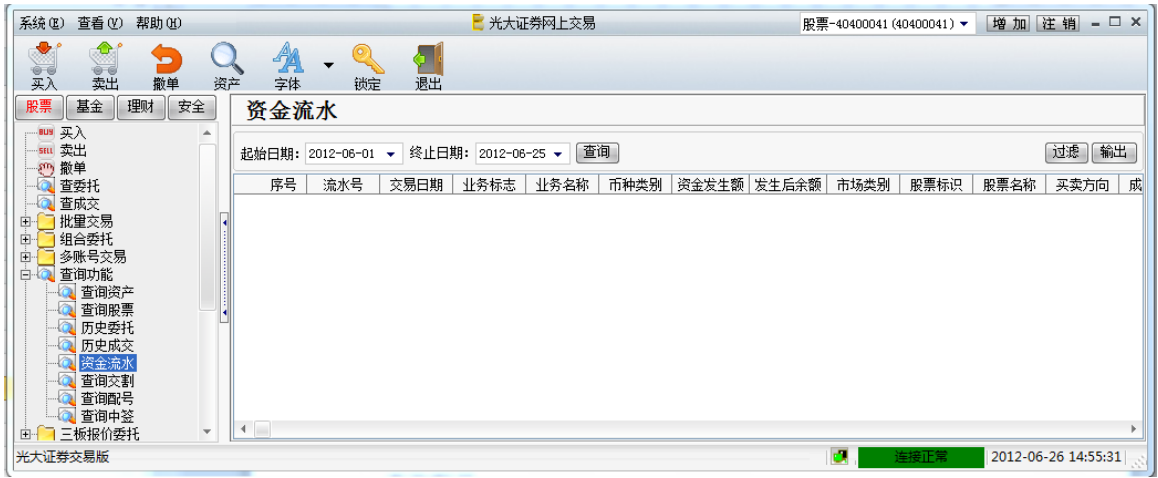

### 查询配号

用鼠标点击【查询配号】系统将自动显示查询配号的开始和结束日期,如图所示:

| 系统(E) 查看(V) 幕                | 1助(H)                                                                                                    | 🗧 光大证券网上交易                                | 股票-40400041(40400041) 🔻 | 增加 注销 = □ ×         |
|------------------------------|----------------------------------------------------------------------------------------------------|-------------------------------------------|-------------------------|---------------------|
| <ul><li></li></ul>           | 1 1 < | ▲ ↓ 《 4 4 4 4 4 4 4 4 4 4 4 4 4 4 4 4 4 4 |                         |                     |
| 股票 基金 理则                     | は安全                                                                                                    | 查询配号                                      |                         |                     |
| □                            | Â                                                                                                    | 起始日期: 2012-06-18 ▼ 终止日期: 2012-06-25 ▼ 查询  |                         | 过滤(輸出)              |
|                              |                                                                                                    | 序号 流水号 市场类别 股票代码 起始配号 配号个数                |                         |                     |
| □ - Q                        | •                                                                                                    |                                           |                         |                     |
| □ □ □ □ 11日安代<br>□ □ □ 多账号交易 |                                                                                                    |                                           |                         |                     |
| 白· (2) 查询功能<br>              |                                                                                                    |                                           |                         |                     |
|                              |                                                                                                    |                                           |                         |                     |
|                              |                                                                                                    |                                           |                         |                     |
|                              |                                                                                                    |                                           |                         |                     |
|                              |                                                                                                    |                                           |                         |                     |
| □ 🕞 三板报价委托                   | Ψ                                                                                                    |                                           |                         |                     |
| 光大证券交易版                      |                                                                                                    |                                           | 连接正常                    | 2012-06-26 14:55:42 |

当选择一个时间进行点击查询后,如果当前没有配号记录,如图所示:

| 系统 医) 查看 (Y) 帮助 (H)                       | 📒 光大证券网上交易                                  | 股票-40400041(40400041) 🔻 | 增加 注销 = □ ×         |
|-------------------------------------------|---------------------------------------------|-------------------------|---------------------|
| 武 会 会 合 の の の の の の の の の の の の の の の の の |                                             |                         |                     |
| 股票 基金 理财 安全                               | 查询配号                                        |                         |                     |
|                                           | 起始日期: 2012-06-18 🔹 终止日期: 2012-06-25 🖌 ) (1) |                         | 过滤 輸出               |
|                                           | 序号 流水号 市场类别 股票代码 起始配号 配号个数                  |                         |                     |
|                                           | 援示 <b>王</b><br>① 无记录<br>确定 ② 〕              |                         |                     |
| 光大证券交易版                                   |                                             | 2. 连接正常                 | 2012-06-26 14:55:50 |

# 查询中签

用鼠标点击【查询中签】系统将自动显示查询中签的开始和结束日期,如图所示:

| 系统(2) 查:                                                                                                    | 看(V) 帮助(H)                                                                                             | ■ 光大证券网上交易                                                                            | 股票-40400041(40400041) ▼ | 增加 注销 = □ ×         |
|----------------------------------------------------------------------------------------------------|----------------------------------------------------------------------------------------------------|---------------------------------------------------------------------------------------|-------------------------|---------------------|
| <b>学</b><br>买入                                                                                                    | 2 2 2 2 2 2 2 2 2 2 2 2 2 2 2 2 2 2 2                                                                  | Q AA → Q AA<br>资产 字体 锁定 退出                                                            |                         |                     |
| 股票基                                                                                                    | 金理财安                                                                                                   | ▲ 查询中签                                                                                |                         |                     |
| ↓                                                                                                    | £                                                                                                    | ▲<br>記給日期: 2012-06-18 → 终止日期: 2012-06-25 → 査询<br>序号 发生日期 市场类别 股东账号 股票代码 股票名称 成交价格 成交合 | 须   发生教璽                | 过滤(輸出)              |
| <ul> <li>重成3</li> <li>重</li> <li>重</li> <li>1</li> <li>1<td>。<br/>を易<br/>愛托<br/>日本風</td><td></td><td></td><td></td></li></ul> | 。<br>を易<br>愛托<br>日本風                                                                                   |                                                                                       |                         |                     |
| 日·Q 查询功<br>  日·Q 查询功<br> Q 查                                                                                                    | 7人200<br>力能<br>1)<br>词资产<br>1)<br>1)<br>1)<br>1)<br>1)<br>1)<br>1)<br>1)<br>1)<br>1)<br>1)<br>1)<br>1) |                                                                                       |                         |                     |
|                                                                                                    | 史委托<br>史成交<br>金流水                                                                                      |                                                                                       |                         |                     |
| □□□□□□□□<br>□□□□□□□□□□□<br>□□□□□□□□□□□□□□□□                                                                                                    | 7间父割<br>7间配号<br>7间中签<br>服价委托                                                                           | •                                                                                     |                         |                     |
| 光大证券交易                                                                                                    | 版                                                                                                    |                                                                                       | 🛃 连接正常                  | 2012-06-26 14:56:16 |

当选择一个时间进行点击查询后,如果当前没有中签记录,如图所示:

| r                                                                                                    |                                                                                                    |                        |                     |
|----------------------------------------------------------------------------------------------------|----------------------------------------------------------------------------------------------------|------------------------|---------------------|
| 系统(医) 查看(Y) 帮助(H)                                                                                                    | 🗧 光大证券网上交易                                                                                                    | 股票-40400041(40400041)▼ | 増加 注销 = □ ×         |
| <ul> <li>美 (1)</li> <li>(1)</li> <li>(1)<td>▲ → 《 · · · · · · · · · · · · · · · · · ·</td><td></td><td></td></li></ul> | ▲ → 《 · · · · · · · · · · · · · · · · · ·                                                                                                    |                        |                     |
| 股票 基金 理财 安全                                                                                                    | 查询中签                                                                                                    |                        |                     |
| — <sup>100</sup> 买入    ▲<br>—500 卖出<br>—500 撒单                                                                                                    | 起始日期: 2012-06-18 → 终止日期: 2012-06-25 → 蘆甸<br>座号 安生日期 古福米의 脱左咪号 脱雪伊玛 脱雪伊致 成立价格 5                                                                                                    | 北六全额 七十秋日              | 过渡」輸出               |
| 2<br>2<br>2<br>2<br>3<br>3<br>3<br>4<br>3<br>4<br>3<br>4<br>5<br>5<br>5<br>5<br>5<br>5<br>5<br>5<br>5<br>5<br>5<br>5<br>5                                                                                                    | フレーラ & エロボリ 10-20天の ) JK 7533(ラ ) JK 77 (145 ) JK 77 (145 ) JK 77 | <u>MAURA (Alske</u> )  |                     |
| □<br>□<br>□<br>□<br>□<br>□<br>□<br>□<br>□<br>□<br>□<br>□<br>□<br>□                                                                                                    | 「猫定の」                                                                                                    |                        |                     |
|                                                                                                    |                                                                                                    |                        |                     |
| 光大证券交易版                                                                                                    |                                                                                                    | 🛃 🤅 连接正常               | 2012-06-26 14:56:25 |

# 3. 债券转股

用鼠标点击【债券转股】,如图所示:

| 系统区)                             | 查看(V) 帮助         | ከዚህ     |      |      |                     |                | 🖹 光大证                 | E券网上交易 |   |      |      | J        | 股票-40400041 | (40400041) 🔻 | 增加注销       | ≝ - □ ×  |
|----------------------------------|------------------|---------|------|------|---------------------|----------------|-----------------------|--------|---|------|------|----------|-------------|--------------|------------|----------|
| <b>愛</b><br>买入                   | <b>全</b><br>卖出 描 | していたので、 | 〇、资产 |      | ▼                   | <b>~</b><br>退出 | 2                     |        |   |      |      |          |             |              |            |          |
| 股票                               | 基金理财             | 安全      |      | 债券转  | 股                   |                |                       |        |   |      |      |          |             |              |            |          |
|                                  | 出                |         |      | 股东账号 | <u>+</u> a-a2448820 | 01 🔻           | 卖五                    |        | - | 持仓[F | 6] 委 | 托[F7] 成交 | [F8]        |              |            |          |
| 一 微 微                            | 单示红              |         |      | 转股代码 |                     |                | 卖三                    | ]-     |   |      |      |          | 刷新          | 过滤 输出        | 出   ▼委托成   | 功刷新数据    |
|                                  | 安九<br>成交         |         |      | 股票名称 |                     | .31            | 卖二                    |        | - | <    | 序号   | 股票代码     | 股票名称        | 股票余额         | 可卖数量       | 成本价      |
| 日日二批                             | 重交易              |         | 4    | 可物刻里 | 2                   | 107            | 五<br>五<br>一<br>一<br>一 |        |   |      | 1    | 002306   | 湘鄂情         | 1400         | 1400       | 10.063   |
| 田口名                              | 后安托<br>⊪-是な黒     |         |      | 安托数里 | J                   | • •            | 买二                    |        |   |      | 2    | 002388   | 新亚制程        | 900          | 900        | 8, 108   |
| □ <mark>  </mark> ジ<br>   団 () 荷 | 御功能              |         |      |      | 屢                   | 托[F3]          | 买三                    |        |   |      | 3    | 300052   | 中青宝         | 6500         | 6490       | 32.025   |
| II 🖬 🧰 🗄 🗉                       | 板报价委托            |         |      |      |                     |                | 买四                    |        |   |      | 4    | 300053   | 欧比特         | 5000         | 5000       | 10.948   |
| 🗉 🦲 银                            | 证转账              |         | 1    |      |                     |                | 买五                    |        |   |      | 5    | 300064   | 豫金刚石        | 12800        | 12800      | 7.265    |
| 🗉 🣃 多                            | 银行转账             |         |      |      |                     |                | 昨收                    | 涨停     | - | 合计(  | 汇率川  |          |             | 26600        | 26590      |          |
| 🖻 🛄 其                            | 他                |         |      |      |                     |                | 成交                    | 跌停     | ] |      |      |          |             |              |            |          |
| 805                              |                  |         |      |      |                     |                |                       |        |   |      |      |          |             |              |            |          |
|                                  | 权证行权             |         |      |      |                     |                |                       |        |   |      |      |          |             |              |            |          |
| <b>D基</b>                        | LOF基金场内E         | 申赎      | -    |      |                     |                |                       |        |   | •    |      |          |             |              |            | •        |
| 光大证券                             | 交易版              |         |      |      |                     |                |                       |        |   |      |      |          |             | 连接正常         | 2012-06-26 | 14:57:14 |

输入转股代码、委托数量后,按"**委托**"按钮确认。会出现一个提示框让用户来确定是否再进行下一步的操作。

# 4. LOF 场内申赎

#### LOF 基金申购

用鼠标点击【**基金申购】**,如图所示:

| 系统 ⑧ 查看 ⑨ 帮助 ₪                                                                   |                                                                                                    | 📒 光大证券网上交易                                 | J.                      | 股票-40400041 (4 | 0400041) 🔻 [ | 増加 注销      | 1        |
|----------------------------------------------------------------------------------|----------------------------------------------------------------------------------------------------|--------------------------------------------|-------------------------|----------------|--------------|------------|----------|
|                                                                                  | 2017 - 2017 - 2 |                                            |                         |                |              |            |          |
| 股票 基金 理财 安全                                                                      | 基金申购                                                                                                    |                                            |                         |                |              |            |          |
| ····································                                             | 股东账号 上A-A244882001 ▼<br>股票代码                                                                                                    | 卖五                                         | <b>持仓[F6]</b> 委托[F7] 成交 | [F8]           | 北海 輸出        | ▼季幷成       | 山岡崎新村    |
|                                                                                  | 股票名称                                                                                                    | 来ニー<br>卖二                                  | ▲ 库县 股重代码               | 日本             | 235          | □ 豆 安 和母   | 成末价      |
|                                                                                  | 可用资金                                                                                                    | 卖—,<br>¬                                   | 1 002306                | 湘鄂情            | 1400         | 1400       | 10.00    |
| 日 🣃 三板报价委托                                                                       | 「日甲上限」                                                                                                    | 头—                                         | 2 002388                | 新亚制程           | 900          | 900        | 8, 1     |
| 1 2 限祉转版                                                                         | 甲焖金额 🛛                                                                                                    | ————·<br>买三                                | 3 300052                | 中青宝            | 6500         | 6490       | 32.0     |
|                                                                                  | (委41(1831)                                                                                                    | ·····································      | 4 300053                | 歐比特            | 5000         | 5000       | 10.9     |
| ● 成本价重置                                                                          |                                                                                                    | 买五                                         | 5 300064                | 豫金刚石           | 12800        | 12800      | 7.2      |
|                                                                                  |                                                                                                    | 昨收 雅停                                      | 合け(上峯)                  |                | 26600        | 26590      |          |
| □-基 107基金场内申赎<br>□                                                               |                                                                                                    | 贱父                                         |                         |                |              |            |          |
|                                                                                  |                                                                                                    |                                            |                         |                |              |            |          |
| 4大证券交易版                                                                          |                                                                                                    |                                            |                         | i 🛃 🚬 👔        | <b>生接正常</b>  | 2012-06-26 | L4:57:31 |
|                                                                                  | 2 4 - 2 1                                                                                                    | 2 光大证券网上交易                                 | F                       | 股票-40400041 (4 | 0400041) 🔻 [ | 增加 注销      | 1 - 🗆    |
| 买入         卖出         撤单         资           股票         基金         理财         安全 | ☞ 字体 锁定 退出<br>▲ <b>基金 申 购</b>                                                                                                    |                                            |                         |                |              |            |          |
| ● 査委托 ▲                                                                          | 股东账号 深A-0137351010 ▼                                                                                                    | 卖五                                         | 持仓[F6] 委托[F7] 成交        | [F8]           |              |            |          |
|                                                                                  | 股票代码 162509                                                                                                    | 卖四                                         |                         | 刷新了            | 北虎 輸出        | ▼委托成       | 内刷新数     |
|                                                                                  | 股票名称 双 <b>禧</b> 100                                                                                                    | A<br>卖二                                    | ◆ 序号 股票代码               | 股票名称           | 股票余额         | 可卖数量       | 成本价      |
| 🖂 查询功能                                                                           | ● 可用贷金 9946608.700                                                                                                    |                                            | 1 002306                | 湘鄂情            | 1400         | 1400       | 10.0     |
| 三 三板报价委托                                                                         | 可用上限 1000000<br>中的合概                                                                                                    | 头—,,<br>亚-                                 | 2 002388                | 新亚制程           | 900          | 900        | 8, 1     |
| ·····································                                            | 甲购金额                                                                                                    | 买三                                         | 3 300052                | 中青宝            | 6500         | 6490       | 32.0     |
|                                                                                  | 委社 [wall                                                                                                    | 买四                                         | 4 300053                | 欧比特            | 5000         | 5000       | 10.9     |
| ──● 成本价重置                                                                        | 4                                                                                                    | 买五                                         | 5 300064                | 豫金刚石           | 12800        | 12800      | 7.2      |
|                                                                                  |                                                                                                    | 昨收1.000 <mark>涨停1.100</mark><br>成交 跌停0.900 |                         |                | 26600        | 26590      | _        |
|                                                                                  |                                                                                                    |                                            | 4                       |                |              |            |          |
| 大证券交易版                                                                           |                                                                                                    |                                            |                         | <b>1</b>       | ¥接正常         | 2012-06-26 | L4:57:46 |

按"委托"按钮确认。会出现一个提示框让用户来确定是否再进行下一步的操作。

## LOF 基金赎回

用鼠标点击【基金赎回】,如图所示:

| 系统(E) 查看(V) 帮助(H)                                                                                                    |                                          | 📒 光大证券                | 网上交易     |               | 用                | 8票-40400041  | (40400041) 🔻 | 増加 注領        | ≝ - □ ×          |
|----------------------------------------------------------------------------------------------------|------------------------------------------|-----------------------|----------|---------------|------------------|--------------|--------------|--------------|------------------|
| <ul> <li>         ・</li> <li>         ・</li> <li></li></ul> |                                          |                       |          |               |                  |              |              |              |                  |
| <u>股票</u> 基金 理财 安全<br>□□□□□□□□□□□□□□□□□□□□□□□□□□□□□□□□□□□□                                                                                                    | 基金赎回                                     | ( <b>#T</b>           |          | 14.0          | 17               |              |              |              |                  |
|                                                                                                    | 股东账号 上A-A244882001 ▼<br>股票代码             | 买血                    |          | 特仓[16] 要      | 托LF7J 風交L<br>í   | Eliže<br>K81 | (計画) 「 輸出    | - マ赤北市       | 市副新新福            |
| □                                                                                                    | 股票名称                                     | <u>大二</u><br>卖二       |          | ◆ 序号          | 股票代码             | 股票名称         | 股票余额         | □            | 成本价              |
| □ 🔄 查询功能 🔹 🔹                                                                                                    | 「「「「「」」」 「「」」 「」 「」 「」 「」 「」 「」 「」 「」 「」 | 买—————<br>买——————     |          | 1             | 002306           | 湘鄂情<br>新亚制程  | 1400<br>900  | 1400<br>900  | 10.063<br>8.108  |
|                                                                                                    | 委托[F3]                                   | <u>买三</u><br>买三<br>买四 |          | 3             | 300052<br>300053 | 中青宝<br>歐比特   | 6500<br>5000 | 6490<br>5000 | 32.025<br>10.948 |
|                                                                                                    |                                          | 买西····                |          | 5<br>会计 (T 案) | 300064           | 豫金刚石         | 12800        | 12800        | 7.265            |
|                                                                                                    |                                          | 昨收                    | 张停<br>佚停 |               |                  |              | 20000        | 20030        |                  |
|                                                                                                    |                                          |                       |          |               |                  |              |              |              |                  |
| ▼ 2000 100 100 100 100 100 100 100 100 10                                                                                                    |                                          |                       |          | •             |                  |              | 连接正常         | 2012-06-26   | ►<br>14:58:10    |

输入基金代码,赎回份额后,按"**委托**"按钮确认。会出现一个提示框让用户来确定是否再进行下一步的操作。

### 5. 银证转帐

#### 银行转证券

用鼠标点击【银行转证券】,系统自动取回用户所开户的银行,输入银行密码和转帐金额,按"确定"按钮,将出现是否成功的界面。如图所示:

| 系统 医) 查看 (Y) 帮助 (H)                                                                                 | 🗧 光大证券网上交易                            | 股票-40400041(40400041)▼ 增加 注销 = □ × |
|----------------------------------------------------------------------------------------------------|---------------------------------------|------------------------------------|
| <ul> <li>         (1) (1) (1) (1) (1) (1) (1) (1) (1) (1)</li></ul>                                 | く 🥂 マ 🔍 📶<br>卒 字体 逆定 退出               |                                    |
| 股票     基金     理财     安全       □□□□□     买入                                                          | 银行转证券                                 |                                    |
| → <u></u>                                                                                           | 转账银行         X3建行存管人民币           银行密码 |                                    |
| - <sup>-</sup> - <sup>-</sup> - <sup>-</sup> - <sup>-</sup> - <sup>-</sup> - <sup>-</sup> 北里交易<br>□ | 转账金额 <mark>0</mark>                   |                                    |
| 田 — 多账号交易<br>田 Q 查询功能<br>田 — 三板报价委托                                                                 | 福定                                    |                                    |
| <ul> <li>□</li></ul>                                                                                |                                       |                                    |
| □                                                                                                   |                                       |                                    |
| 光大证券交易版                                                                                             |                                       | 连接正常 2012-06-26 15:03:32           |

### 证券转银行

用鼠标点击【证券转银行】,系统自动取回用户所开户的银行,输入资金密码、转帐金额,按"确定"按钮,将出现是否成功的界面。如图所示:

| 系统区)查看区)帮助化                                                                                                    | ■ 光大证券网上交易                   | 股票-40400041(40400041)▼ 増加 注销 - □ × |
|----------------------------------------------------------------------------------------------------|------------------------------|------------------------------------|
| <ul> <li>         ・</li> <li>         ・</li></ul> | · AA → Q AI<br>· 字体 锁定 退出    |                                    |
| 股票基金理财安全                                                                                                    | 证券转银行                        |                                    |
| ●     要入       ●     要式       ●     費要托       ●     ●       ●     ●       ●     ●       ●     ●       ●     ●       ●     ●       ●     ●       ●     ●       ●     ●       ●     ●       ●     ●       ●     ●       ●     ●       ●     ●       ●     ●       ●     ●       ●     ●       ●     ●       ●     ●       ●     ●       ●     ●       ●     ●       ●     ●       ●     ●       ●     ●       ●     ●       ●     ●       ●     ●       ●     ●       ●     ●       ●     ●       ●     ●       ●     ●       ●     ●       ●     ●       ●     ●       ●     ●       ●     ●       ●     ●       ●     ●       ●     ●       ●     ● <t< td=""><td>接账银行<br/>選進行存筐人民市 ▼<br/>検账金额 0</td><td></td></t<>                                                                                                    | 接账银行<br>選進行存筐人民市 ▼<br>検账金额 0 |                                    |
| 光大证券交易版                                                                                                    |                              | 🦉 , 连接正常 2012-06-26 15:03:39 🔬     |

## 银行余额

用鼠标点击【银行余额】,系统自动取回用户所开户的银行,输入银行密码,按"确定"按钮,将出现当前银行帐户中的余额信息,如图所示:

| 系统 (E) 查看 (V) 帮助 (H)                                                                                                    | 🗧 光大证券网上交易                                    | 股票-40400041(40400041)▼ 増加 注销 - □ × |
|----------------------------------------------------------------------------------------------------|-----------------------------------------------|------------------------------------|
| 武                                                                                                    | ▲ → 《 4] A → 《 4] A → ※ A → ※                 |                                    |
| <ul> <li>股票</li> <li>基金</li> <li>理财</li> <li>安全</li> <li>→</li> <li>→</li> <li>小</li> <li>次出</li> <li>→</li> <li>小</li> <li>約</li> <li>単</li> </ul> | 银行余额 技術報告報告報告報告報告報告報告報告報告報告報告報告報告報告報告報告報告報告報告 |                                    |
|                                                                                                    | 确定                                            |                                    |
| <ul> <li>□ ● ● 多账号交易</li> <li>□ ● ● 查询功能</li> <li>□ ● ● 三板振价委托</li> <li>□ ● ● 報证接账</li> </ul>                                                       |                                               |                                    |
|                                                                                                    |                                               |                                    |
| □□□ 多秋口转账<br>□□□ 其他<br>光大证券交易版                                                                                                    |                                               | 👰 , 连接正常 2012-06-26 15:03:48 💉     |

# 银行流水

用鼠标点击【银行流水】,系统将自动查回当前银行转帐委托成交流水的列表信息。如没有转帐的记录,则会显示"无记录",如图所示:

| 系统(E) 查看(Y) 帮助(H)                                                                                                    |                                               | 🗧 光大证券网上交易      | 股票-40400041(40400041)▼ 増加 注销 = □ × |
|----------------------------------------------------------------------------------------------------|-----------------------------------------------|-----------------|------------------------------------|
| 武 会 会 会 会 会 会 会 会 会 会 会 会 会 会 会 会 会                                                                                                    | ▲ 4 ← 《 4 ● ● ● ● ● ● ● ● ● ● ● ● ● ● ● ● ● ● |                 |                                    |
| 股票 基金 理财 安全                                                                                                    | 银行流水                                          |                 |                                    |
|                                                                                                    |                                               |                 | 刷新[F5] 过渡 输出                       |
|                                                                                                    | 序号 *银行号码 银行名科                                 | 『 合同号 成交类别 发生金額 | 转账确认信息                             |
| □         查 遊城交           □         查 道城交           □         出 建文易           □         出 建金葵托           □         出 建金葵托           □         出 建金葵托           □         三 板 报 伯 英托           □         三 板 报 伯 英托           □         三 板 报 伯 英托           □         正 预 转 银 行           □          現 行 转歌           □         其 伯 金葵紙 |                                               |                 |                                    |
| 光大证券交易版                                                                                                    |                                               |                 | 连接正常 2012-06-26 15:04:22           |
|                                                                                                    |                                               |                 |                                    |

银行流水可按两种方式显示:明细与转帐汇总。

# 6. 权证行权

用鼠标点击【权证行权】,如图所示:

| 系统 (E) 查看 (Y) 帮助 (H)                                      |                                           | 🗧 光大证 | 券网上交易 |          | 用         | 段票−40400041 | (40400041) 🔻 | 増加 注筆      | ∰ - □ ×  |
|-----------------------------------------------------------|-------------------------------------------|-------|-------|----------|-----------|-------------|--------------|------------|----------|
| <ul> <li></li></ul>                                       | A - 《 / / / / / / / / / / / / / / / / / / | Ł     |       |          |           |             |              |            |          |
| 股票 基金 理财 安全                                               | 权证行权                                      |       |       |          |           |             |              |            |          |
| □ 田 · □ · 多账号交易 ▲ □ · □ · □ · □ · □ · □ · □ · □ · □ · □ · | 股东账号 上A-A244882001 ▼                      | 卖五    |       | 持仓[F6] 委 | 托[17] 成交[ | [F8]        |              |            |          |
| 由····································                     | 股票代码                                      | 卖三    |       |          | [         | 刷新          | 过滤 🗌 🖬       | 占   ▼委托成   | 功刷新数据    |
| ●银行转证券                                                    | 版示省称<br>可用资金                              | 买     |       | ◆ 序号     | 股票代码      | 股票名称        | 股票余额         | 可卖数量       | 成本价      |
| ● 证券转银行                                                   | 可用股数                                      | 买     | ,     | 1        | 002306    | 湘鄂情         | 1400         | 1400       | 10.063   |
|                                                           | 行权数量 0 🔹 🚍                                | 买二    |       | 2        | 002388    | 新亚制程        | 900          | 900        | 8, 108   |
| 田 🦲 多银行转账                                                 | (m <sup>2</sup> ) (7 m m m                | 买三    | ,     | 4        | 300052    | 中育玉<br>欧州特  | 5000         | 5000       | 32.025   |
|                                                           | 要托[F3]                                    | 买西    |       | 5        | 300064    | 豫金刚石        | 12800        | 12800      | 7.265    |
| ● 「「「「」」 「「」」 「」 「」 「」 「」 「」 「」 「」 「」 「」                  |                                           | 昨收    | 涨值    | 合计(汇率)   |           |             | 26600        | 26590      |          |
|                                                           |                                           | 成交    | 跌停    |          |           |             |              |            |          |
| □ <u>幸</u> LOF 基金场内甲峡<br>□ □ 其全由陷                         |                                           |       |       |          |           |             |              |            |          |
|                                                           |                                           |       |       |          |           |             |              |            |          |
| ─────────────────────────────────────                     |                                           |       |       | •        |           |             |              |            | +        |
| 光大证券交易版                                                   |                                           |       |       |          |           |             | 连接正常         | 2012-06-26 | 15:04:32 |

选择股东帐号、输入股票代码、行权数量,按"委托"按钮确认。会出现一个提示框让用户来确定是否再进行下一步的操作。

# 7. 组合委托

#### 组合设置

用鼠标点击【组合设置】,如图所示:

| 系统(E) 查看(V) 帮助(H)                                                                                                    | 🗧 光大证券网上交易                                                                   | 股票-40400041(40400041)▼ 増加 注销 = □ × |
|----------------------------------------------------------------------------------------------------|------------------------------------------------------------------------------|------------------------------------|
| ご     ご     つ     ()       买入     卖出     散单     当                                                                                                    | Q AA → Q AA<br>资产 字体 锁定 退出                                                   |                                    |
| 股票 基金 理财 安全                                                                                                    | 组合设置                                                                         |                                    |
| ── <sup>■■</sup> 买入<br>── <sup>■■</sup> 卖出<br>── <sup>■</sup> 撒单                                                                                                    | 组合列表<br>序号 组合名称 说明 默认委托教里 默认委托金额 默认买入价位 點                                    | 认卖出价位                              |
|                                                                                                    |                                                                              |                                    |
| <ul> <li>□ 11</li> <li>□ 12</li> <li>□ 12</li>     &lt;</ul> |                                                                              |                                    |
|                                                                                                    |                                                                              |                                    |
|                                                                                                    | 序号 市场 证券代码 证券名称 权重 买入价位 买入价格 卖出价位                                            | 卖出价格 备注                            |
| 田 - 多账号交易                                                                                                    |                                                                              |                                    |
| □                                                                                                    |                                                                              |                                    |
|                                                                                                    | 「「「「「「」」」「「「」」」「「「」」」「「「」」」「「」」」「「」」」「「」」」「「」」」「「」」」「「」」」「「」」」「」」」「」」」「「」」」」 |                                    |
| 光大证券交易版                                                                                                    |                                                                              | 连接正常 2012-06-26 15:04:48 🔬         |

点击"**增加组合**"会跳出增加组合委托窗口,输入组合名称、默认委托数量,默认委托金额 及说明,选择分配方式后,如图所示:

| 系统(图) 查看(Y) 帮助(H)     | 🖹 光大证券网上交易                                                                                                    | 服票-40400041(40400041)▼ 増加 注销 = □ × |
|-----------------------|----------------------------------------------------------------------------------------------------|------------------------------------|
| 武                     | ▲ 4 - Q 4 - C 2 - C 2 - C |                                    |
| 股票 基金 理财 安全           | 组合设置                                                                                                    |                                    |
|                       | 组合列表         増加組合委托           序号         组合;                                                                                                    |                                    |
|                       | ▶ 组合名称 分配方式 按资金权图                                                                                                    |                                    |
| 查成交                   | 默认委托数里 0 默认委托金额 0                                                                                                    |                                    |
| 田田田田田 批単交易            | 默认买入价位 卖一价 🔹 默认卖出价位 买一价                                                                                                    | •                                  |
| ●组合设置                 | 说明                                                                                                    |                                    |
|                       | ■ <u>组合明知</u><br>■ 「房号 」 市场                                                                                                    | 备注                                 |
|                       |                                                                                                    |                                    |
| 田 🥘 麥贩亏父易<br>田 🔍 查询功能 |                                                                                                    | 取消                                 |
| 田 🦲 三板报价委托            |                                                                                                    |                                    |
| □□□ 禄旺转账              |                                                                                                    |                                    |
| ⊡-── 其他               | 增加组合 复制组合 修改组合 删除组合 明细管理                                                                                                    |                                    |
| 光大证券交易版               | I-                                                                                                    | 连接正常 2012-06-26 15:04:57           |

| 安"社 | 确定" | 按钮后, | 增加的组合被显示在组合列表中。 | 如图所示: |
|-----|-----|------|-----------------|-------|
|-----|-----|------|-----------------|-------|

| 系统 医) 查看 (Y) 帮助 (H)                            | 🖹 光大证券网上交易                           | 股票-40400041(40400041)▼ 増加 注销 = □ × |
|------------------------------------------------|--------------------------------------|------------------------------------|
| ご     う     う                                  | - <u> </u>                           |                                    |
| 股票 基金 理财 安全                                    | 组合设置                                 |                                    |
|                                                | 组合列表                                 |                                    |
|                                                | 序号 组合名称 说明 默认委托数里 默认委托金额 默认买入价位 默认   | 卖出价位                               |
| │ ───── 撤单 · · · · · · · · · · · · · · · · · · |                                      | 价                                  |
|                                                |                                      |                                    |
|                                                |                                      |                                    |
|                                                |                                      |                                    |
|                                                |                                      |                                    |
|                                                | 组合明细                                 |                                    |
| ─────────────────────────────────────          | 序号 市场 证券代码 证券名称 权重 买入价位 买入价格 卖出价位 卖; | 出价格 备注                             |
| 4 4合查询                                         | •                                    |                                    |
|                                                |                                      |                                    |
| 日間は自力能                                         |                                      |                                    |
| 1 二 二 2 2 2 2 2 2 2 2 2 2 2 2 2 2 2 2 2        |                                      |                                    |
|                                                |                                      |                                    |
|                                                |                                      |                                    |
|                                                |                                      |                                    |
| 光大证券交易版                                        |                                      | 连接正常 2012-06-26 15:05:33           |

点击"**复制组合**", 会跳出复制组合委托窗口, 界面如增加组合委托窗口。按"**确定**"后, 所选的组合被复制了一条。如图所示:

| 系统区) 查看区) 帮助(H)                        |                   |                            | 🗧 光大证券              | 辆上交易                                    |         | 股票-4040   | 00041 (40400041) 🔻 | 増加 注销          | - 🗆 ×               |
|----------------------------------------|-------------------|----------------------------|---------------------|-----------------------------------------|---------|-----------|--------------------|----------------|---------------------|
| ご     ご     つ                          | <b>へ</b><br>资产 字体 | ▼ <mark>《</mark> {<br>锁定 退 | <mark>。</mark><br>出 |                                         |         |           |                    |                |                     |
| <u>股票</u> 基金 理财 安全                     |                   |                            |                     |                                         |         |           |                    |                |                     |
| —————————————————————————————————————— | 组合列表              |                            | I                   |                                         | 1       | I         | 1                  |                |                     |
|                                        | 序号 组合             | 合名称 说明                     | 默认委托数里              | 默认委托金额                                  | 默认买入价位  | 默认卖出价位    |                    |                |                     |
| 一〇 御手<br>  一〇 杏香井                      | 1 1               | 1                          | 0                   | 0                                       | 卖一价     | 买一价       |                    |                |                     |
|                                        | 2 2               | 1                          | 0                   | 0                                       | 卖一价     | 买一价       |                    |                |                     |
| 🗉 📜 批量交易                               | •                 |                            |                     |                                         |         |           |                    |                |                     |
|                                        |                   |                            |                     |                                         |         |           |                    |                |                     |
|                                        | 组合明细              |                            |                     |                                         |         |           |                    |                |                     |
|                                        | 序号 市地             | 场 证券代码                     | 证券名称 权重             | ション ション ション ション ション ション ション ション ション ション | 入价格 卖出价 | 立 卖出价格 备法 | È                  |                |                     |
|                                        |                   |                            |                     |                                         |         |           |                    |                |                     |
| □□□□ 参账号交易                             |                   |                            |                     |                                         |         |           |                    |                |                     |
| □□□□□□□□□□□□□□□□□□□□□□□□□□□□□□□□□□□□□  |                   |                            |                     |                                         |         |           |                    |                |                     |
| 🗉 🦲 银证转账                               |                   |                            |                     |                                         |         |           |                    |                |                     |
| 由   多银行转账                              |                   |                            |                     |                                         |         |           |                    |                |                     |
| 世***2                                  | 增加组合              | 复制组合(                      | 設建合 删除纠             | 1合 明細管                                  | 理       |           |                    |                |                     |
| 光大证券交易版                                | . In              |                            |                     |                                         |         | 12.       | 连接正常               | 2012-06-26 15: | 05:47   <sub></sub> |

点击"修改组合", 会跳出修改组合委托窗口,界面如增加组合委托窗口。可对输入组合名称、默认委托数量,默认委托金额、说明、分配方式进行修改。修改完成后可按"确定"进行保存。

点击"**删除组合**",系统会询问是否删除该组合,用户可根据要求自行操作下一步。

**注意:**只有当组合类型为用户时,才可以进行"修改组合"和"删除组合"的操作。其余类型不能进行这两项操作。

点击"明细组合"或双击明细组合窗口,系统会跳出组合明细管理窗口,输入股票代码和权

重,按"增加明细"后,如图所示:

| 系统(E) 查看(V) 帮助                        | (H) | <b></b> |        |        | <b>-</b> N      | <u>/;_</u> * | 교도소료     |                  |        | 四冊 1010 | ·····   | p41) 🔻 | 增加     | 注 销      | - 🗆 ×    |
|---------------------------------------|-----|---------|--------|--------|-----------------|--------------|----------|------------------|--------|---------|---------|--------|--------|----------|----------|
| 🕈 🌒 🖣                                 |     | 皆 组合明   | 細管埋    |        |                 | 1            |          |                  |        |         | *       |        |        |          |          |
| 正义 売出 増                               |     | 股票市场    |        | -      | 股票代码            |              |          | 股票名称             |        |         |         |        |        |          |          |
|                                       |     | 买入价位    | 卖一价    | -      | 买入价格            |              |          | 备 注              |        |         |         |        |        |          |          |
|                                       |     | 卖出价位    | 卖一价    | •      | 卖出价格            |              |          |                  |        |         |         |        |        |          |          |
|                                       |     | 权重      |        |        | 等额分             | 配权重          |          |                  |        |         |         |        |        |          |          |
| 一 一 一 一 一 一 一 一 一 一 一 一 一 一 一 一 一 一 一 |     | 提示:     | [导入    | 明细]暂   | 只支持CS           | W格式          | 式文件      |                  |        |         |         |        |        |          |          |
|                                       |     | 序号      | 市场     | 证券代码   | 证券名称            | 权重           | 买入价位     | 买入价格             | 卖出价位   | 卖出价格    | 备注      |        |        |          |          |
|                                       |     | •       |        |        | <b>4</b> // HI/ |              | NO COLLE | <b>JO (DI IN</b> | Addite | X-10/18 |         |        |        |          |          |
| 白 🔁 组合委托                              |     |         |        |        |                 |              |          |                  |        |         |         |        |        |          |          |
| ● <u>狙言设击</u><br>■ug 组合亚 λ            |     |         |        |        |                 |              |          |                  |        |         |         |        |        |          |          |
|                                       |     |         |        |        |                 |              |          |                  |        |         |         |        |        |          |          |
| 组合查询                                  |     |         |        |        |                 |              |          |                  |        |         |         |        |        |          |          |
| □ 多账号交易                               |     |         |        |        |                 |              |          |                  |        |         |         |        |        |          |          |
| □□□□□□□□□□□□□□□□□□□□□□□□□□□□□□□□□□□□□ |     |         |        |        |                 |              |          |                  |        |         |         |        |        |          |          |
| □ □ □ 银证转账                            |     |         |        |        |                 |              |          |                  |        |         |         |        |        |          |          |
| 🕀 🦲 多银行转账                             |     | 4       |        |        |                 |              |          |                  |        |         | ÷.      |        |        |          |          |
|                                       |     | 剩余权重:   | 100.00 | ( 导入明细 | 导出明细            |              |          | 曾加明细             | 設明細    | 除明细     | 关闭      |        |        |          |          |
| 米士证券办屋版                               |     | TANKA . |        |        |                 |              |          |                  |        |         | 14-14-1 |        | 2012-0 | 5-26 15  | 06.11    |
| NU/Cattor X-320/0X                    |     |         |        |        |                 |              |          |                  |        |         | (H) (H) | E de   | 2012-0 | 5 20 15. | 10.11 SS |

点击"修改明细"可对当前内容进行修改。

点击"**删除明细**"可对当前内容进行删除。 增加完成后,如图所示:

| <b>眉加元</b> 成加, | 如图片 |
|----------------|-----|
|                |     |

| 系统(E) 查看(Y) 帮助(H)                                                                                                    |                               |              |          | 🗧 光大词  | E券网上   | 交易   |       |       | 股票-4040004 | 1 (40400041) 🔻 | 增加 注销          | - 🗆 × |
|----------------------------------------------------------------------------------------------------|-------------------------------|--------------|----------|--------|--------|------|-------|-------|------------|----------------|----------------|-------|
| 武力 (     武力)     武力 (     武力)     武力 (     武力)     武力     武力     二     二 | <b>久</b> 4<br><sub>资产</sub> 字 | 4 🗸 🧧<br>体 锁 | <b>人</b> | ±      |        |      |       |       |            |                |                |       |
| <b>股票</b> 基金 理财 安全                                                                                                    | 组合                            | 设置           |          |        |        |      |       |       |            |                |                |       |
|                                                                                                    | 组合列                           | 表            |          |        |        |      |       |       |            |                |                |       |
|                                                                                                    | 序号                            | 组合名称         | 说明       | 默认委托数里 | 默い     | 委托金额 | 默认买入价 | 位 默认卖 | 出价位        |                |                |       |
|                                                                                                    | 1                             | 1            | 1        | 0      | 0      |      | 卖一价   | 买一价   |            |                |                |       |
|                                                                                                    | ▶ 2                           | 2            | 1        | 0      | 0      |      | 卖一价   | 买一价   |            |                |                |       |
| 🖻 🔁 批量交易                                                                                                    | 1                             |              |          |        |        |      |       |       |            |                |                |       |
|                                                                                                    |                               |              |          |        |        |      |       |       |            |                |                |       |
|                                                                                                    | 组合明                           | 细            |          |        |        |      |       |       |            |                |                |       |
| - 📶 组合卖出                                                                                                    | 序号                            | 市场           | 正券代码     | 证券名称   | 权重     | 买入价位 | 买入价格  | 卖出价位  | 卖出价格       | 备注             |                |       |
| □□□□□□□□□□□□□□□□□□□□□□□□□□□□□□□□□□□□□                                                                                                    | 1                             | 上海A 6        | 500570   | 恒生电子   | 50     | 卖一价  |       | 卖一价   |            |                |                |       |
| □□□□ 梦赋与父笏<br>□□□□ 御酒功能                                                                                                    | ▶ 2                           | 深圳A 0        | 00002    | 万 科A   | 50     | 卖一价  |       | 卖一价   |            |                |                |       |
| 🔲 🕀 🔁 三板报价委托                                                                                                    |                               |              |          |        |        |      |       |       |            |                |                |       |
|                                                                                                    |                               |              |          |        |        |      |       |       |            |                |                |       |
| 日日 多银行转账                                                                                                    |                               |              |          |        | A 1- A |      |       |       |            |                |                |       |
|                                                                                                    | 增加组                           | (合) し 夏制約    |          | 成组合    | 新组合    | 明細管  | 埋     |       |            |                |                |       |
| 光大证券交易版                                                                                                    |                               |              |          |        |        |      |       |       |            | 连接正常           | 2012-06-26 15: | 07:04 |

# 组合买入

用鼠标点击【组合买入】,选择组合名称,如图所示:

| 系统区)查看仪)帮助化                                                |         |           |      | 光大证券网上     | 交易   |        |         | 股票-4040004 | 1 (40400041) | ▼ 増加              | 注销 =       | □ × |
|------------------------------------------------------------|---------|-----------|------|------------|------|--------|---------|------------|--------------|-------------------|------------|-----|
| <ul> <li>(1) (1) (1) (1) (1) (1) (1) (1) (1) (1)</li></ul> | ·<br>字体 | • 《<br>锁定 | 退出   |            |      |        |         |            |              |                   |            |     |
| 股票 基金 理财 安全 🔮                                              | 组合买)    | <b>١</b>  |      |            |      |        |         |            |              |                   |            |     |
| ■ 买入 服 売出                                                  | 漂名称 月   | 咸份数重      | 当前持仓 | 委托帐号       | 教里选择 | 委托数里   | 委托价位    | 委托价格       | 组合名称         | 2                 |            | •   |
|                                                            | 恒生电子 🛛  | )         | 0    | A244882001 | 默认   | 0      | 卖一价     | 13.91      | 分配方式         | 按密全权重             |            |     |
|                                                            | 万科A 0   | )         | 0    | 0137351010 | 默认   | 0      | 卖一价     | 8.95       | 委托价位         | 表二价               |            |     |
|                                                            |         |           |      |            |      |        |         |            | 价格调整         | 英一切<br>接价位        | - 0        |     |
| 日 4 组合委托                                                   |         |           |      |            |      |        |         |            | 委托全额         | 0                 | •          |     |
| ····● 狙合设直<br>                                             |         |           |      |            |      |        |         |            | 赤北ルの         | 白史义               |            | -1  |
|                                                            |         |           |      |            |      |        |         |            | 受托比例         | 「日本へ」             | 8          |     |
| □ □ □ □ □ □ □ □ □ □ □ □ □ □ □ □ □ □ □                      |         |           |      |            |      |        |         |            | ▼ 使用时也1      | の画                | E          | 221 |
| □ □ □ □ □ □ □ □ □ □ □ □ □ □ □ □ □ □ □                      |         |           |      |            |      |        |         |            | 可用溶全         | ~≖<br>9946608 700 | 2711       | 31  |
| 由 三 三板报价委托                                                 |         |           |      |            |      |        |         |            | 估算金额         | 0.00              |            |     |
| ● 多银行转账 4                                                  |         |           |      |            |      |        |         | •          |              |                   |            |     |
| ⊡                                                          | 全选      | 全清        | 反进   |            | 服    | 票定位 湯除 | 涨停 🔲 委打 | 锡除跌停       |              |                   |            |     |
| 光大证券交易版                                                    |         |           |      |            |      |        |         |            | 连接正常         | 2012-06           | 5-26 15:07 | 23  |

可对委托数量、委托金额、委托价位的数据进行修改,按"委托"后,会出现一个提示框让 用户来确定是否再进行下一步的操作。

# 组合卖出

用鼠标点击【组合卖出】,选择组合名称,如图所示:

| 系统区)查看仪)帮助化                           |           | 1    | 3 光大证券网上   | 交易           |        |       | 股票-4040004 | 1 (40400041) | 增加注         | 销 = □ ×    |
|---------------------------------------|-----------|------|------------|--------------|--------|-------|------------|--------------|-------------|------------|
| 武                                     | <b>入</b>  | 退出   |            |              |        |       |            |              |             |            |
| 股票 基金 理财 安全                           | 组合卖出      |      |            |              |        |       |            |              |             |            |
| 一 买入                                  | 股票名称 成份数量 | 可卖数量 | 委托帐号       | <b>数</b> 里选择 | 委托数里   | 委托价位  | 委托价格       | 组合复称         | 2           |            |
|                                       | ☑ 恒生电子 0  | 0    | A244882001 | 默认           | 0      | 卖一价   | 13.91      | 分配方式         | 按密全权重       |            |
|                                       | ☑万科▲ □    | 0    | 0137351010 | 默认           | 0      | 卖一价   | 8.95       | 委托价位         | <b>买</b> —价 |            |
|                                       | 1         |      |            |              |        |       |            | 价格调整         | への<br>按价位 マ | 0 🗘        |
| 白 🔁 组合委托                              |           |      |            |              |        |       |            | 委托金额         | 0           |            |
| 组合买入                                  |           |      |            |              |        |       |            | □委托比例        | 全部          |            |
|                                       | •         |      |            |              |        |       |            |              |             |            |
| □ 由 🔁 多账号交易 🛛 🗍                       | 1         |      |            |              |        |       |            | ▼重新计算权       | 重           | 委托[F3]     |
| □ □ □ □ □ □ □ □ □ □ □ □ □ □ □ □ □ □ □ |           |      |            |              |        |       |            | 委托数重圆        | 整           |            |
|                                       |           |      |            |              |        |       |            |              |             |            |
| □                                     | 全选全清      | 反进   |            | 服            | 票定位 湯豚 | 涨停 📃委 | 托剔除跌停      |              |             |            |
| 光大证券交易版                               |           |      |            |              |        |       | <b>.</b>   | 连接正常         | 2012-06-2   | 6 15:07:43 |

可对委托数量、委托价位的数据进行修改,按"**委托**"后,会出现一个提示框让用户来确定 是否再进行下一步的操作。

## 8. 更改密码

用鼠标点击【更改密码】,如图所示:

| 系统 医) 查看 (V) 帮助 (H)                 |                                      | 🖹 光大证券网上交易                     | 股票-40400041(40400041)▼ | 増加 注销 = □ ×         |
|-------------------------------------|--------------------------------------|--------------------------------|------------------------|---------------------|
| 武                                   | A - 《 字体 锁定 测                        |                                |                        |                     |
| 股票 基金 理财 安全                         | 更改密码                                 |                                |                        | [                   |
|                                     | 修改类型 交易密码<br>旧密码  <br>新密码  <br>新密码确认 | <ul> <li>▼</li> <li></li></ul> |                        |                     |
| ● · · · · · · · · · · · · · · · · · |                                      |                                |                        |                     |
| 光大证券交易版                             |                                      |                                | ■ 注接正常                 | 2012-06-26 15:07:58 |

输入旧密码、输入新密码及密码确认后,如图所示:

| 7                                   |                                      |                                |                         |                     |
|-------------------------------------|--------------------------------------|--------------------------------|-------------------------|---------------------|
| 系统(E) 查看(V) 帮助(E)                   |                                      | 🖹 光大证券网上交易                     | 股票-40400041(40400041) ▼ | 增加 注销 = □ ×         |
| 武 会 会 会 会 会 会 会 会 会 会 会 会 会 会 会 会 会 |                                      |                                |                         |                     |
| 股票 基金 理财 安全                         | 更改密码                                 |                                |                         |                     |
|                                     | 修改类型 交易密码 ◆<br>旧密码 ******<br>新密码确认 * | 次確盘           次键盘           通定 |                         |                     |
| 光大证券交易版                             |                                      |                                | 🛃 连接正常                  | 2012-06-26 15:08:23 |

按"确定"按钮后,提示密码修改成功。当再次登录客户端程序时则必须要用刚修改的新密码进行登录。

# 9. 多银证转帐

# 9.1资产纵览

用鼠标点击【资产纵览】,系统自动取回用户的资金、股票持仓、基金持仓。如图所示:

| 系统 ℓ) 查看 ℓ) 帮助 ℓ)                                                                                                    |              |                 | 光大证券网上交易         |      |      | 股票-4040004     | 41 (40400041) 🔻 | 增加           | 主销 = □ ×    |
|----------------------------------------------------------------------------------------------------|--------------|-----------------|------------------|------|------|----------------|-----------------|--------------|-------------|
| 武 会 金 (                                                                                                    | 〇<br>资产 字体 - |                 |                  |      |      |                |                 |              |             |
| 股票 基金 理财 安全                                                                                                    | 资产纵览         |                 |                  |      |      |                |                 |              |             |
| ● 组合设置 ▲                                                                                                    | 我的资金[F6] 我   | 比的股票[₽7]│我的基金[₽ | 78]              |      |      |                |                 |              |             |
| 11日天八                                                                                                    | 🔨 序号 🖇       | 8金帐号 银行名称       | 银行账号             | 账号标志 | 币种类别 | 当前余额           | 可用金额            | 可取金额         | 可内转金额       |
|                                                                                                    | 1            | 40400041 建行存管   | 8888031002093999 | È    | 人民币  | 10004694.380   | 9946608.700     | 9946608.700  | 9946608.70  |
| □ □ - 多账号交易                                                                                                    | 合计 (E 车)     |                 |                  |      |      | ¥ 10004694. 38 | ¥ 9946608.7     | ¥ 9946608. 7 | ¥ 9946608.  |
| <ul> <li>□ 三板报价委托</li> <li>□ 三板报价委托</li> <li>□ 銀江转账</li> <li>□ 穿管账户查询</li> <li>□ 探管账户查询</li> <li>□ 探行转证券</li> <li>□ 建精镜行</li> <li>□ 主輔行支出</li> <li>□ 四考转银行</li> <li>□ 主輔定集</li> <li>□ 内转流水查询</li> </ul> |              |                 |                  |      |      |                |                 |              |             |
| 由 🔁 其他 🔹 🔻                                                                                                    |              |                 |                  |      |      |                |                 |              | •           |
| 光大证券交易版                                                                                                    |              |                 |                  |      |      | <b>1</b>       | 连接正常            | 2012-06-     | 26 15:09:38 |

# 9.2存管账户查询

用鼠标点击【**存管账户查询】**,系统自动取回用户的银行账户信息,包括主银行、辅银行。 如图所示:

| 系统(图) 查看(V) 帮助(H)                     |            | 🖹 光大证券网上交易            |           | 股票-40400041 (40400041   | )▼ 増加 注销 = □ ×            |
|---------------------------------------|------------|-----------------------|-----------|-------------------------|---------------------------|
|                                       |            | <mark>行</mark><br>退出  |           |                         |                           |
| 股票 基金 理财 安全                           | 存管账户查询     |                       |           |                         |                           |
|                                       |            |                       |           |                         | 剐新[F5] 过滤 输出              |
|                                       | ◆ 序号 资金帐号  | 银行名称 银行账号             | 账号标志 币种类别 | 当前余额 可用金额               | 可取金额 可内转金额                |
|                                       | 1 40400041 | 建行存管 8888031002093999 | 主 人民币     | 10004694.380 9946608.70 | 9946608.700 9946608.700   |
| 🗉 🦲 多账号交易                             | 合计(汇率)     |                       |           | ¥10004694.38 ¥9946608.  | 7 ¥ 9946608.7 ¥ 9946608.7 |
|                                       |            |                       |           |                         |                           |
| □□□□□□□□□□□□□□□□□□□□□□□□□□□□□□□□□□□□□ |            |                       |           |                         |                           |
|                                       |            |                       |           |                         |                           |
| 资产纵览                                  |            |                       |           |                         |                           |
|                                       |            |                       |           |                         |                           |
| ● 银行转业夯                               |            |                       |           |                         |                           |
| → 主捕盗金划转                              |            |                       |           |                         |                           |
|                                       |            |                       |           |                         |                           |
|                                       |            |                       |           |                         |                           |
| → → → → → → → → → → → → → → → → → → → | 4          |                       |           |                         |                           |
|                                       |            |                       |           |                         |                           |
| 光大让券交易版                               |            |                       |           | □ 注接正常                  | 2012-06-26 15:09:48       |

### 9.3银行转证券

用鼠标点击【银行转证券】,系统自动取回用户所开户的银行,用户选择所要查询的银行,并输入银行密码和转帐金额,按"确定"按钮,将出现是否成功的界面。如图所示:

| 系统(医) 查看(V) 帮助(H)                                                                                                    | 🗧 光大证券网上交易                                     | 股票-40400041(40400041)▼ 増加 注销 = □ × |
|----------------------------------------------------------------------------------------------------|------------------------------------------------|------------------------------------|
| <ul> <li>         ・</li> <li>         ・</li></ul> | く <u>イ</u> 独 マ <mark>へ、 1</mark><br>ヱ 字体 锁定 退出 |                                    |
| 股票         基金         理财         安全           ● 组合设置         ●         细合灵】           ● 组合支入         ●         组合卖出           ● 组合变词         ●         ●           ● 単の時         ●         ●           ● 単の前         ●         ●           ● 単の前         ●         ●           ● 単の前         ●         ●                                                                                                    | <b>银行转证券</b>                                   |                                    |
|                                                                                                    | <b>\$</b> \$98(1°3)                            |                                    |
| 光大证券交易版                                                                                                    |                                                | 连接正常 2012-06-26 15:10:10 🔬         |

## 9.4证券转银行

用鼠标点击【证券转银行】,系统自动取回用户所开户的银行,输入资金密码、转帐金额,按"确定"按钮,将出现是否成功的界面。如图所示:

| 系统区)查看区)帮助化                                                                                                    | 🗧 光大证券网上交易                                                                                                    | 股票-40400041(40400041)▼ 増加 注销 = □ × |
|----------------------------------------------------------------------------------------------------|----------------------------------------------------------------------------------------------------|------------------------------------|
| 武 会 会 合 の の の の の の の の の の の の の の の の の                                                                                                    | ▲ 4 ~ 《 4 4 4 4 4 4 4 4 4 4 4 4 4 4 4 4 4                                                                                                    |                                    |
| 東京         主会         理明         安全           第二章         4         1         1         1         1         1         1         1         1         1         1         1         1         1         1         1         1         1         1         1         1         1         1         1         1         1         1         1         1         1         1         1         1         1         1         1         1         1         1         1         1         1         1         1         1         1         1         1         1         1         1         1         1         1         1         1         1         1         1         1         1         1         1         1         1         1         1         1         1         1         1         1         1         1         1         1         1         1         1         1         1         1         1         1         1         1         1         1         1         1         1         1         1         1         1         1         1         1         1         1         1 | TWP     DUE     DUE       UE     DUE     DUE       UE     DUE     DUE       K     K     K       K     K     K       K     K       K     K       K |                                    |
| → 一键汇集     → 一键汇集     → 一碰汇集     → 一碰流水查询     → 一 转流水查询     → 一 转账流水查询     → → 其他     × → 其中                                                                                                    |                                                                                                    |                                    |

# 9.5主辅资金划转

用鼠标点击【主辅资金划转】,系统自动取回用户所开户的银行包括主银行、辅银行,选择 从主银行划转至辅银行,或者反方向查询,输入转账金额之后,按"确定"按钮,将出现是 否成功的界面。如图所示:

| 系统(E) 查看(Y) 帮助(H)                                                                                                    |                                                                | 🖹 光大证券网上交易                                                                            | 股票-40400041(40400041) ▼ | 增加 注销 = □ ×         |
|----------------------------------------------------------------------------------------------------|----------------------------------------------------------------|---------------------------------------------------------------------------------------|-------------------------|---------------------|
| <ul> <li>         ・</li> <li>         ・</li></ul> | ▲ ◆ 《                                                          |                                                                                       |                         |                     |
| 股票 基金 理财 安全                                                                                                    | 主辅资金划转                                                         |                                                                                       |                         |                     |
| • 组合设置         • 组合设置         • 组合实孔         · 组合查询         · 组合查询         · 组合查询         · 通信实现         · 组合查询         · 通信实现         · 通信会演         · 通信会演         · 一種工算         · 一種工算         · 一種         · 一種         · 一種         · 一種         · 一種         · 一         · 一         · 一種         · 一         · 一         · 一                                                                                                    | 转账币种 人民币<br>转出账号 40400041[建行存管] 主<br>转入账号<br>转账金额 0.00<br>大写金额 | <ul> <li>▼</li> <li>(資金余額: 10004694.380,可用資金:</li> <li>● (資金余額: 0,可用資金: 0]</li> </ul> | 9946608.700]            |                     |
| 光大证券交易版                                                                                                    |                                                                |                                                                                       | 🛃 连接正常                  | 2012-06-26 15:10:31 |

## 9.6一键汇集

用鼠标点击【一键汇集】,系统自动取回用户所开户的银行包括主银行、辅银行,勾选辅银行(可多选),可以将资金转移至主银行,选择需要转出的辅银行,按"**汇集**"按钮,将出现是否成功的界面。如图所示:

| 系统 医)                                                | 查看(V)                                    | 帮助(H)                                      |   |                                          |          |         | 🖹 光大证券网上交易       | ļ    |      | 股票-404       | 400041 (4040004 | 1) - 増加     | 注销        | - 🗆 ×  |
|------------------------------------------------------|------------------------------------------|--------------------------------------------|---|------------------------------------------|----------|---------|------------------|------|------|--------------|-----------------|-------------|-----------|--------|
| (1)<br>(1)<br>(1)<br>(1)<br>(1)<br>(1)<br>(1)<br>(1) | <b>全</b><br>卖出                           | 力撤单                                        | ② | · 分子 · · · · · · · · · · · · · · · · · · | ▼        | 退出      |                  |      |      |              |                 |             |           |        |
| 股票                                                   | 基金                                       | 理财 安<br>。                                  | Ê | 一键汇                                      | 集        |         |                  |      |      |              |                 |             |           |        |
|                                                      | ▶ 組合设計<br>■ 組合买)                         | Ī                                          |   | 全选[F3]                                   | 全清[F4]   | 汇集 (76) |                  |      |      |              |                 |             |           |        |
| 56                                                   | ■ 组合实出                                   |                                            |   | 选择                                       | 资金帐号     | 银行名称    | 银行账号             | 账号标志 | 币种类别 | 当前余额         | 可用金额            | 可取金额        | 可内转的      | 金额     |
|                                                      | NUL 111111111111111111111111111111111111 | 9                                          |   | *                                        | 40400041 | 建行存管    | 8888031002093999 | 主    | 人民币  | 10004694.380 | 9946608.700     | 9946608.700 | 994660    | 08.700 |
|                                                      |                                          | 托 """""""""""""""""""""""""""""""""""""""" | • |                                          |          |         |                  |      |      |              |                 |             |           |        |
| 光大证券                                                 | 交易版                                      |                                            |   |                                          |          |         |                  |      |      | 2            | 连接正常            | 2012        | 06-26 15: | 10:39  |

# 9.7查询银行余额

用鼠标点击【**查询银行余额】**,系统自动取回用户开户的银行,选择需要查询的银行,输入 对应的银行密码之后,按"确定"按钮,将出现当前银行帐户中的余额信息。如图所示:

| 系统(F) 报价(Q) 即日         | 时( <u>R</u> ) | 技术①    | 资讯(1)         | <u>工具(S</u> )                                  | 窗口(W)           | 帮助( <u>H</u> )     |                 |                  | 光                          | 大证券金          | :阳光 - 3       | 2易已登录      | ł                  |            |        | 手机炒般  | 资讯 行悟  | 交易 _ ┛ × |
|------------------------|---------------|--------|---------------|------------------------------------------------|-----------------|--------------------|-----------------|------------------|----------------------------|---------------|---------------|------------|--------------------|------------|--------|-------|--------|----------|
| 金资讯★★★★                | Þ             | <      | 代码            |                                                | 名称              | 现价                 | 涨幅%             | 总手               | 现手                         | 昨收            | 开盘            | 最高         | 最低                 | 买入         | 卖出     | 涨跌。   | 总金额(万) | 振幅% 📥    |
| ▽ 毎日必读                 | -             | 34     | 60005         | 2 浙                                            | 江广厦             | 4.90               | 0.62            | 50662            | 25                         | 4.87          | 4.87          | 4.97       | 4.86               | 4.90       | 4.91   | 0.03  | 2495   | 2.26     |
| 光大晨会 晨会集锦              |               | 35     | 60005         | 3 🛱                                            | 江地产             | 7.08               | 0.71            | 14642            | 20                         | 7.03          | 7.02          | 7.25       | 7.01               | 7.08       | 7.09   | 0.05  | 1047   | 3.41     |
| 财经要闻 投资日历              |               | 36     | 60005         | 4 黄                                            | 山旅游             | 14.59              | -0.48           | 3147             | 10                         | 14.66         | 14.75         | 14.75      | 14.58              | 14.60      | 14.61  | -0.07 | 460    | 1.16     |
| 沪深公告 投资广角              |               | 37     | 60005         | 5 华                                            | 湘万东             | 11.40              | -1.47           | 10611            | 9                          | 11.57         | 11.50         | 11.55      | 11.31              | 11.39      | 11.40  | -0.17 | 1210   | 2.07     |
| ▽ 投资速递                 |               | 38     | 60005         | 6 👎                                            | 国医药             | 22.27              | 0.59            | 21591            |                            | 22.14         | 22.14         | 22.51      | 22.05              | 22.25      | 22.27  | 0.13  | 4805   | 2.08     |
| 盘中提示 主力动向              |               | 39     | 60005         | 7 🖇                                            | 屿股份             | 5.64               | -0.35           | 30127            | 6                          | 5.66          | 5.69          | 5.71       | 5.61               | 5.63       | 5.64   | -0.02 | 1705   | 1.77     |
| 评级精选 业绩预测              |               | 40     | 60005         | 8 五                                            | 矿发展             | 25.65              | -0.23           | 28662            | 18                         | 25.71         | 25.65         | 26.10      | 25.60              | 25.65      | 25.68  | -0.06 | 7409   | 1.94     |
| ▽ 我的持仓                 |               | 41     | 60005         | 9 古                                            | 越龙山             | 15.75              | -3.02           | 259216           | 3                          | 16.24         | 16.12         | 16.28      | 15.62              | 15.74      | 15.75  | -0.49 | 41252  | 4.06     |
| 持仓报告 研报检索              |               | 42     | 60006         | 0 ¥                                            | 信电器             | 18.01              | 1.07            | 69018            | 0                          | 17.82         | 17.81         | 18.26      | 17.75              | 18.01      | 18.02  | 0.19  | 12466  | 2.86     |
| 信息速递 我的营业部             | ¥ –           | - 43   | 60006         | 1 ¢                                            | 纺投资             | 5.78               | -4.15           | 23324            | 68                         | 6.03          | 5.99          | 6.00       | 5.71               | 5.78       | 5.79   | -0.25 | 1352   | 4.81     |
| ▽ 財富中心                 |               | 44     | 60006         | 2 华                                            | 润双鹤             | 17.91              | -2.45           | 60702            | 2                          | 18.36         | 18.37         | 18.44      | 17.80              | 17.90      | 17.91  | -0.45 | 10940  | 3.49     |
| 宏观策略 大势研判              |               | 45     | 60006         | 3 皖                                            | 維高新             | 4.77               | -0.42           | 73645            | 23                         | 4.79          | 4.81          | 4.82       | 4.74               | 4.77       | 4.78   | -0.02 | 3518   | 1.67     |
| 大势test 公司精选            |               | 46     | 60006         | 4 南                                            | 谅高科             | 11.62              | 0.43            | 13551            | 200                        | 11.57         | 11.60         | 11.76      | 11.57              | 11.62      | 11.64  | 0.05  | 1580   | 1.64     |
| 股票解密 策略精选              |               | 47     | 60006         | 6 宇                                            | 通客车             | 22.96              | -4.37           | 44166            | 7                          | 24.01         | 24.01         | 24.10      | 22.80              | 22.96      | 22.97  | -1.05 | 10289  | 5.41     |
| 行业研究 投资心路              |               | 48     | 60006         | 7 元                                            | 城大通             | 5.50               | -1.08           | 97746            | 14                         | 5.56          | 5.61          | 5.64       | 5.47               | 5.49       | 5.50   | -0.06 | 5429   | 3.06     |
| 基金理财                   |               | 49     | 60006         | 8 😹                                            | 洲坝              | 7.17               | -0.55           | 79132            | 0                          | 7.21          | 7.20          | 7.23       | 7.14               | 7.17       | 7.18   | -0.04 | 5682   | 1.25     |
| ▽ 光大研究                 |               | - 全部   | 60006<br>自洗板块 | 9 年<br>系統振徒                                    | 给包括 容<br>上证 B 股 | 634<br>李证B除        | -0.47<br>F证债券 空 | 20382<br>证债券 上证表 | <mark>0</mark><br>ま全   空证集 | 637<br>(全上证权) | 637<br>证 率证权证 | 643        | 633                | 634        | 6 35   | -0.03 | 1300   | 1 57     |
|                        |               |        | Yes Art 4-    | · ^ #0                                         |                 | Television and the |                 |                  |                            |               |               |            |                    | 5.0        |        |       |        |          |
|                        | ×±            | 1 1    | 间银行           | 「笨谼                                            |                 |                    |                 |                  |                            |               |               |            | <u>&gt;&gt;</u> 锁定 | ※条绕        | · 雅冬 🚱 | 5 股票- |        | ×        |
| ■ _ 目定×狙首週<br>■ _ 音询功能 | Î             | 转账     | 市种 人民         | <b>T</b>                                       |                 | •                  |                 |                  |                            |               |               |            |                    |            |        |       |        |          |
| 🗉 🦲 三板报价委托             |               | 转账     | 银行 [X]]       | ました ひょうしん まんしん まんしん まんしん まんしん まんしん まんしん しんしん し | 人民市             | •                  |                 |                  |                            |               |               |            |                    |            |        |       |        |          |
| 日 - 银证转账               |               | 日報行    | 李码            |                                                |                 | <b>救</b> 键盘        |                 |                  |                            |               |               |            |                    |            |        |       |        |          |
| ● 资产纵览                 |               |        |               |                                                |                 | 17 THE ARE         |                 |                  |                            |               |               |            |                    |            |        |       |        |          |
| → 存管账户查询               |               |        |               |                                                |                 |                    |                 |                  |                            |               |               |            |                    |            |        |       |        |          |
| → 证券转银行                |               |        |               |                                                | ā               | 角定[F3]             |                 |                  |                            |               |               |            |                    |            |        |       |        |          |
| 💽 主辅资金划转               |               | - A    |               |                                                |                 |                    |                 |                  |                            |               |               |            |                    |            |        |       |        |          |
| → 一確汇集                 |               |        |               |                                                |                 |                    |                 |                  |                            |               |               |            |                    |            |        |       |        |          |
| 山口 当日内转流水              |               |        |               |                                                |                 |                    |                 |                  |                            |               |               |            |                    |            |        |       |        |          |
|                        |               |        |               |                                                |                 |                    |                 |                  |                            |               |               |            |                    |            |        |       |        |          |
| □ 🔤 其他                 |               |        |               |                                                |                 |                    |                 |                  |                            |               |               |            |                    |            |        |       |        |          |
| 沪指2341.58▼9.40 -0      | ). 40%        | 434.74 | 乙 深指 99       | 02. 23 🔻                                       | 82.35 -0.       | 82% 399.21         | 亿 中小板           | 皆4546.46 ▼       | 44.28 -0                   | 96% 38.13     | 3亿 沪菜30       | 0 2582. 33 | ¥12.93 −0          | . 50% 263. | 6312   |       |        | _        |
| 🤃!! 🗏 🗐 欢迎使月           | 月金 阳          | 光投资决   | (策系统!         | 11                                             |                 |                    |                 |                  |                            |               |               |            |                    |            |        |       |        | 13:41:16 |

# 9.8当日内转流水

用鼠标点击【当日内转流水】,系统将自动查回当前主辅银行之间转帐委托成交流水的当日 列表信息。如图所示:

| 系统(图) 查看(V) 帮助(H)                                                                                  |              | 🖹 光大证券网上交易         | 股票-40400041(40400041)▼ 増加注销 - □ ×    |
|----------------------------------------------------------------------------------------------------|--------------|--------------------|--------------------------------------|
| 武                                                                                                  |              |                    |                                      |
| 股票 基金 理财 安全                                                                                        | 内转流水查询       |                    |                                      |
| ● 组合设置 ▲ ● 组合设置 ▲ ■ 组合实入 ■ 明 组合卖出                                                                  | 席号 内转日期 内转时间 | 流水序号 转出资金账号 转出账号类别 | ──────────────────────────────────── |
| <ul> <li>Q 组合查询</li> <li>□ ● 多账号交易</li> <li>□ 本 適 本 適 中能</li> </ul>                                |              |                    |                                      |
| <ul> <li>□ □ □ □ □ □ □ □ □ □ □ □ □ □ □ □ □ □ □</li></ul>                                           |              |                    |                                      |
| <ul> <li>→ 存官账户查询</li> <li>→ 银行转证券</li> <li>→ 证券转银行</li> <li>→ 主辅资金划转</li> <li>→ 建辅交金划转</li> </ul> |              |                    |                                      |
| ● ● 其他                                                                                             | 4            |                    | •                                    |
| 光大证券交易版                                                                                            |              |                    | 连接正常 2012-06-26 15:11:11 🔬           |

# 9.9历史内转流水

用鼠标点击【历史内转流水】,系统将自动查回主辅银行之间转帐委托成交流水的历史列表 信息。如图所示:

| 系统 (2) 查看 (Y) 帮助 (H)                                                                                                    |                                                    | 🗧 光大证券网上交易             | 股票-40400041(40400041)▼ 増加 注销 = □ × |
|----------------------------------------------------------------------------------------------------|----------------------------------------------------|------------------------|------------------------------------|
| <ul> <li>         ・</li> <li>         ・</li></ul> | ▲ ● <u>《</u> ● ● ● ● ● ● ● ● ● ● ● ● ● ● ● ● ● ● ● |                        |                                    |
| 股票 基金 理财 安全                                                                                                    | 内转流水查询                                             |                        |                                    |
|                                                                                                    |                                                    |                        | [刷新[F5]] 过滤 输出                     |
|                                                                                                    | - 「房号   内转日期   内转时间                                | 流水序号   转出资金账号   转出账号类别 | 转出银行名称   转入资金账号   转入账号类别   !       |
| □ 多账号交易<br>□                                                                                                    |                                                    |                        |                                    |
| □□□□□□□□□□□□□□□□□□□□□□□□□□□□□□□□□□□□                                                                                                    |                                                    |                        |                                    |
| □·· 多級11%贩<br>→ 资产纵览<br>→ 方管账 百变词                                                                                                    |                                                    |                        |                                    |
| <ul> <li>● 行音歌// 2 向</li> <li>● 银行转证券</li> <li>● 证券转银行</li> </ul>                                                                                                    |                                                    |                        |                                    |
| - → 主辅资金划转<br>- → - · · · · · · · · · · · · · · · · ·                                                                                                    |                                                    |                        |                                    |
|                                                                                                    |                                                    |                        |                                    |
| 🖃 🦳 其他 🔹 📘                                                                                                    | 1                                                  |                        | •                                  |
| 光大证券交易版                                                                                                    |                                                    |                        | 连接正常 2012-06-26 15:11:11 🔬         |

# 9.10 银行流水查询

用鼠标点击【银行流水查询】,系统将自动查回当前银行转帐委托成交流水的列表信息。如 没有转帐的记录,则会显示"无记录",如图所示:

| 系统 C) 查看 (Y) 帮助 (H)                                                                                                    |           | 📒 光大             | 证券网上交易 |        |          | 股票-40400041(40400041) ▼ | 增加 注销 = □ ×         |
|----------------------------------------------------------------------------------------------------|-----------|------------------|--------|--------|----------|-------------------------|---------------------|
| 武 会 会 会 会 会 会 会 会 会 会 会 会 会 会 会 会 会                                                                                                    |           | <b>全</b> 重<br>退出 |        |        |          |                         |                     |
| 股票 基金 理财 安全                                                                                                    | 转账流水查询    |                  |        |        |          |                         |                     |
| → 组合设置 ▲<br>                                                                                                    |           |                  |        |        |          | 刷新日                     | [75] 过滤 输出          |
|                                                                                                    | 🔨 序号 银行名称 | 合同号              | 成交类别   | 资金发生额  | 委托时间     | 转账确认信息                  |                     |
|                                                                                                    | 1 建行存管人民币 | 20120614000001   | 转入     | 12.000 | 09:37:16 | 该保证金帐户信息不存在             | 在                   |
| 🗈 🦲 多账号交易                                                                                                    | 2 建行存管人民币 | 20120625000001   | 转入     | 1.000  | 14:46:03 | 向分中心发送请求报文失败,请          | 检                   |
| 田・Q 査询功能                                                                                                    | 3 建行存管人民币 | 20120614000002   | 转入     | 2.000  | 09:38:50 | 该保证金帐户信息不存在             | 在                   |
| 田 — 三极形价变化                                                                                                    | 4 建行存管人民币 | 20120625000002   | 查询     | 0.000  | 14:46:08 | 向分中心发送请求报文失败,请          | 检                   |
| <ul> <li>□ 砂田枝板</li> <li>□ ジスペリカ</li> <li>□ ジスペリカ</li> <li>□ ジスペリカ</li> <li>□ ご考特能力</li> <li>□ ご考特能力</li> <li>□ ご考特能力</li> <li>□ ご考特能力</li> <li>□ ご考特能力</li> <li>□ ご考特能力</li> <li>□ ご考特能力が変通</li> <li>□ 「読読売が変通</li> <li>□ 「読読売が変通</li> <li>□ 「読読売が変通</li> </ul> |           |                  |        |        |          |                         |                     |
| 光大证券交易版                                                                                                    |           |                  |        |        |          | 连接正常                    | 2012-06-26 15:13:53 |

# 10. 基金交易

## 基金认购

用鼠标点击【基金认购】,输入基金代码,认购资金,如图所示:

| 系统 (E)         | 查看 ₪                 | 帮助(H)          |                |          |                            |                | 🗧 光大证券网上交 |        |      |           | 用     | 健票-40403760 (40403760) ▼ | 增加 注销         | - @ ×  |
|----------------|----------------------|----------------|----------------|----------|----------------------------|----------------|-----------|--------|------|-----------|-------|--------------------------|---------------|--------|
| <b>学</b><br>买入 | <br>実出               | <b>う</b><br>撤単 | <b>〇</b><br>资产 |          | ▼ <mark>《</mark> 《<br>锁定 : | <b>2</b><br>退出 |           |        |      |           |       |                          |               |        |
| JK TT          |                      | HEM N          |                | 基金认为     | <b>(4)</b>                 |                |           |        |      |           |       |                          |               |        |
|                | 金申购                  |                | 1              | 基金代码     |                            |                |           |        |      |           |       |                          |               |        |
|                | 金赎回                  |                | 1              | 基金名称     |                            |                |           |        |      |           |       |                          |               |        |
|                | は金襴里                 |                | 1              | 基金净值     |                            |                |           |        |      |           |       |                          |               |        |
|                | 山支史                  |                | 1              | 可用资金     |                            |                |           |        |      |           |       |                          |               |        |
| - 🧟 🗖          | 5史委托                 |                | i              | 认购金额     |                            |                |           |        |      |           |       |                          |               |        |
| - 🔍 f          | 校查询                  |                | 1              | 基金等级     |                            |                |           |        |      |           |       |                          |               |        |
|                | 管间份額<br>基金开户<br>【全账号 |                |                |          | 委托                         | £[F3]          |           |        |      |           |       |                          |               |        |
|                | East in 1            |                | 3              | 基金信息[F6] | 基金份额[17]                   | 当日委托[F8]       |           |        |      |           |       | 刷新                       | 过渡            | 输出     |
|                |                      |                |                | ◆ 席号     | 基金公司                       | 基金代码           | 基金名称      | 基金净值   | 基金状态 | 最低限额      | 风险等级  |                          |               |        |
|                |                      |                |                | 1        | 南方基金                       | 202001         | 南方稳健成长    | 0.8201 | 正常交易 | 0.0000    | 高风险类型 |                          |               |        |
|                |                      |                | •              | 2        | 南方基金                       | 202002         | 南方稳健贰号    | 0.4505 | 正常交易 | 0.0000    | 高风险类型 |                          |               |        |
|                |                      |                |                | 3        | 南方基金                       | 202003         | 南方绩优前端    | 1.0885 | 正常交易 | 0.0000    | 高风险类型 |                          |               |        |
|                |                      |                |                | 4        | 南方基金                       | 202004         | 南方绩优后端    | 1.0885 | 正常交易 | 0.0000    | 高风险类型 |                          |               |        |
|                |                      |                |                | 5        | 南方基金                       | 202005         | 南方成份精选    | 0.8531 | 正常交易 | 0.0000    | 高风险类型 |                          |               |        |
|                |                      |                |                | 6        | 南方基金                       | 202007         | 南方隆元产业    | 0.5720 | 正常交易 | 0.0000    | 高风险类型 |                          |               |        |
|                |                      |                | · ·            | 7        | 南方基金                       | 202008         | 南方隆元产业    | 0.5720 | 正常交易 | 1000.0000 | 高风险类型 |                          |               |        |
|                |                      |                |                | 8        | 南方基金                       | 202009         | 南方盛元红利    | 0.7870 | 正常交易 | 0.0000    | 高风险类型 |                          |               |        |
|                |                      |                |                | 9        | 南方基金                       | 202010         | 南方盛元红利    | 0.7870 | 正常交易 | 0.0000    | 高风险类型 |                          |               |        |
|                |                      |                |                | 10       | 南方基金                       | 202011         | 南方优选价值    | 0.9960 | 正常交易 | 0.0000    | 高风险类型 |                          |               |        |
|                |                      |                |                | 11       | 南方基金                       | 202012         | 南方优选价值    | 0.9960 | 正常交易 | 0.0000    | 高风险类型 |                          |               |        |
|                |                      |                |                | 12       | 南方基金                       | 202015         | 南方300     | 0.8727 | 正常交易 | 1000.0000 | 高风险类型 |                          |               |        |
|                |                      |                |                | 13       | 南方基金                       | 202016         | 南方300     | 0.8727 | 正常交易 | 1000.0000 | 高风险类型 |                          |               |        |
|                |                      |                |                | 14       | 南方基金                       | 202019         | 南方策略      | 0.6960 | 正常交易 | 0.0000    | 高风险类型 |                          |               |        |
|                |                      |                |                | 15       | 南方基金                       | 202020         | 南方策略      | 0.6960 | 正常交易 | 0.0000    | 高风险类型 |                          |               |        |
|                |                      |                |                | 16       | 南方基金                       | 202021         | 南方小康      | 0.7760 | 正常交易 | 0.0000    | 高风险类型 |                          |               |        |
|                |                      |                |                | 17       | 南方基金                       | 202022         | 南方小康      | 0.7760 | 正常交易 | 0.0000    | 高风险类型 |                          |               |        |
|                |                      |                |                | 18       | 南方基金                       | 202023         | 南方成长      | 0.8640 | 正常交易 | 0.0000    | 高风险类型 |                          |               |        |
|                |                      |                |                | 19       | 南方基金                       | 202024         | 南方成长      | 0.8640 | 正常交易 | 0.0000    | 高风险类型 |                          |               |        |
|                |                      |                |                | 20       | 南方基金                       | 202025         | 南方380     | 0.8810 | 正常交易 | 0.0000    | 高风险类型 |                          |               |        |
|                |                      |                |                | 21       | 南方基金                       | 202026         | 南方380     | 0.8810 | 正常交易 | 0.0000    | 高风险类型 |                          |               |        |
|                |                      |                |                | 22       | 南方基金                       | 202101         | 南方宝元      | 1.1823 | 正常交易 | 0.0000    | 低风险类型 |                          |               | Ψ.     |
| 光大证券           | 交易版                  |                |                |          |                            |                |           |        |      |           |       | 送 连接正常                   | 2012-07-11 15 | :26:16 |

也可直接双击基金持仓中的基金,用来输入代码操作。按"**委托**"后,会出现一个提示框让 用户来确定是否再进行下一步的操作。

#### 基金申购

用鼠标点击【基金申购】,输入基金代码,申购资金, 如图所示:

| 系统 ⑧) 查看 Ⅳ) 帮助 创                          |                                              |                                                             |                | 📒 光大证券网上交        | 易       |          |           | 月              | 投票-40403760 (40403760) 🔻 | 增加注销         | - 8 ×   |
|-------------------------------------------|----------------------------------------------|-------------------------------------------------------------|----------------|------------------|---------|----------|-----------|----------------|--------------------------|--------------|---------|
| 武 会 会 合 の の の の の の の の の の の の の の の の の |                                              | ▼ <mark>《</mark> (<br>)));;;;;;;;;;;;;;;;;;;;;;;;;;;;;;;;;; | <b>三</b><br>退出 |                  |         |          |           |                |                          |              |         |
| 股票 基金 理财 安全                               | 基金申则                                         | 肉                                                           |                |                  |         |          |           |                |                          |              |         |
|                                           | 基金代码<br>基金名称<br>基金净值<br>可用资金<br>申购金额<br>基金等级 |                                                             | ¥.[73]         |                  |         |          |           |                |                          |              |         |
|                                           | 其全信自[P6]                                     | 其全份额[F7]                                                    | 当日委托[78]       |                  |         |          |           |                | RIQ                      | 讨渡           | 输出      |
|                                           | ▲ 宧문                                         | 基金の線の引                                                      | 其全代码           | 其全之称             | 其全'等值   | 其全计本     | 最低限频      | 网险等级           |                          |              |         |
|                                           |                                              | 産血なり                                                        | 202001         | 金亚·中亚<br>南方狗绅武长  | 0.8201  | 正常六星     | 0,0000    | 宣同险类和          |                          |              |         |
|                                           |                                              | 用力差支                                                        | 202001         | 用力物理所で<br>また物理可見 | 0.0201  | 正吊文勿     | 0.0000    | 高内枢关望<br>支内枢光型 |                          |              |         |
| 4                                         | 2                                            | 南方基金                                                        | 202002         | 用力想睡到亏           | 1,0995  | 正常文勿     | 0.0000    | 高内陸央望          |                          |              |         |
|                                           |                                              | 南方留金                                                        | 202003         | 南方建位后端           | 1.0885  | 正常失勿     | 0.0000    | 宣风险米刑          |                          |              |         |
|                                           |                                              | 南方首全                                                        | 202004         | 南方市份持法           | 0.8531  | 正带文勿     | 0.0000    | 「市内枢关望」        |                          |              |         |
|                                           | 8                                            | 南方其全                                                        | 202003         | 南方隆云东北           | 0.5720  | 正常文励     | 0.0000    | 宣风险米刑          |                          |              |         |
| 4                                         | 7                                            | 南方其全                                                        | 202008         | 南方隆元女仆           | 0.5720  | 工業大阪     | 1000.0000 | 宣闭险米刑          |                          |              |         |
|                                           |                                              | 南方其全                                                        | 202000         | 南方成于红利           | 0.7870  | 工業大阪     | 0,0000    | 宣风险米刑          |                          |              |         |
|                                           |                                              | 南方甘全                                                        | 202010         | 南方盛元红利           | 0.7870  | 工業大阪     | 0.0000    | 宣风险米利          |                          |              |         |
|                                           | 10                                           | 南方基金                                                        | 202011         | 南方优选价值           | 0.0060  | 工業大規     | 0.0000    | 宣风险光明          |                          |              |         |
|                                           | 11                                           | 南方其全                                                        | 202012         | 南方代法价值           | 0.9960  | 正常大阪     | 0.0000    | 宣闭险米刑          |                          |              |         |
|                                           | 12                                           | 南方其全                                                        | 202015         | 南方300            | 0.8727  | 工業大阪     | 1000.0000 | 直闭险米刑          |                          |              |         |
|                                           | 13                                           | 南方其全                                                        | 202016         | 南方300            | 0.8727  | 正常文励     | 1000.0000 | 直风险参刑          |                          |              |         |
|                                           | 14                                           | 南方其全                                                        | 202019         | 南方策略             | 0.6960  | 正常交易     | 0,0000    | 直闭险类型          |                          |              |         |
|                                           | 15                                           | 南方基金                                                        | 202020         | 南方筆略             | 0.6960  | 正常大阪     | 0.0000    | 宣闭险米刑          |                          |              |         |
|                                           | 16                                           | 南方其全                                                        | 202021         | 南方小康             | 0.7760  | 正常次局     | 0.0000    | 直风险类刑          |                          |              |         |
|                                           | 17                                           | 南方其全                                                        | 202022         | 南方小康             | 0.7760  | 正常大阪     | 0.0000    | 直风险米刑          |                          |              |         |
|                                           | 18                                           | 南方其全                                                        | 202023         | 南方成长             | 0.8640  | 正常交易     | 0,0000    | 宣团险举刑          |                          |              |         |
|                                           | 19                                           | 南方基金                                                        | 202024         | 南方成长             | 0.8640  | 正常大阪     | 0.0000    | 直闭险米刑          |                          |              |         |
|                                           | 20                                           | 南方其全                                                        | 202025         | 南方380            | 0.8810  | 正常交易     | 0,0000    | 高风险类刑          |                          |              |         |
|                                           | 21                                           | 南方基金                                                        | 202026         | 南方380            | 0.8810  | 正常交易     | 0.0000    | 高风险类型          |                          |              |         |
|                                           | 22                                           | 南方基全                                                        | 202101         | 南方全元             | 1, 1823 | 正常交易     | 0,0000    | 低风险类型          |                          |              | -       |
|                                           |                                              | TAX Distolate                                               |                | HAV DELVG        |         | 1.4.2.00 | 5,0000    | NOV HOLDCAR    |                          |              |         |
| 光大证券交易版                                   |                                              |                                                             |                |                  |         |          |           |                | ど 连接正常                   | 2012-07-11 1 | 5:26:36 |

也可直接双击基金持仓中的基金,用来输入代码操作。按"**委托**"后,会出现一个提示框让 用户来确定是否再进行下一步的操作。

#### 基金赎回

用鼠标点击【基金赎回】,输入基金代码,赎回份额,如图所示:

| 系统區)        | 查看♥)               | 帮助(H)            |                     |                     |                      | 🗧 光大证券网上3        | 交易     |      |           | 服       | 票-40403760 (40403760) 🔻 | 増加 注销         | - @ × |
|-------------|--------------------|------------------|---------------------|---------------------|----------------------|------------------|--------|------|-----------|---------|-------------------------|---------------|-------|
| ्री<br>द्रो | <b>拿</b><br>卖出     | <b>う</b> (<br>撤単 | <b>入 介</b><br>资产 字体 | ▼ 🤍 (<br>)<br>()(定) | <mark>通</mark><br>遇出 |                  |        |      |           |         |                         |               |       |
| 股票          | 基金                 | 理财安全             | 基金赎                 | ۲.                  |                      |                  |        |      |           |         |                         |               |       |
| - <u>-</u>  | 金认购                |                  | 甘全份四                |                     |                      |                  |        |      |           |         |                         |               |       |
|             | 金融回                |                  | 重亚[Ne]<br>其全之称      |                     |                      |                  |        |      |           |         |                         |               |       |
| - 🤭 Ā       | 金撒单                |                  | 基全净值                |                     |                      |                  |        |      |           |         |                         |               |       |
| → → 分       | 紅変更                |                  | 可醇份额                |                     |                      |                  |        |      |           |         |                         |               |       |
| ≡           | 1日安代<br>「中委托       |                  | 喧回份额                |                     |                      |                  |        |      |           |         |                         |               |       |
|             | 交查询<br>交查询         |                  |                     |                     |                      |                  |        |      |           |         |                         |               |       |
|             | 间份额<br>金开户<br>1全账号 |                  |                     | 委                   | ¥[F3]                |                  |        |      |           |         |                         |               |       |
|             |                    |                  | 基金信息[F6]            | 基金份额[17]            | 当日委托[78]             | ]                |        |      |           |         | 刷新                      | 过渡            | 输出    |
|             |                    |                  | ◆ 席号                | 基金公司                | 基金代码                 | 基金名称             | 基全净值   | 基金状态 | 最低限额      | 风险等级    |                         |               |       |
|             |                    |                  | 1                   | 南方基金                | 202001               | 南方稳健成长           | 0.8201 | 正常交易 | 0.0000    | 高风险类型   |                         |               |       |
|             |                    |                  | 2                   | 南方基金                | 202002               | 南方稳健贰号           | 0.4505 | 正常交易 | 0.0000    | 高风险类型   |                         |               |       |
|             |                    |                  | 3                   | 南方基金                | 202003               | 南方绩优前端           | 1.0885 | 正常交易 | 0.0000    | 高风险类型   |                         |               |       |
|             |                    |                  | 4                   | 南方基金                | 202004               | 南方绩优后端           | 1.0885 | 正常交易 | 0.0000    | 高风险类型   |                         |               |       |
|             |                    |                  | 5                   | 南万基金                | 202005               | 南万成份精选<br>=      | 0.8531 | 止常交易 | 0.0000    | 高风险类型   |                         |               |       |
|             |                    |                  | 7                   | 用力基金                | 202007               | 用力腫元产业<br>责在除二支北 | 0.5720 | 正常父易 | 1000.0000 | 高风陸尖型   |                         |               |       |
|             |                    |                  | U                   | 南方其全                | 202000               | 南方感云红利           | 0.7870 | 正常交易 | 0.000     | 直风险参刑   |                         |               |       |
|             |                    |                  | 9                   | 南方基金                | 202010               | 南方盛元红利           | 0.7870 | 正常交易 | 0,0000    | 高风险类型   |                         |               |       |
|             |                    |                  | 10                  | 南方基金                | 202011               | 南方优洗价值           | 0.9960 | 正常交易 | 0.0000    | 高风险类型   |                         |               |       |
|             |                    |                  | 11                  | 南方基金                | 202012               | 南方优选价值           | 0.9960 | 正常交易 | 0.0000    | 高风险类型   |                         |               |       |
|             |                    |                  | 12                  | 南方基金                | 202015               | 南方300            | 0.8727 | 正常交易 | 1000.0000 | 高风险类型   |                         |               |       |
|             |                    |                  | 13                  | 南方基金                | 202016               | 南方300            | 0.8727 | 正常交易 | 1000.0000 | 高风险类型   |                         |               |       |
|             |                    |                  | 14                  | 南方基金                | 202019               | 南方策略             | 0.6960 | 正常交易 | 0.0000    | 高风险类型   |                         |               |       |
|             |                    |                  | 15                  | 南方基金                | 202020               | 南方策略             | 0.6960 | 正常交易 | 0.0000    | 高风险类型   |                         |               |       |
|             |                    |                  | 16                  | 南方基金                | 202021               | 南方小康             | 0.7760 | 正常交易 | 0.0000    | 高风险类型   |                         |               |       |
|             |                    |                  | 17                  | 南方基金                | 202022               | 南方小康             | 0.7760 | 正常交易 | 0.0000    | 高风险类型   |                         |               |       |
|             |                    |                  | 18                  | 南方基金                | 202023               | 南方成长             | 0.8640 | 正常交易 | 0.0000    | 高风险类型   |                         |               |       |
|             |                    |                  | 19                  | 南方基金                | 202024               | 南方成长             | 0.8640 | 止常交易 | 0.0000    | 高风险类型   |                         |               |       |
|             |                    |                  | 20                  | 南方基金                | 202025               | 南万380            | 0.8810 | 止常交易 | 0.0000    | 高风险类型   |                         |               |       |
|             |                    |                  | 21                  | 用万基金<br>表亡甘스        | 202026               | 南方380            | 0.8810 | 止常交易 | 0.0000    | 高风险类型   |                         |               |       |
|             |                    |                  | 22                  | 用力基金                | 202101               | 用力玉元             | 1.1823 | 止吊父易 | 0.0000    | 1600國英型 |                         |               | -     |
| **          | 六日后                |                  |                     |                     |                      |                  |        |      |           |         | 「「」」とは正常                | 2012-07-11 15 | 26.49 |

也可直接双击基金份额中的基金,用来输入代码操作。按"**委托**"后,会出现一个提示框让 用户来确定是否再进行下一步的操作。

#### 分红变更

用鼠标点击【分红变更】,输入基金代码,选择分红方式,如图所示:

| 系统(医) 查看(V) 帮助(B)     |                                |               |            | 📒 光大证券网上3 | 交易     |      |            | 彤     | ξ票-40403760 (40403760) ▼ | 增加注销         | - 8 ×   |
|-----------------------|--------------------------------|---------------|------------|-----------|--------|------|------------|-------|--------------------------|--------------|---------|
| 📩 🎒 🐤 🕻<br>买入 卖出 散单 资 |                                | • 🤍 •         | 。<br>退出    |           |        |      |            |       |                          |              |         |
| 股票 基金 理财 安全           | 分红变                            | 更             |            |           |        |      |            |       |                          |              |         |
|                       | 基金代码<br>基金名称<br>基金净值<br>分红方式 红 | 利再投资/紅股<br>便封 | •<br>{[F3] |           |        |      |            |       |                          |              |         |
|                       | 基金信息[76]                       | 基金份额[17]      | 当日委托[F8]   |           |        |      |            |       | 刷新                       | 过滤           | 输出      |
|                       | ◆ 序号                           | 基金公司          | 基金代码       | 基金名称      | 基金净值   | 基金状态 | 最低限额       | 风险等级  |                          |              |         |
|                       | 1                              | 南方基金          | 202001     | 南方稳健成长    | 0.8201 | 正常交易 | 0.0000     | 高风险类型 |                          |              |         |
|                       | 2                              | 南方基金          | 202002     | 南方稳健贰号    | 0.4505 | 正常交易 | 0.0000     | 高风险类型 |                          |              |         |
|                       | 3                              | 南方基金          | 202003     | 南方绩优前端    | 1.0885 | 正常交易 | 0.0000     | 高风险类型 |                          |              |         |
|                       | 4                              | 南方基金          | 202004     | 南方绩优后端    | 1.0885 | 正常交易 | 0.0000     | 高风险类型 |                          |              |         |
|                       | 5                              | 南方基金          | 202005     | 南方咸份精选    | 0.8531 | 正常交易 | 0.0000     | 高风险类型 |                          |              |         |
|                       | 6                              | 南方基金          | 202007     | 南方隆元产业    | 0.5720 | 正常交易 | 0.0000     | 高风险类型 |                          |              |         |
| •                     | 7                              | 南方基金          | 202008     | 南方隆元产业    | 0.5720 | 正常交易 | 1000.0000  | 高风险类型 |                          |              |         |
|                       | 8                              | 南方基金          | 202009     | 南方盛元红利    | 0.7870 | 正常交易 | 0.0000     | 高风险类型 |                          |              |         |
|                       | 9                              | 南方基金          | 202010     | 南方盛元红利    | 0.7870 | 正常交易 | 0.0000     | 高风险类型 |                          |              |         |
|                       | 10                             | 南方基金          | 202011     | 南方优选价值    | 0.9960 | 正常交易 | 0.0000     | 高风险类型 |                          |              |         |
|                       | 11                             | 南方基金          | 202012     | 南方优选价值    | 0.9960 | 正常交易 | 0.0000     | 高风险类型 |                          |              |         |
|                       | 12                             | 南方基金          | 202015     | 南方300     | 0.8727 | 正常交易 | 1000, 0000 | 高风险类型 |                          |              |         |
|                       | 13                             | 南方基金          | 202016     | 南方300     | 0.8727 | 正常交易 | 1000.0000  | 高风险类型 |                          |              |         |
|                       | 14                             | 南方基金          | 202019     | 南方策略      | 0.6960 | 正常交易 | 0.0000     | 高风险类型 |                          |              |         |
|                       | 15                             | 南方基金          | 202020     | 南方策略      | 0.6960 | 正常交易 | 0.0000     | 高风险类型 |                          |              |         |
|                       | 16                             | 南方基金          | 202021     | 南方小康      | 0.7760 | 正常交易 | 0.0000     | 高风险类型 |                          |              |         |
|                       | 17                             | 南方基金          | 202022     | 南方小康      | 0.7760 | 正常交易 | 0.0000     | 高风险类型 |                          |              |         |
|                       | 18                             | 南方基金          | 202023     | 南方成长      | 0.8640 | 正常交易 | 0.0000     | 高风险类型 |                          |              |         |
|                       | 19                             | 南方基金          | 202024     | 南方成长      | 0.8640 | 正常交易 | 0.0000     | 高风险类型 |                          |              |         |
|                       | 20                             | 南方基金          | 202025     | 南方380     | 0.8810 | 正常交易 | 0.0000     | 高风险类型 |                          |              |         |
|                       | 21                             | 南方基金          | 202026     | 南方380     | 0.8810 | 正常交易 | 0.0000     | 高风险类型 |                          |              |         |
|                       | 22                             | 南方基金          | 202101     | 南方宝元      | 1.1823 | 正常交易 | 0.0000     | 低风险类型 |                          |              | *       |
| 光大证券交易版               | L                              |               |            |           |        |      |            |       | 连接正常                     | 2012-07-11 1 | 5:27:23 |

也可直接双击基金信息中的基金,用来输入代码操作。按"**委托**"后,会出现一个提示框让 用户来确定是否再进行下一步的操作。

#### 当日委托(基金)

当鼠标点击【当日委托】,系统将自动显示当日委托基金的详细情况,如:发生日期、合同 号、基金帐号、业务名称、交易金额、交易份额、基金代码、基金名称、委托状态,如图所 示:

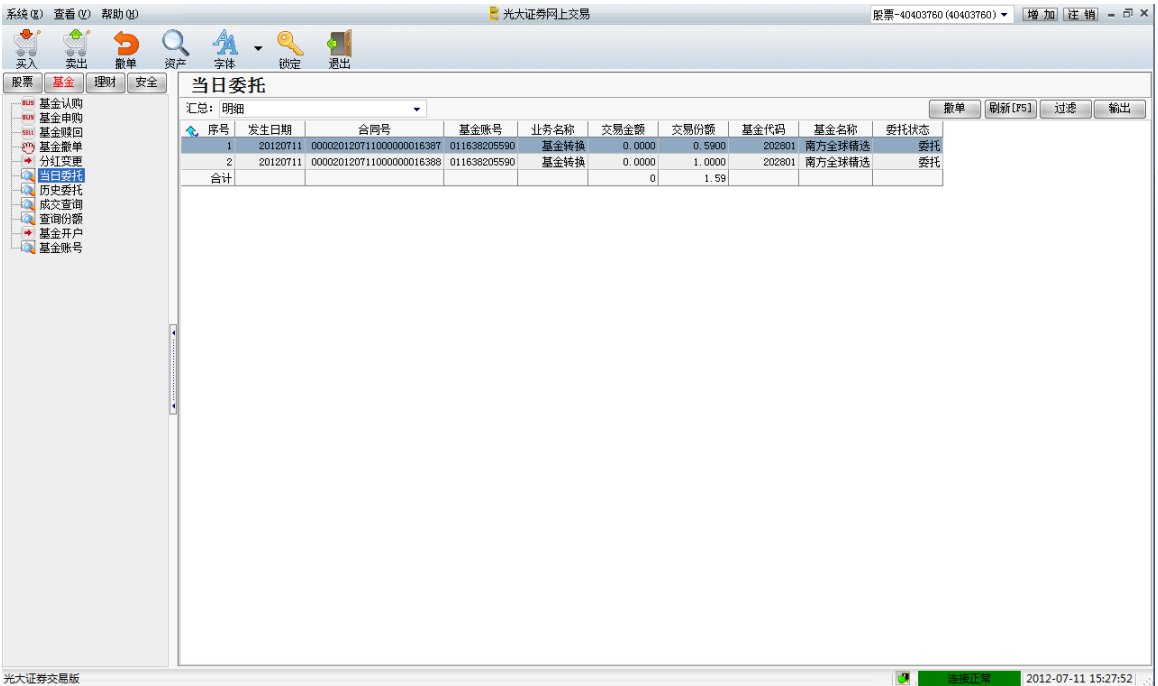

如当前没有数据,则会显示"无记录"。当日委托中分两种显示方式:明细与委托汇总 历史委托(基金)

#### **///人安门 ( 24.5.7**) 当鼠标点击【**历史委托】**,系统将自动显示查询历史成交的开始和结束日期,选择一个时间 段,进行查询,加图版云,

| FX,              | 四门         | 日旧      | IJ, | 知民                                      | コアリスト      | :                 |          |              |         |           |          |        |        |                |            |                     |
|------------------|------------|---------|-----|-----------------------------------------|------------|-------------------|----------|--------------|---------|-----------|----------|--------|--------|----------------|------------|---------------------|
| 系统 囮)            | 查看(V)      | 帮助(出)   |     |                                         |            |                   |          | 📒 光:         | 大证券网上交易 |           |          |        | 月      | 投票-40403760 (4 | 0403760) 🔻 | 增加 注销 = 司 ×         |
|                  | <u></u>    | •       | 0   | A                                       | 0          |                   |          |              |         |           |          |        |        |                |            |                     |
|                  | 会に         | (0) (0) | 初立  | 一一一一一一一一一一一一一一一一一一一一一一一一一一一一一一一一一一一一一一一 | • (**==    | 温中                |          |              |         |           |          |        |        |                |            |                     |
| 股票               | 基金運        | 取 安全    |     | <br>田中文                                 | Str.       | ,644              |          |              |         |           |          |        |        |                |            |                     |
|                  | 金认购        |         |     | <i>/// J</i>                            | C10        |                   |          |              |         |           |          |        |        |                |            |                     |
| - <b>W</b> 基     | 金申购        |         | đ   | 动日期:                                    | 2012-07-03 | ▼ 终止日期: 2012      | -07-10 🔻 | 查询           |         |           |          |        |        | 汇总: 明细         | •          | 过滤输出                |
| - <del>0</del> 1 | 金撒单        |         | 1   | <b>序号</b>                               | 发生日期       | 合同号               |          | 基金账号         | 业务名称    | 交易金额      | 交易份额     | 基金代码   | 基金名称   | 委托状态           |            |                     |
| - 🕘 分            | 红变更        |         |     | 1                                       | 20120706   | 00002012070600000 | 0016368  | 011638205590 | 基金赎回    | 0.0000    | 100.0000 | 202801 | 南方全球精选 | 撤单             |            |                     |
| - <u>a</u> =     | 日委托        |         |     | 2                                       | 20120706   | 00002012070600000 | 0016369  | 011638205590 | 设定分红方式  | 0.0000    | 0.0000   | 202001 | 南方稳健成长 | 委托             |            |                     |
|                  | 史安社<br>立本海 |         |     | 3                                       | 20120710   | 00002012071000000 | 0016372  | 011638205590 | 设定分红方式  | 0.0000    | 0.0000   | 202001 | 南方稳健成长 | 委托             |            |                     |
|                  | ×旦旧<br>海俗類 |         |     | 4                                       | 20120710   | 00002012071000000 | 0016373  | 011638205590 | 基金申购    | 1000.0000 | 0.0000   | 202001 | 南方稳健成长 | 撤单             |            |                     |
|                  | 金开户        |         |     | 5                                       | 20120710   | 00002012071000000 | 0016379  | 011638205590 | 设定分红方式  | 0.0000    | 0.0000   | 202801 | 南方全球精选 | 委托             |            |                     |
| - Q #            | 金账号        |         |     | 合计                                      |            |                   |          |              |         | 1000      | 100      |        |        |                |            |                     |
|                  |            |         |     |                                         |            |                   |          |              |         |           |          |        |        |                |            |                     |
|                  |            |         |     |                                         |            |                   |          |              |         |           |          |        |        |                |            |                     |
|                  |            |         |     |                                         |            |                   |          |              |         |           |          |        |        |                |            |                     |
|                  |            |         |     |                                         |            |                   |          |              |         |           |          |        |        |                |            |                     |
|                  |            |         | •   |                                         |            |                   |          |              |         |           |          |        |        |                |            |                     |
|                  |            |         |     |                                         |            |                   |          |              |         |           |          |        |        |                |            |                     |
|                  |            |         |     |                                         |            |                   |          |              |         |           |          |        |        |                |            |                     |
|                  |            |         |     |                                         |            |                   |          |              |         |           |          |        |        |                |            |                     |
|                  |            |         |     |                                         |            |                   |          |              |         |           |          |        |        |                |            |                     |
|                  |            |         |     |                                         |            |                   |          |              |         |           |          |        |        |                |            |                     |
|                  |            |         |     |                                         |            |                   |          |              |         |           |          |        |        |                |            |                     |
|                  |            |         |     |                                         |            |                   |          |              |         |           |          |        |        |                |            |                     |
|                  |            |         |     |                                         |            |                   |          |              |         |           |          |        |        |                |            |                     |
|                  |            |         |     |                                         |            |                   |          |              |         |           |          |        |        |                |            |                     |
|                  |            |         |     |                                         |            |                   |          |              |         |           |          |        |        |                |            |                     |
|                  |            |         |     |                                         |            |                   |          |              |         |           |          |        |        |                |            |                     |
|                  |            |         |     |                                         |            |                   |          |              |         |           |          |        |        |                |            |                     |
|                  |            |         |     |                                         |            |                   |          |              |         |           |          |        |        |                |            |                     |
|                  |            |         |     |                                         |            |                   |          |              |         |           |          |        |        |                |            |                     |
|                  |            |         |     |                                         |            |                   |          |              |         |           |          |        |        |                |            |                     |
|                  |            |         |     |                                         |            |                   |          |              |         |           |          |        |        |                |            |                     |
|                  |            |         |     |                                         |            |                   |          |              |         |           |          |        |        |                |            |                     |
|                  |            |         |     |                                         |            |                   |          |              |         |           |          |        |        |                |            |                     |
|                  |            |         |     |                                         |            |                   |          |              |         |           |          |        |        |                |            |                     |
|                  |            |         |     |                                         |            |                   |          |              |         |           |          |        |        |                |            |                     |
| 光大证券             | 交易版        |         |     |                                         |            |                   |          |              |         |           |          |        |        | <b>1</b>       | 主接正常 📃     | 2012-07-11 15:28:05 |
|                  |            |         |     |                                         |            |                   |          |              |         |           |          |        |        |                |            |                     |

历史委托包括了两种显示方式:明细与委托汇总

## 成交查询(基金)

用鼠标点击【成交查询】,系统将自动显示查询成交的开始和结束日期,如图所示:

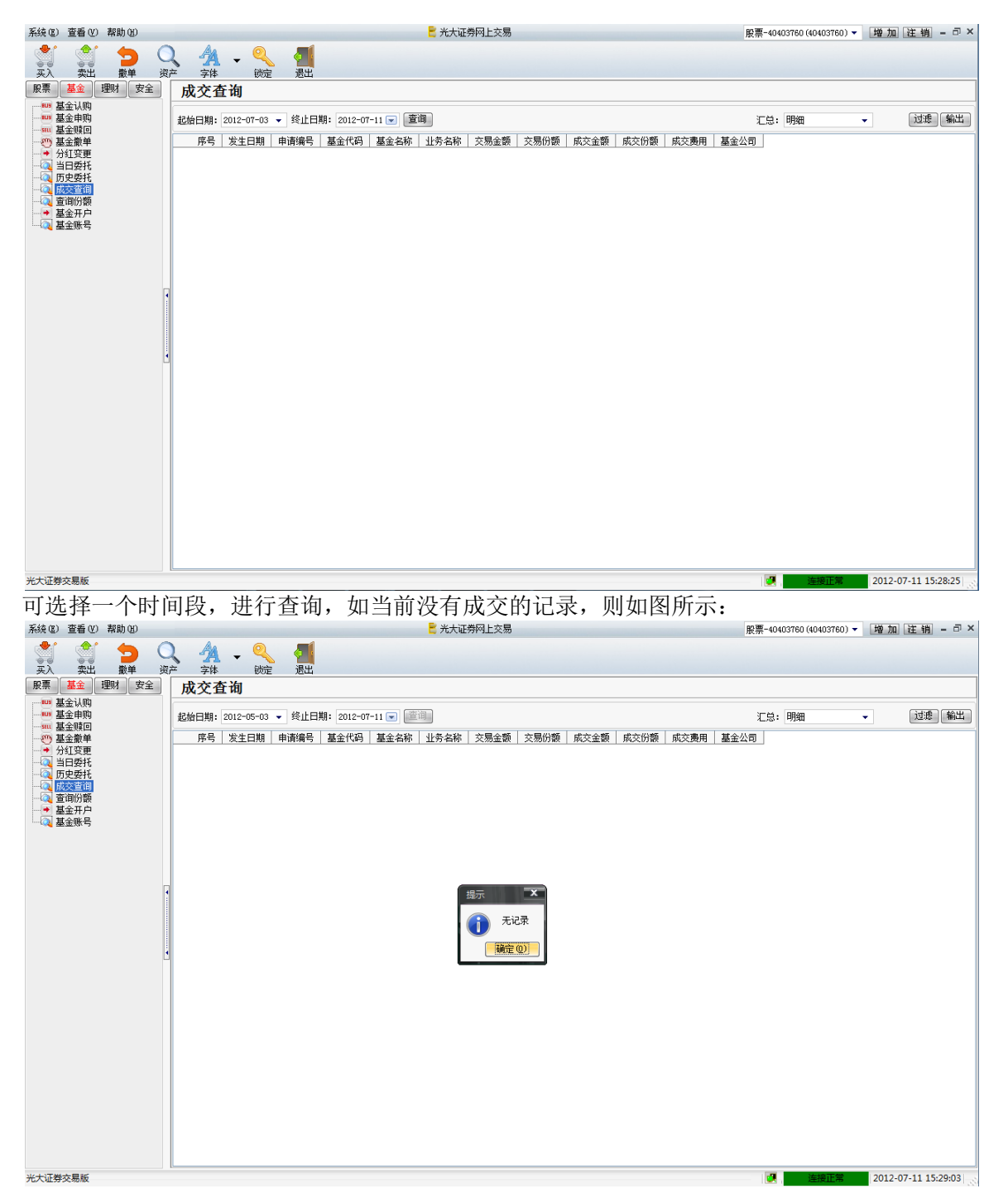

成交查询包括了两种显示方式:明细与成交汇总

## 查询份额

用鼠标点击【查询份额】,系统会自动显示当前帐户所有的基金份额。如图所示:

| 系统 ⑧ 查看 Ⅳ                                                                                                    | ) 帮助(11) |     |    |      |        |             | 🗧 光大证券网.    | 上交易        |             |             | 股票-40403760(40403760) - | · 増加 注销 = 司 ×       |
|----------------------------------------------------------------------------------------------------|----------|-----|----|------|--------|-------------|-------------|------------|-------------|-------------|-------------------------|---------------------|
| <ul> <li>         ・</li> <li>         ・</li></ul> |          |     | 入  | ▼    | 通過     |             |             |            |             |             |                         |                     |
| 股票 基金                                                                                                    | 理财安全     | 查试  | 旬份 | ·额   |        |             |             |            |             |             |                         |                     |
| ₩ 基金认购                                                                                                    |          |     |    |      |        |             |             |            |             |             | 刷卵                      | f[F5] 过滤 输出         |
|                                                                                                    |          | ◆ 序 | 号  | 基金公司 | 基金代码   | 基金当前份额      | 基金可用数量      | 基金名称       | 筹码原值        | 市值          |                         |                     |
|                                                                                                    |          |     | 1  | 南方基金 | 202801 | 122127.5900 | 119626.0000 | 南方全球精选     | 123937.1700 | 73642.9368  |                         |                     |
|                                                                                                    |          |     | 2  | 华安基金 | 040008 | 38474.4900  | 38474.4900  | 华安策略优选     | 39051.6100  | 23203.9649  |                         |                     |
|                                                                                                    |          |     | 3  | 中登上海 | 519018 | 110622.0700 | 110622.0700 | 汇添富均衡增长股票型 | 93000.0000  | 68663.1188  |                         |                     |
| 一〇 历史安托                                                                                                    |          |     | 4  | 中登上海 | 860022 | 99020.4100  | 99020. 4100 | 光大阳光2号二期   | 100000.0000 | 87375.6098  |                         |                     |
| 一                                                                                                    |          | £   | 计  |      |        | 370244.56   | 367742.97   |            | 355988.78   | 252885.6303 |                         |                     |
| - 📀 基金开户                                                                                                    |          |     |    |      |        |             |             |            |             |             |                         |                     |
|                                                                                                    |          |     |    |      |        |             |             |            |             |             |                         |                     |
|                                                                                                    |          |     |    |      |        |             |             |            |             |             |                         |                     |
|                                                                                                    |          |     |    |      |        |             |             |            |             |             |                         |                     |
|                                                                                                    |          |     |    |      |        |             |             |            |             |             |                         |                     |
|                                                                                                    |          | _   |    |      |        |             |             |            |             |             |                         |                     |
|                                                                                                    |          | *   |    |      |        |             |             |            |             |             |                         |                     |
|                                                                                                    |          |     |    |      |        |             |             |            |             |             |                         |                     |
|                                                                                                    |          |     |    |      |        |             |             |            |             |             |                         |                     |
|                                                                                                    |          |     |    |      |        |             |             |            |             |             |                         |                     |
|                                                                                                    |          | ÷.  |    |      |        |             |             |            |             |             |                         |                     |
|                                                                                                    |          |     |    |      |        |             |             |            |             |             |                         |                     |
|                                                                                                    |          |     |    |      |        |             |             |            |             |             |                         |                     |
|                                                                                                    |          |     |    |      |        |             |             |            |             |             |                         |                     |
|                                                                                                    |          |     |    |      |        |             |             |            |             |             |                         |                     |
|                                                                                                    |          |     |    |      |        |             |             |            |             |             |                         |                     |
|                                                                                                    |          |     |    |      |        |             |             |            |             |             |                         |                     |
|                                                                                                    |          |     |    |      |        |             |             |            |             |             |                         |                     |
|                                                                                                    |          |     |    |      |        |             |             |            |             |             |                         |                     |
|                                                                                                    |          |     |    |      |        |             |             |            |             |             |                         |                     |
|                                                                                                    |          |     |    |      |        |             |             |            |             |             |                         |                     |
|                                                                                                    |          |     |    |      |        |             |             |            |             |             |                         |                     |
|                                                                                                    |          |     |    |      |        |             |             |            |             |             |                         |                     |
|                                                                                                    |          |     |    |      |        |             |             |            |             |             |                         |                     |
|                                                                                                    |          |     |    |      |        |             |             |            |             |             |                         |                     |
|                                                                                                    |          |     |    |      |        |             |             |            |             |             |                         |                     |
| 光大证券交易版                                                                                                    |          |     |    |      |        |             |             |            |             |             | 🥶 连接正常                  | 2012-07-11 15:29:15 |

## 基金开户

用鼠标点击【基金开户】,如图所示:

| 系统(2) 查看(2) 帮助(3)                                                                                                    | 🗧 光大证券网上交易                                                                                                    | 股票-40403760(40403760) 🔻 | 增加 注销         | - @ × |
|----------------------------------------------------------------------------------------------------|----------------------------------------------------------------------------------------------------|-------------------------|---------------|-------|
|                                                                                                    | 3. 41<br>前定 通出                                                                                                    |                         |               |       |
| 原票     量金     理时     安全       ●     量金以時     ●       ●     量金     ●       ●     量金     ●       ●     量金     ●       ●     ●     ●       ●     ●     ●       ●     ●     ●       ●     ●     ●       ●     ●     ●       ●     ●     ●       ●     ●     ●       ●     ●     ●       ●     ●     ●       ●     ●     ●       ●     ●     ●       ●     ●     ●       ●     ●     ●       ●     ●     ●       ●     ●     ●       ●     ●     ●       ●     ●     ●       ●     ●     ●       ●     ●     ●       ●     ●     ●       ●     ●     ●       ●     ●     ●       ●     ●     ●       ●     ●     ●       ●     ●     ●       ●     ●     ●       ●     ●     ●       ●     ●     ●       ●     ● | 欠賠与<br>《风险揭示书》<br>專敬的证券投资者.<br>开放式证券投资基金(以下简称开放式基金)是一种利益共享、风险共担的证券<br>投资方式,具有集合社会资金投资、分散风险和专家管理的特点。但由于其资金<br>绝大部分投资于股票和债券,因此开放式基金虽然能通过组合投资在一定程度上<br>分散只对个别行业和公司产生影响的非系统性风险,却不能完全规避对整个证券<br>市场均产生影响的系统性风险,且基金运作的好坏与其管理人也看着密切的关<br>案。您在投资开放式基金时没。现料您可能面临的风险揭示如下,<br>,法律收察风险,请您根据自身的经济能力和心理率受能力,认真考虑是否和如<br>何进行开放式基金的投资。现料您可能面临的风险揭示如下,<br>,法律收察风险,请您根据自身的经济能力和心理率受能力,认真考虑是否和如<br>何进行开放式基金的投资。现料您可能面临的风险揭示如下,<br>,法律收察风险,请您根据自约经济能力和心理率受能力,认真考虑是否和如<br>何进行开放式基金的投资。现料您可能面临的风险局示如下,<br>,法律收察风险,请您根据有多的资本。<br>是有益的认识。请您根据和的激励。 |                         |               |       |
| 光大证券亦局版                                                                                                    |                                                                                                    | 注 注接正常 ・                | 2012-07-11-15 | 29:27 |

选择需开户的基金公司,帐户性质,邮寄方式、输入邮政编码、电话号码及通讯地址等信息 后,点击"**开户**"会出现一个提示框让用户来确定是否再进行下一步的操作。

#### 基金帐号

用鼠标点击【基金帐号】,系统将自动显示基金帐号查询详细情况。如图所示:

| 系統(2) 查看(                 | V) 帮助(U) |       |           |                |                  |        | 光大证券网上   | 交易 | 役票-40403760 (40403760) ▼ | 増加 注销 = 司 ×         |
|---------------------------|----------|-------|-----------|----------------|------------------|--------|----------|----|--------------------------|---------------------|
| <ul> <li>美人 支払</li> </ul> |          | () 资产 | - 小<br>字( | A - 🤇<br>本 谈定  | <b>2</b> 1<br>退出 |        |          |    |                          |                     |
| 股票 基金                     | 理财 安:    | £ ] [ | 基金        | 账号             |                  |        |          |    |                          |                     |
| 🔤 基金认购                    | 1        |       |           |                |                  |        |          |    | 刷新                       | [F5] 过滤 输出          |
|                           | ]        |       | ◆. 序号     | 基金账号           | 基金公司代码           | 基金公司名称 | 账户姓名     |    |                          |                     |
|                           |          |       |           | 1 011638205590 | 001              | 南方基金   | 40403760 |    |                          |                     |
|                           | [        |       | :         | 2 021014128098 | 002              | 国泰基金   | 40403760 |    |                          |                     |
| - 🔍 当日委托                  |          |       | :         | 3 031027584706 | 003              | 华夏基金   | 40403760 |    |                          |                     |
| 一〇 历史委托                   |          |       |           | 4 041026135858 | 004              | 华安基金   | 40403760 |    |                          |                     |
| 一〇〇 水江山                   | 1        |       | ę         | 5 101009955190 | 010              | 富国基金   | 40403760 |    |                          |                     |
| → 基金开户                    | 1        |       | 6         | 6 371028845187 | 037              | 上投摩根基金 | 40403760 |    |                          |                     |
| 一页 基金账号                   |          |       |           | 7              | 059              | 中邮基金   | 40403760 |    |                          |                     |
|                           |          |       | 6         | 8 99F935791562 | 099              | 中登上海   | 40403760 |    |                          |                     |
|                           |          | •     |           |                |                  |        |          |    |                          |                     |
| 光大证券交易版                   |          |       |           |                |                  |        |          |    | び 注接正常                   | 2012-07-11 15:29:38 |

11. 三板报价委托

# 11.1 意向申报买入

用鼠标点击【意向申报买入】,打开意向买入界面,如图所示:

| 意向多                                      | 买入       | 睂 安全           | ②刷新  | 놀 锁定                 | 💥系统     | 1 1 1 1 1 1 1 1 1 1 1 1 1 1 1 1 1 1 1 | 股票-10013051 | (10013051) 🗸 |      | ×     |
|------------------------------------------|----------|----------------|------|----------------------|---------|---------------------------------------|-------------|--------------|------|-------|
| 股东账号<br>股票代名称<br>客可用买<br>新格金<br>重<br>天教量 |          | 30511 ▼<br>▼ ÷ | 卖五   | - <u>涨</u> 停<br>- 跌停 |         |                                       |             |              |      |       |
| 协议行情                                     |          |                |      |                      |         | 刷新                                    | 过滤          | 〕出   ▼委托     | 成功刷  | 蜥数据   |
| 序号                                       | ·   业务类别 | ↓│ 证券代         | 码 状态 | 流水编                  | 号 🗌 委托数 | 、<br>量 │ 委托价                          |             |              | 委托编· | 뮹   . |
|                                          |          |                |      |                      | ·       |                                       |             |              |      |       |
| 4                                        |          |                |      |                      |         |                                       |             |              |      | h.    |
|                                          |          |                |      |                      |         |                                       |             |              |      | · ·   |

 委托价格:直接输入或点击盘口价格;价格确认后会自动查询可买数量; 点击输入框右边的上下箭头或按 "+-"键可以进行微调

- 委托数量: 直接输入。用旁边的调整箭头或按"+-"键可以进行微调
- 按"委托"按钮,会弹出提示框让用户来确定。

## 11.2 意向申报卖出

用鼠标点击【意向申报卖出】,打开意向卖出界面,如图所示:

| 意向卖出   | 睂 安全                                  | ②刷新        | 沙 锁定 | 💥 系统     | 1 1 1 1 1 1 1 1 1 1 1 1 1 1 1 1 1 1 1 | 股票-100130 | 51 (10013051) 🔻  |      | ×   |
|--------|---------------------------------------|------------|------|----------|---------------------------------------|-----------|------------------|------|-----|
| 股东账号   | 30511 ▼<br>▼ ©<br>愛<br>変<br>把<br>[F3] | 卖卖卖之       | - 涨停 |          |                                       |           |                  |      |     |
|        |                                       | D&:X:      |      |          |                                       |           |                  |      |     |
| 协议行情   |                                       |            |      |          | 刷新                                    | 过调        | 輸出 🗹 安井          | :成功刷 | 新致猎 |
| 序号 业务类 | 别   证券代]                              | 冯 状态       | 流水编  | 号   委托数  | 量   委托价                               | 格   买卖方   | 句 席位编号           | 委托編  | 号 . |
|        |                                       |            |      |          |                                       |           |                  |      |     |
|        |                                       | L->- + ^ > |      | - ~ ~ -1 | )/, т)/ пп                            |           |                  | W. E | •   |
| ● 股票件  | 、咍: 直                                 | 接输入,       | 输入师  | 5会目动     | 天联股                                   | 东账号,      | <b><u> </u> </b> | 致重   |     |

- 委托价格:直接输入或点击盘口价格;点击输入框右边的上下箭头或按
  - "+-"键可以进行微调
- 委托数量:直接输入。用旁边的调整箭头或按"+-"键可以进行微调按"委托"按钮,会弹出提示框让用户来确定。

# 11.3 定价买入

用鼠标点击【定价买入】,打开定价买入界面,如图所示:

| 定价买入                                                                                                | 睂 安全                        | ②刷新             | 놀 锁定            | 💢 系统           | 1 1 1 1 1 1 1 1 1 1 1 1 1 1 1 1 1 1 1 | 股票-10013051 | (10013051) 🔻                           | - 🗆 🗙   |
|----------------------------------------------------------------------------------------------------|-----------------------------|-----------------|-----------------|----------------|---------------------------------------|-------------|----------------------------------------|---------|
| 股东账号     沪A-A1001       股票代码        股票名称        委托价格     0       可用资金        可买数量        委托数量     0 | 30511                       | 卖卖              | - <u>涨</u> 停    |                | -                                     | <u>.</u>    |                                        | ·       |
| 协议行告                                                                                                |                             | DX:2:           | - 武学            |                | 刷新                                    | 过滤          | →□□□□□□□□□□□□□□□□□□□□□□□□□□□□□□□□□□□□□ | 成功刷新数据  |
|                                                                                                    | и I э <del>л ж</del> ин     | m   <u>4₽-★</u> |                 | □ ↓ 赤花粉        |                                       |             |                                        | ★15.000 |
| <u> </u>                                                                                            | <u>1</u> ur <del>s</del> tv | <b>时   1</b> 人於 | 初心小 \$ <b>m</b> | 2.1.2<br>2.1.2 | <u>車   3</u> 170                      | 18   天天刀円   | /╄1¥₩ŢŢ                                | <u></u> |
| 4                                                                                                   |                             |                 |                 |                |                                       |             |                                        | F       |
| <ul> <li>股票代</li> <li>新払払</li> </ul>                                                                | 码:直                         | 接输入,            | 输入后             | 5会自动<br>日      | 关联股                                   | 东账号<br>ユニュー | も木とって                                  | 可料 目.   |

- 委托价格:直接输入或点击盘口价格;价格确认后会自动查询可买数量; 点击输入框右边的上下箭头或按 "+-"键可以进行微调
- 委托数量: 直接输入。用旁边的调整箭头或按 "+-" 键可以进行微调
- 按"**委托**"按钮,会弹出提示框让用户来确定。

# 11.4 定价卖出

用鼠标点击【定价卖出】,打开定价卖出界面,如图所示:

| 定价卖出                                              | 睂 安全                            | ②刷新                                        | 놀 锁定   | 💢 系统 | 1910年1月18日 | 股票-10013051                              | (10013051) 👻   | >           | <        |
|---------------------------------------------------|---------------------------------|--------------------------------------------|--------|------|------------|------------------------------------------|----------------|-------------|----------|
| 股东账号<br>決票代码<br>股票名称<br>委托价格<br>可卖数量<br>委托数量<br>0 | 30511 ▼<br>▼ ♥<br>▼ ♥<br>蚕托[F3] | 卖五<br>卖四<br>卖卖一<br>买买买买买买买买买<br>昨收~<br>昨收~ |        | 1    |            |                                          |                |             |          |
| 协议行情                                              |                                 | [                                          |        |      | 刷新         | 过滤                                       | 前出──▼委托        | 成功刷新数排      | 肟        |
| 序号 业务类                                            | 別   证券代刊                        | 码 状态                                       | │ 流水编号 | 委托数  | 量   委托价    | 格   买卖方向                                 | 席位编号           | 委托编号        |          |
| 4                                                 |                                 |                                            |        |      |            |                                          |                | ,           | •        |
| ▲                                                 | - 町 古                           | <b>按</b> 給)                                | 給) 戶   | ム白計  | <b>光</b> 曜 | 5111-1                                   | <b>本</b> 海司 壶》 | ,<br>你是     |          |
| ● 収示1                                             | 小曰: 且                           | (女祖八)<br>(対於) ゴ                            |        | 云日列  | 大状版》       | 下��� 万 1 1 1 1 1 1 1 1 1 1 1 1 1 1 1 1 1 | ヨ明り头ョ<br>カめもて  | 议里<br>迩り 击+ | <u>.</u> |

- 委托价格:直接输入或点击盘口价格;点击输入框右边的上下箭头或按 "+-"键可以进行微调
- 委托数量:直接输入。用旁边的调整箭头或按 "+-"键可以进行微调按 "委托"按钮,会弹出提示框让用户来确定。

# 11.5 成交确定买入

用鼠标点击【确定买入】,打开确定买入界面,如图所示:

| 确定买入 🛛 🖀                                                                                                    | 安全 🔊 🔊 受制新                                                                                                    | 🍉 锁定 🛛 💥 系统    | 🤹多账号 股票-10013051(10013051) ▼ 💶 ×   |
|----------------------------------------------------------------------------------------------------|----------------------------------------------------------------------------------------------------|----------------|------------------------------------|
| 股东账号       沪A-A10013051         股票代码          股票名称          委托价格       0         可用资金          可买数量          委托数量       0         对方席位          协议编号 | 1 ▼<br>卖五<br>卖卖二<br>卖卖二<br>买二<br>买工二<br>买工二<br>买工二<br>买工二<br>正<br>正<br>正<br>二<br>二<br>二<br>二<br>二<br>二<br>二<br>二<br>二<br>二<br>二<br>二<br>二 |                |                                    |
| 协议行情                                                                                                    |                                                                                                    |                | 刷新 过滤 输出 又委托成功刷新数据                 |
| 序号   业务类别                                                                                                    | 证券代码 状态                                                                                                    | ↓ 二 流水编号   委托数 | 数量   委托价格   买卖方向   席位编号   委托编号   . |
| 4                                                                                                    |                                                                                                    |                |                                    |

- 股票代码: 直接输入, 输入后会自动关联股东账号
- 委托价格:直接输入或点击盘口价格;价格确认后会自动查询可买数量; 点击输入框右边的上下箭头或按 "+-"键可以进行微调
- 委托数量: 直接输入。用旁边的调整箭头或按"+-"键可以进行微调
- 对方席位:发布协议者的席位号
- 协议编号:确定买入的协议的协议编号 按"委托"按钮,会弹出提示框让用户来确定。

### 11.6 成交确定卖出

用鼠标点击【确定卖出】,打开确定卖出界面,如图所示:

| 确定卖出                                                                                                    | 睂 安全                            | 之刷新            | 沙锁定                         | 💥 系统    | 🥵 多账号   | 股票-10013051 | (10013051) 🔻 | :                 | ×  |
|----------------------------------------------------------------------------------------------------|---------------------------------|----------------|-----------------------------|---------|---------|-------------|--------------|-------------------|----|
| 股东账号     沪A-A1001       股票代码        股票名称        委托价格     0       可卖数量        委托数量     0       对方席位        协议编号 | 30511 ▼<br>▼ ◆<br>▼ ◆<br>委托[F3] | 卖卖卖卖 买买买买 昨 成交 | - <mark>涨停</mark> -<br>- 跌停 |         |         |             |              |                   |    |
| 协议行情                                                                                                    | `                               |                |                             |         | 刷新      | 过滤          | 间 ☑ 委托       | 成功刷新数             | 据  |
| 序号 业务类                                                                                                    | 别   证券代码                        | 3 状态           | 流水编                         | 号   委托数 | :量│ 委托价 | 格 🛛 买卖方向    | 席位编号         | 委托编号              |    |
|                                                                                                    |                                 |                |                             |         |         |             |              |                   |    |
|                                                                                                    |                                 |                | 1.A >                       |         |         |             |              | <i>w</i> <b>=</b> | ►. |

- 股票代码:直接输入,输入后会自动关联股东账号,查询可卖数量
   无长化地,式总统,就长去电子化地,长去轮入,运去达,就长,
- 委托价格:直接输入或点击盘口价格;点击输入框右边的上下箭头或按 "+-"键可以进行微调
- 委托数量:直接输入。用旁边的调整箭头或按"+-"键可以进行微调
- 对方席位:发布协议者的席位号
- 协议编号:确定买入的协议的协议编号 按"委托"按钮,会弹出提示框让用户来确定。

#### 11.7 查询委托

显示报价委托的详细情况,如图所示:

| 委托查讨 | 旬    |      | 睂 安全 🏾 🚊     | 실 刷新 🛛 🍉 锁定 | 💢 系统 | 10013051 (10013051) ▼ 💶 🗙  |
|------|------|------|--------------|-------------|------|----------------------------|
|      |      |      |              |             |      | 撤单 刷新[F5] 过滤 输出            |
| 委托类别 | 状态名称 | 委托属性 | 席位编号(三板报价委托) | 申报账号 (三板报作  | 介委托) | 委托数量(三板报价委托) 日 委托价格(三板报价委托 |
|      |      |      |              |             |      |                            |
|      |      |      |              |             |      |                            |
|      |      |      |              |             |      |                            |
|      |      |      |              |             |      |                            |
|      |      |      |              |             |      |                            |
|      |      |      |              |             |      |                            |
| 4    |      |      |              |             |      | •                          |

# 11.8 协议行情查询

显示协议行情的详细情况,如图所示:

| 协议行 | 「情查询 | Ĵ    |    | 6    | 安全 🥫 | 📕 刷新 🛛 🚬 | 》锁定 🍃 | 《系统 🥳 | 多账号 股票 | <b>[</b> -10013051 (; | 10013051) 🔻 | - 🗆 × |
|-----|------|------|----|------|------|----------|-------|-------|--------|-----------------------|-------------|-------|
|     |      |      |    |      |      |          |       |       |        | - 刷新 [F               | 5] 过滤       | 输出    |
| 序号  | 业务类别 | 证券代码 | 状态 | 流水编号 | 委托数量 | 委托价格     | 买卖方向  | 席位编号  | 委托编号   | 用户代码                  | 用户名称        | 联系方式  |
|     |      |      |    |      |      |          |       |       |        |                       |             |       |
|     |      |      |    |      |      |          |       |       |        |                       |             |       |
|     |      |      |    |      |      |          |       |       |        |                       |             |       |
|     |      |      |    |      |      |          |       |       |        |                       |             |       |
|     |      |      |    |      |      |          |       |       |        |                       |             |       |
|     |      |      |    |      |      |          |       |       |        |                       |             |       |
|     |      |      |    |      |      |          |       |       |        |                       |             |       |
| •   |      |      |    |      |      |          |       |       |        |                       |             | •     |

# 11.9 配对成交

在行情报价界面,选中一条"卖定价委托"记录,点击"配对成交",如下图:

| 10.01 | 162"      | 4                |        |        |     |        |                |          |      |      |                   |         | <b>~</b> | 200 DA VIC D | ADCome OI 20001. |
|-------|-----------|------------------|--------|--------|-----|--------|----------------|----------|------|------|-------------------|---------|----------|--------------|------------------|
|       |           |                  |        |        |     |        |                |          |      |      |                   |         |          |              | 刷新               |
| ◆ 序号  | 序列号       | 证券代码             | 数量     | 价格     | 买卖药 | 約      | 席位号            | 流水号      | 用户代码 | 用户名称 | 联系方式              | 申报时间    | 约定号      | 备注           | 记录状态             |
| 1     | 000000001 | 430015           | 30000  | 3.000  | 卖定的 | 心本社    | 721700         | C4000323 |      | 孙琦   | 025-83290856      | 9300108 | 99999999 |              | 1                |
| 2     | 000000002 | 430015           | 30000  | 3, 300 | 卖玩  | 配对原    | 成交( <u>₩</u> ) | C4000326 |      | 孙琦   | 025-83290856      | 9300108 | 99999998 |              | 1                |
| 3     | 000000003 | 430033           | 30000  | 5.000  | 买知  | 刷新(    | R)             | C4000329 |      | 孙琦   | 025-83290856      | 9300110 | 99999997 |              | 1                |
| 4     | 000000004 | 430004           | 50000  | 1.000  | 买知  | 3st3₽C | v)             | C4000331 |      | 孙琦   | 025-83290856      | 9300112 | 99999996 |              | 1                |
| 5     | 000000005 | 430003           | 30000  | 25.000 | 卖知  | 2.400  | 9<br>V)        | 00220002 |      | 陆咏梅  | 021-68604866-8312 | 9300113 | 99999995 |              | 1                |
| 6     | 000000006 | 430033           | 33200  | 5.400  | 买知  | 御田(    | 1)<br>7)       | AD300002 |      | 白静   | 010-85130583      | 9300228 | 99999994 |              | 1                |
| 7     | 000000007 | 430051           | 50000  | 11.100 | 卖江。 | 1支承()  | 2)             | GG000002 |      | 抲微   | 010-88000782      | 9300231 | 99999993 |              | 1                |
| 8     | 000000008 | 430015           | 30000  | 3.000  | 卖定的 | 介委托    | 720100         | RC100001 |      | 苑芳   | 010-64448236      | 9300304 | 99999992 |              | 1                |
| 9     | 000000009 | 430015           | 33000  | 5.990  | 卖定的 | 介委托    | 720800         | C1600001 |      | 陆暗荀  | 021-56888829      | 9300307 | 99999991 |              | 1                |
| 10    | 000000010 | 430003           | 30000  | 12.000 | 买定的 | 介委托    | 720800         | GD600004 |      | 郑立浩  | 0576-82407902     | 9324957 | 99999990 |              | 1                |
| 11    | 000000011 | 430030           | 20000  | 24.000 | 卖定的 | 介委托    | 722400         | 15000001 |      | 陈翔   | 021-62520928      | 9370473 | 99999989 |              | 1                |
| 12    | 000000012 | 430015           | 100000 | 3, 800 | 卖定的 | 介委托    | 720100         | RC100002 |      | 苑芳   | 010-64448236      | 9371027 | 99999988 |              | 1                |
| 13    | 000000013 | 430014           | 30000  | 2.980  | 卖定的 | 介委托    | 720200         | 11040002 |      | 王铁   | 021-38676127      | 9372390 | 99999987 |              | 1                |
| -     | 71114     | - ) <b>=</b> 1 - | 1 77 ) | 표 그국   |     |        |                |          |      |      |                   |         |          |              |                  |

可以进入配对买入界面:

| 配対チ  | 关入          |      |            |              |    |       |      |
|------|-------------|------|------------|--------------|----|-------|------|
| 股东账号 |             | 0296 | •          | 卖五           |    |       |      |
| 股票代码 | 430015      |      | -          | - 卖四         | 90 |       | 1000 |
| 股票名称 | 盖特佳         |      |            | 卖二3.         | 30 |       | 300  |
| 委托价格 | 3.000       |      | - <u>^</u> | 卖一3.         | 00 |       | 600  |
| 可用资金 | 1851033.740 | )    |            | 买一           |    |       |      |
| 可买数量 | 615764      |      |            |              | 1  |       |      |
| 委托数量 | 30000       |      | •          | ·/<br>买四     |    |       |      |
| 对方席位 | 721700      |      |            | 买五           |    |       |      |
| 协议编号 | 999999999   |      |            | <b>昨</b> 收3. | 00 | 涨停3   | . 15 |
|      |             | 委托   | [F3]       | 成交           |    | - 跌停2 | . 85 |

• 股票代码: 会自动填写,并关联股东账号,查询可卖数量

- 委托价格:会自动填写,并且不允许修改
- 委托数量:会自动填写,但可以手动输入数量修改。用旁边的调整箭头 或按 "+-"键可以进行微调
- 对方席位: 自动填写发布协议者的席位号
- 协议编号: 自动填写发布协议者的协议编号

按"委托"按钮,会弹出提示框让用户来确定。

同样地,如果右键点击一条"买定价委托",选择"配对成交",会进入"配 对卖出"界面。

### 12. 报价回购

#### 12.1 新开回购

用鼠标点击【新开回购】,打开新开回购界面,双击对应的品种代码,然后 再输入回购金额,点击委托即可。如图所示:

|   | 系统促)查看化)帮助化)                           |                               | 8                      | 光大证券网上法 | 交易       | 股票        | -40400041 (40 | 0400041) 🔻 📔 | 增加 注销 = 🗆 🗙         |
|---|----------------------------------------|-------------------------------|------------------------|---------|----------|-----------|---------------|--------------|---------------------|
|   | 武 会 会 の の の の の の の の の の の の の の の    |                               | 秋定 退出     退            |         |          |           |               |              |                     |
|   | 股票基金理财安全                               | 新开回购                          |                        |         |          |           |               |              |                     |
|   | □                                      | 股东账号                          | 上A-A244882001 ▼        | 标的证券    |          |           | 刷新 ご          | 过滤 輸出        | ■ ▼委托成功刷新数据         |
|   | → 提前购回                                 | 报价回购品种代码                      | 日<br> <br> <br>  1000元 | 👌 序号    | 报价回购品种代码 | 品种名称      | 回购期限          | 到期年收益率       | 提前购回年收益率            |
| 1 | ····································   | 品种名称                          |                        | 1       | 205001   | 天天赢1天期回购  | 1             | 2.500        | 0.500               |
| l | → 大额提前购回预约撤销 →                         | 交易单位<br>回购期限                  |                        | 2       | 205007   | 天天赢7天期回购  | 7             | 2.600        | 0.500               |
|   |                                        |                               |                        | 3       | 205008   | 天天巅14天期回购 | 14            | 2.700        | 0.500               |
|   |                                        | 到期年收益率                        |                        | 4       | 205010   | 天天巅28天期回购 | 28            | 2.900        | 0.500               |
| ł |                                        | 提前购回年收益率                      |                        | 5       | 205030   | 天天巅91天期回购 | 91            | 3.500        | 0.500               |
| l | ~~~~~~~~~~~~~~~~~~~~~~~~~~~~~~~~~~~~~~ | 可用资金                          | 0                      |         |          |           |               |              |                     |
|   | 1                                      | ・         利余额度           回购金额 |                        |         |          |           |               |              |                     |
|   |                                        |                               |                        |         |          |           |               |              |                     |
|   |                                        |                               | 卖约 委托[F3]              |         |          |           |               |              |                     |
| l |                                        |                               |                        |         |          |           |               |              |                     |
|   |                                        |                               |                        |         |          |           |               |              |                     |
| 1 | •                                      |                               |                        |         |          |           |               |              |                     |
| 1 | 光大证券交易版                                |                               |                        |         |          |           | 🥶  🚈          | 接正常          | 2012-06-26 15:20:56 |

### 12.2 提前购回

用鼠标点击【提前购回】,打开提前购回界面,选择需要提前购回的委托记录,右键点击,即可弹出提前购回的对话框,选择购回日期,并点击确定,即可提前购回。如图所示:

| T <sub>c</sub> |                                                                                                    |         |              |              |                        |                     |
|----------------|----------------------------------------------------------------------------------------------------|---------|--------------|--------------|------------------------|---------------------|
|                | 系统 (E) 查看 (Y) 帮助 (H)                                                                                                    |         | 🖹 光大证券网上交    | 易            | 股票-40400041 (40400041) | ▼ 増加 注销 = □ ×       |
|                | ご         う         う         1         1         1         1         1         1         1         1         1         1         1         1         1         1         1         1         1         1         1         1         1         1         1         1         1         1         1         1         1         1         1         1 <th1< th=""> <th1< th=""> <th1< th=""> <th1< th=""></th1<></th1<></th1<></th1<> |         | 退出           |              |                        |                     |
|                | 股票基金理财安全                                                                                                    | 提前购回    |              |              |                        |                     |
|                | □ 🔁 报价回购                                                                                                    |         |              |              | 提前购回刷                  | 新[F5] 过滤 输出         |
|                |                                                                                                    | 序号 服东账户 | 报价回购品种代码 到期年 | 收益率 提前购回年收益率 | 委托金额 到期日期              | 提前购回标志 最终自动线        |
|                | <ul> <li>→ 不再续做</li> <li>→ 大笏提前购回预约</li> </ul>                                                                                                    |         |              |              |                        |                     |
| 1              | → 大额提前购回预约撤销 •                                                                                                    |         |              |              |                        |                     |
|                |                                                                                                    |         |              |              |                        |                     |
|                |                                                                                                    |         |              |              |                        |                     |
|                |                                                                                                    |         |              |              |                        |                     |
|                |                                                                                                    |         |              |              |                        |                     |
|                |                                                                                                    |         |              |              |                        |                     |
| 1              |                                                                                                    |         |              |              |                        |                     |
|                |                                                                                                    |         |              |              |                        |                     |
| 1              | 4 <b>•</b>                                                                                                    | 4       |              |              |                        | •                   |
|                | 光大证券交易版                                                                                                    |         |              |              | 🛃 连接正常                 | 2012-06-26 15:21:03 |

#### 12.3 不再续做

用鼠标点击【不再续做】,打开不再续做界面,选择需要提前购回的委托记录,右键点击,即可弹出提前购回的对话框,选择购回日期,并点击确定,即可

提前购回。如图所示:

| 系统 医) 查看 (Y) 帮助 (H)                                                                                                    | 🗧 光大证券网                                            | 上交易 股票-40400 | 0041(40400041)▼ 増加注销 = □ ×     |
|----------------------------------------------------------------------------------------------------|----------------------------------------------------|--------------|--------------------------------|
| <ul> <li>二</li> <li>二</li></ul> | ▲ → 《 41<br>→ ○○○○○○○○○○○○○○○○○○○○○○○○○○○○○○○○○○○○ |              |                                |
| 股票基金理财安全                                                                                                    | 不再续做                                               |              |                                |
| : □·                                                                                                    | 席号│ 原交易序号 │ 股东账户 │ 报价回购                            |              | 不再续做 刷新[F5] 过滤 輸出<br>委托金额 到期日期 |
| <ul> <li>不再续做</li> <li>一● 大额提前购回预约</li> <li>一● 大额提前购回预约</li> </ul>                                                                                                    |                                                    |              |                                |
| → ○ 当日委托<br>→ ○ 方史委托<br>→ ○ 大型期報公司购查询                                                                                                    |                                                    |              |                                |
| 一〇 报价回购质押库登记明:                                                                                                    |                                                    |              |                                |
|                                                                                                    |                                                    |              |                                |
|                                                                                                    |                                                    |              |                                |
| •                                                                                                    |                                                    |              |                                |
| 光大证券交易版                                                                                                    |                                                    |              | 连接正常 2012-06-26 15:21:17       |

### 12.4 大额提前购回预约

用鼠标点击【**大额提前购回预约**】,打开大额提前购回界面,选择需要提前 购回预约的委托记录,右键点击,或者点击"大额提前购回预约"按钮,即可弹 出提前购回预约的对话框,选择购回预约日期,并点击确定,即可完成。如图所 示:

| 系统 @) 查看 (V) 帮助 (E)                                                                                                    | 🗧 光大证券网上交易                                                                                                    | 服票-40400041(40400041)▼ |  |  |  |  |
|----------------------------------------------------------------------------------------------------|----------------------------------------------------------------------------------------------------|------------------------|--|--|--|--|
|                                                                                                    | <ul> <li>2</li> <li>2</li> <li>3</li> <li>3</li> <li>4</li> <li>5</li> <li>4</li> <li>5</li> <li>5</li></ul> |                        |  |  |  |  |
| <sup>股票 基金</sup> 理财 安全 大额提前购                                                                                                    | 大额提前购回预约                                                                                                    |                        |  |  |  |  |
|                                                                                                    |                                                                                                    | 大额提前购回预约 刷新[F5] 过滤 输出  |  |  |  |  |
| ● 提前购回 序号 股东账户                                                                                                    | - 报价回购品种代码 到期年收益率 提前购回年收益率                                                                                                    | 委托金额 到期日期 预约提前购回日期 原交易 |  |  |  |  |
| <ul> <li>● 不再续做</li> <li>● 大額提前购回预约撤销</li> <li>● 大額提前购回预约撤销</li> <li>● 当日委托</li> <li>④ 方史委托</li> <li>④ 方史委托</li> <li>● 和朝朋友们回购宣询</li> <li>● 报价回购质押库登记明:</li> </ul> |                                                                                                    |                        |  |  |  |  |
|                                                                                                    |                                                                                                    | 2012 05 25 15:21:28    |  |  |  |  |

# 12.5 大额提前购回预约撤销

用鼠标点击【大额提前购回预约撤销】,打开大额提前购回预约撤销界面,选择需要撤销的委托记录,右键点击,或者点击"大额提前购回预约撤销"按钮,即可弹出撤销的对话框,并点击确定,即可完成。如图所示:

| 系统区) 查看(V) 帮助(H) | 🖹 光大证:           | 券网上交易           | 股票-40400041(40400041) 🔻 | 増加 注销 = □ ×         |
|------------------|------------------|-----------------|-------------------------|---------------------|
| 武                |                  |                 |                         |                     |
| 股票基金理财安全         | 大额提前购回预约撤销       |                 |                         |                     |
| : E 报价回购<br>新开同购 |                  |                 | 额提前购回预约撤销 刷新            | [F5] 过滤 输出          |
| → 提前购回           | 序号 股东账户 报价回购品种代码 | 到期年收益率 提前购回年收益率 | 委托金额 到期日期               | 杨约提前购回日期 原交易        |
|                  |                  |                 |                         |                     |
|                  | •                |                 |                         | ►.                  |
| 光大证券交易版          |                  |                 | 🛃 连接正常                  | 2012-06-26 15:21:34 |

# 12.6 当日委托

用鼠标点击【**当日委托**】,打开当日界面,可以查询到当日委托的数据,如 图所示:

| 系统(图) 查看(V) 帮助(H)                                                                                                    |                                         | 🖥 光大证券网上交易       | 股票-40400041(40400041)▼ 増加 注销 = □ × |
|----------------------------------------------------------------------------------------------------|-----------------------------------------|------------------|------------------------------------|
| 武     「     」     「     」     、     」     、     、     、     、     、     、     、     、     、     、     、     、     、     、     、     、     、     、     、     、     、     、     、     、     、     、     、     、     、     、     、     、     、     、     、     、     、     、     、     、     、     、     、     、     、     、     、     、     、     、     、     、     、     、     、     、     、     、     、     、     、     、     、     、     、     、     、     、     、     、     、     、     、     、     、     、     、     、     、     、     、     、     、     、     、     、     、     、     、     、     、     、     、     、     、     、     、     、     、     、     、     、     、     、     、     、     、     、     、     、     、     、     、     、     、     、     、     、     、     、     、     、     、     、     、     、     、     、     、     、     、     、     、     、     、     、     、     、     、     、     、     、     、     、     、     、     、     、     、     、     、     、     、     、     、     、     、     、     、     、     、     、     、     、     、     、     、     、     、     、     、     、     、     、     、     、     、     、     、     、     、     、     、     、     、     、     、     、     、     、     、     、     、     、     、     、     、     、     、     、     、     、     、     、     、     、     、     、     、     、     、     、     、     、     、     、     、     、     、     、     、     、     、     、     、     、     、     、     、     、     、     、     、     、     、     、     、     、     、     、     、     、     、     、     、     、     、     、     、     、     、     、     、     、     、     、     、     、     、     、     、     、     、     、     、     、     、     、     、     、     、     、     、     、     、     、     、     、     、     、     、     、     、     、     、     、     、     、     、     、     、     、     、     、     、     、     、     、     、     、     、     、     、     、     、     、     、     、     、     、     、     、     、     、     、     、     、     、     、     、     、     、     、     、     、     、     、     、     、     、     、     、     、 | ▲ ▲ ● ● ● ● ● ● ● ● ● ● ● ● ● ● ● ● ● ● |                  |                                    |
| 股票 基金 理财 安全                                                                                                    | 当日委托                                    |                  |                                    |
| □□□ 提价回购                                                                                                    |                                         |                  | 刷新[F5] 过滤 输出                       |
| - 提前购回                                                                                                    | 序号 委托时间 委托编号                            | 股东账户 证券代码 证券代码名称 | 报价回购业务类别 到期年收益率 提前购回年收益率           |
| <ul> <li>→ 不用续顾</li> <li>→ 大额提前购回预约</li> </ul>                                                                                                    |                                         |                  |                                    |
| → 大额提前购回预约撤销                                                                                                    |                                         |                  |                                    |
|                                                                                                    |                                         |                  |                                    |
| □ □ □ □ □ □ □ □ □ □ □ □ □ □ □ □ □ □ □                                                                                                    |                                         |                  |                                    |
|                                                                                                    |                                         |                  |                                    |
|                                                                                                    |                                         |                  |                                    |
|                                                                                                    |                                         |                  |                                    |
|                                                                                                    | 4                                       |                  | *                                  |
| 光大证券交易版                                                                                                    |                                         |                  | 连接正常 2012-06-26 15:21:42           |

12.7 历史委托

🖹 光大证券网上交易 系统区)查看仪)帮助化) 股票-40400041(40400041)▼ 増加注销 = □ × **.**\* <u>^</u> 5 201 0 A C 资产 • 买入 撤单 字体 锁定 股票 基金 理财 安全 历史委托 股票 基金 理財 安全
 股价回购
 股价回购
 提前购回
 子 石明续旗
 大额提前购回预约
 大额提前购回预约
 大额提前购回预约
 大额提前购回预约
 大额提前购回预约
 五 到每
 石 来到期报付回购查询
 石 未到期报付回购查询
 石 未到期报付回购查询 起始日期: 2012-06-18 🗸 终止日期: 2012-06-25 🖌 査询 过滤 輸出 席号 | 委托日期 | 委托时间 | 发生日期 | 发生时间 | 委托编号 | 委托方式 | 委托方式名称 | 股东账户 | 证券代码 | 证券代码名称 | 报价回购业 报价回购质押库登记明 Þ. 4 光大证券交易版 **.** 2012-06-26 15:22:23

显示历史委托的详细情况,如图所示:

# 12.8 未到期报价回购查询

显示未到期报价回购的详细情况,如图所示:

| 系统(2) 查看(2) 帮助(3)                                                                                                    | 🗧 光大证券网上交易                    | 股票-40400041(40400041)▼ 増加 注销 = □ ×     |
|----------------------------------------------------------------------------------------------------|-------------------------------|----------------------------------------|
| 武 会 会 合 の の の の の の の の の の の の の の の の の                                                                                                    |                               |                                        |
| 股票基金理财安全                                                                                                    | 未到期报价回购查询                     |                                        |
| □□□□□□□□□□□□□□□□□□□□□□□□□□□□□□□□□□□□□                                                                                                    |                               |                                        |
| <ul> <li>→ 提前购回</li> <li>→ 不再续做</li> <li>→ 大霸提前购回预约</li> <li>→ 大霸提前购回预约撤销</li> <li>→ 大霸提前购回预约撤销</li> <li>→ 大霸提前项回预约撤销</li> <li>→ 新星斯服作回购查询</li> <li>→ 振价回购质押库登记明:</li> </ul> | ●序号 版乐账户 1 张们但则确和和代码 到期年收益率 提 | 喇哟回洋收益羊   安托金额   到期日期   提前则回标志   最终目动场 |
|                                                                                                    |                               |                                        |
| 光大证券交易版                                                                                                    |                               | 🥶 连接正常 2012-06-26 15:22:31 🔬           |

## 12.9 报价回购质押库登记明细查询

显示报价回购质押库登记明细查询的详细信息,如下图:

| 系统 医) 查看 (Y) 帮助 (H)                                                                          |                                                                                                    | 🖹 光大证券网上交易                   | 股票-40400041(40400041)▼ | 增加 注销 = □ ×            |
|----------------------------------------------------------------------------------------------|----------------------------------------------------------------------------------------------------|------------------------------|------------------------|------------------------|
| ション     ション     ション     ション     ション       ション     支出     激単               ジェー             ジェ | ☆A マ ペン       ▲ マ ペン       ☆     ☆     ☆     ☆     ☆     ☆     ☆     ☆     ☆     ☆     ☆     ☆     ☆     ☆     ☆     ☆     ☆     ☆     ☆     ☆     ☆     ☆     ☆     ☆     ☆     ☆     ☆     ☆     ☆     ☆     ☆     ☆     ☆     ☆     ☆     ☆     ☆     ☆     ☆     ☆     ☆     ☆     ☆     ☆     ☆     ☆     ☆     ☆     ☆     ☆     ☆     ☆     ☆     ☆     ☆     ☆     ☆     ☆     ☆     ☆     ☆     ☆     ☆     ☆     ☆     ☆     ☆     ☆     ☆     ☆     ☆     ☆     ☆     ☆     ☆     ☆     ☆     ☆     ☆     ☆     ☆     ☆     ☆     ☆     ☆     ☆     ☆     ☆     ☆     ☆     ☆     ☆     ☆     ☆     ☆     ☆     ☆     ☆     ☆     ☆     ☆     ☆     ☆     ☆     ☆     ☆     ☆     ☆     ☆     ☆     ☆     ☆     ☆     ☆     ☆     ☆     ☆     ☆     ☆     ☆     ☆     ☆     ☆     ☆     ☆     ☆     ☆     ☆     ☆     ☆     ☆     ☆     ☆     ☆     ☆     ☆     ☆     ☆     ☆     ☆     ☆     ☆     ☆     ☆     ☆     ☆     ☆     ☆     ☆     ☆     ☆     ☆     ☆     ☆     ☆     ☆     ☆     ☆     ☆     ☆     ☆     ☆     ☆     ☆     ☆     ☆     ☆     ☆     ☆     ☆     ☆     ☆     ☆     ☆     ☆     ☆     ☆     ☆     ☆     ☆     ☆     ☆     ☆     ☆     ☆     ☆     ☆     ☆     ☆     ☆     ☆     ☆     ☆     ☆     ☆     ☆     ☆     ☆     ☆     ☆     ☆     ☆     ☆     ☆     ☆     ☆     ☆     ☆     ☆     ☆     ☆     ☆     ☆     ☆     ☆     ☆     ☆     ☆     ☆     ☆     ☆     ☆     ☆     ☆     ☆     ☆     ☆     ☆     ☆     ☆     ☆     ☆     ☆     ☆     ☆     ☆     ☆     ☆     ☆     ☆     ☆     ☆     ☆     ☆     ☆     ☆     ☆     ☆     ☆     ☆     ☆     ☆     ☆     ☆     ☆     ☆     ☆     ☆     ☆     ☆     ☆     ☆     ☆     ☆     ☆     ☆     ☆     ☆     ☆     ☆     ☆     ☆     ☆     ☆     ☆     ☆     ☆     ☆     ☆     ☆     ☆     ☆     ☆     ☆     ☆     ☆     ☆     ☆     ☆     ☆     ☆     ☆     ☆     ☆     ☆     ☆     ☆     ☆     ☆     ☆     ☆     ☆     ☆     ☆     ☆ |                              |                        |                        |
| 股票 基金 理财 安全                                                                                  | 报价回购质押库登记                                                                                                    | 明细查询                         |                        |                        |
|                                                                                              | 序号 资金账号 股东代码                                                                                                    | 3   证券代码   成交日期   市场代码   证券3 | 刷新<br>绘别 质钾物数量 成交编     | [F5] <u>过速</u> 输出<br>号 |
|                                                                                              | 9                                                                                                    |                              |                        |                        |
| 光大证券交易版                                                                                      |                                                                                                    |                              | 连接正常                   | 2012-06-26 15:22:39    |

# 五、 常见问题解答

#### 1系统运行疑难解答

问题 1: 系统提示"连接服务器失败"的可能原因: 解答:

> a.没有上网。 b.主站 IP 地址或端口号设置有误。

问题 2: 系统提示"用户 ID 或口令无效"的可能原因: 解答:

a.用户输入的口令或密码错误; b.字母大小写录入错误; 问题 3: 交易系统提示"帐号或密码错"的可能原因: 解答:

账号或密码输入错误。

#### 2 拨号网络疑难解答

问题 1: 可以与远程计算机连接, 但看不到终端屏幕:

解答:

(1).在"拨号网络"窗口中,单击创建终端窗口的连接。

(2).在"文件"菜单中,单击"属性"。

(3).单击"配置"。

(4).单击"选项"标签,确认是否复选"拨号后出现终端窗口"。

(5).试着再次拨号。

问题 2: 无法正确拨号:

解答:

(1).确认已使用电缆连接通讯端口和调制解调器,并且调制解调制器电缆已插入电话插孔。

(2).再次呼叫。

问题 3: 远程计算机意外挂断:

解答:遇到线路噪声干扰或电缆问题,请试试再次拨号。

问题 4: 通讯端口打开失败:

解答:

(1).其他应用程序正在使用该端口,关闭该应用程序。

(2).再次呼叫。

(3).若故障依旧,重新启动计算机。

问题 5: 无法从调制解调器收到应答:

解答:

(1).确认调制解调器与通讯端口已经正确连接。

(2).在"控制面板"窗口中双击"调制解调器"图标。

(3).重新安装调制解调器。

光大证券股份有限公司客户服务中心(4008-888-788) 2010-04-07